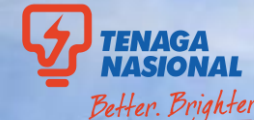

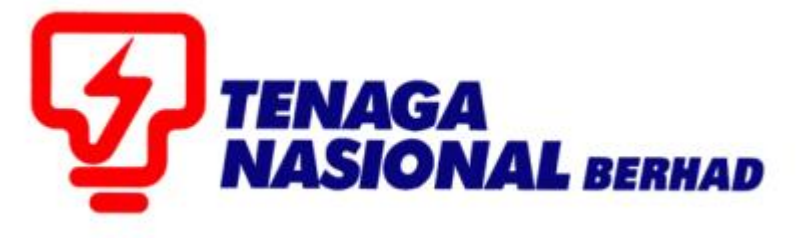

# **USER MANUAL (VENDOR) PENAMBAHBAIKKAN PROSES PENYERAHAN DOKUMEN TENDER**

# **PROCUREMENT CYCLE DIGITALIZATION (PCD)**

Version 2.0 , 14 Dec 2021

PREPARED BY: PROCUREMENT CYCLE DIGITALIZATION (PCD) PROCUREMENT & SUPPLY CHAIN, TENAGA NASIONAL BERHAD

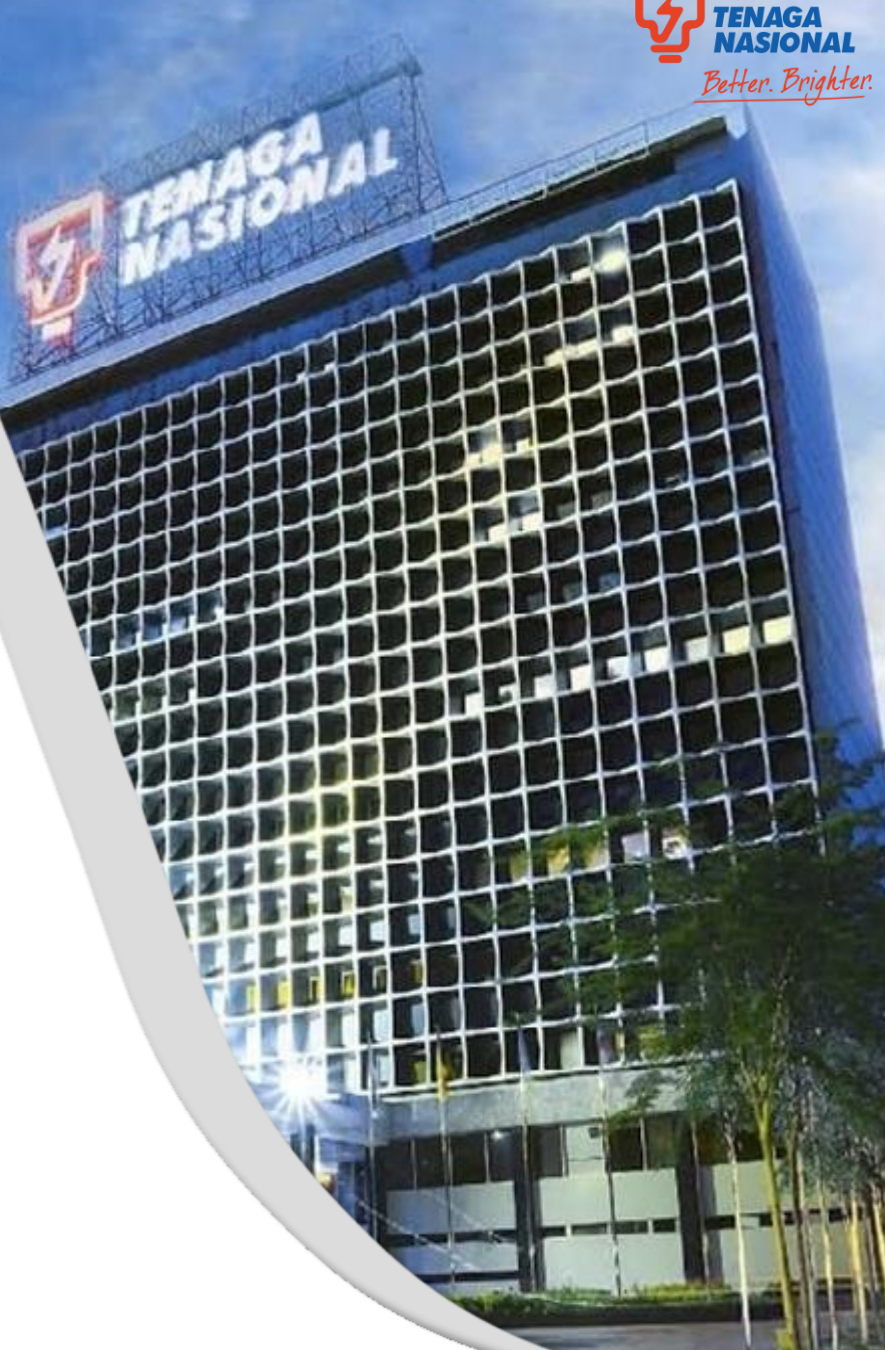

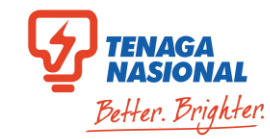

# **Table of Content**

| NO | PROCESS           | SUB-PROCESS                                             | ROLES  | PAGES |
|----|-------------------|---------------------------------------------------------|--------|-------|
| 1. | Vendor Submission | Quotation & Single Envelope                             |        | 6     |
| 2. | Vendor Submission | 2 Envelope                                              |        | 34    |
| 3. | Vendor Submission | Direct Negotiation                                      | Vendor | 63    |
| 4. | Vendor Submission | Perubahan maklumat selepas<br>membuat penyerahan tender |        | 91    |

# **Procurement Cycle Digitalization (PCD)**

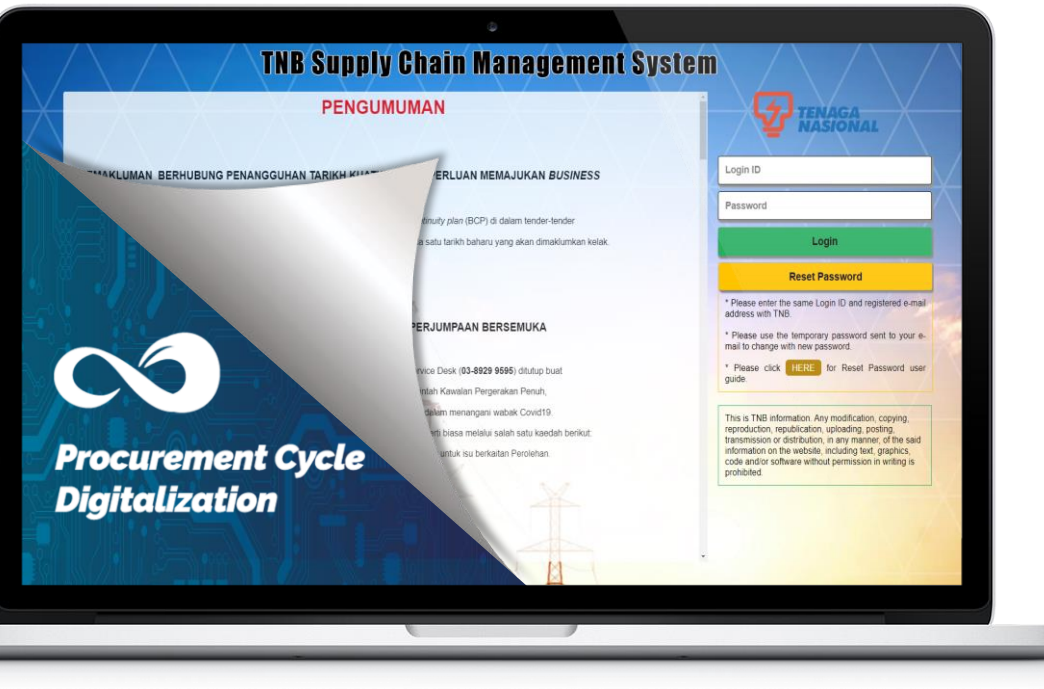

Procurement Cycle Digitalization (PCD) adalah satu platform yang akan digunakan oleh pihak vendor bagi melakukan proses penyerahan tender secara menyeluruh dengan lebih jelas dan sistematik. Proses penyerahan Tender terkini akan melibatkan dua (2) system iaitu PCD dan juga Supply Chain management System (SCMS). Better. Brighter.

# Penambahbaikkan

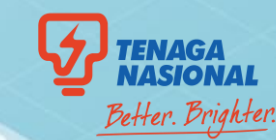

Untuk membolehkan *unifikasi* dan *integrasi* prosesproses yang pelbagai di dalam Perolehan

Menyediakan *visibiliti* dan *kebolehkesanan* (traceability) transaksi dan membolehkan proses mengesan perjanjian tahap perkhidmatan (Service-Level Agreement SLA) secara *real time* 

Menambahbaik *customer experience* dengan mengurangkan *back and forth handoffs* dalam setiap transaksi

Menambahbaik *pengurusan* dan *tahap pematuhan* procedur

# **Carta Alir Proses Penyerahan Tender**

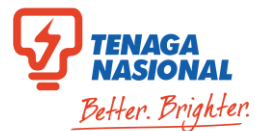

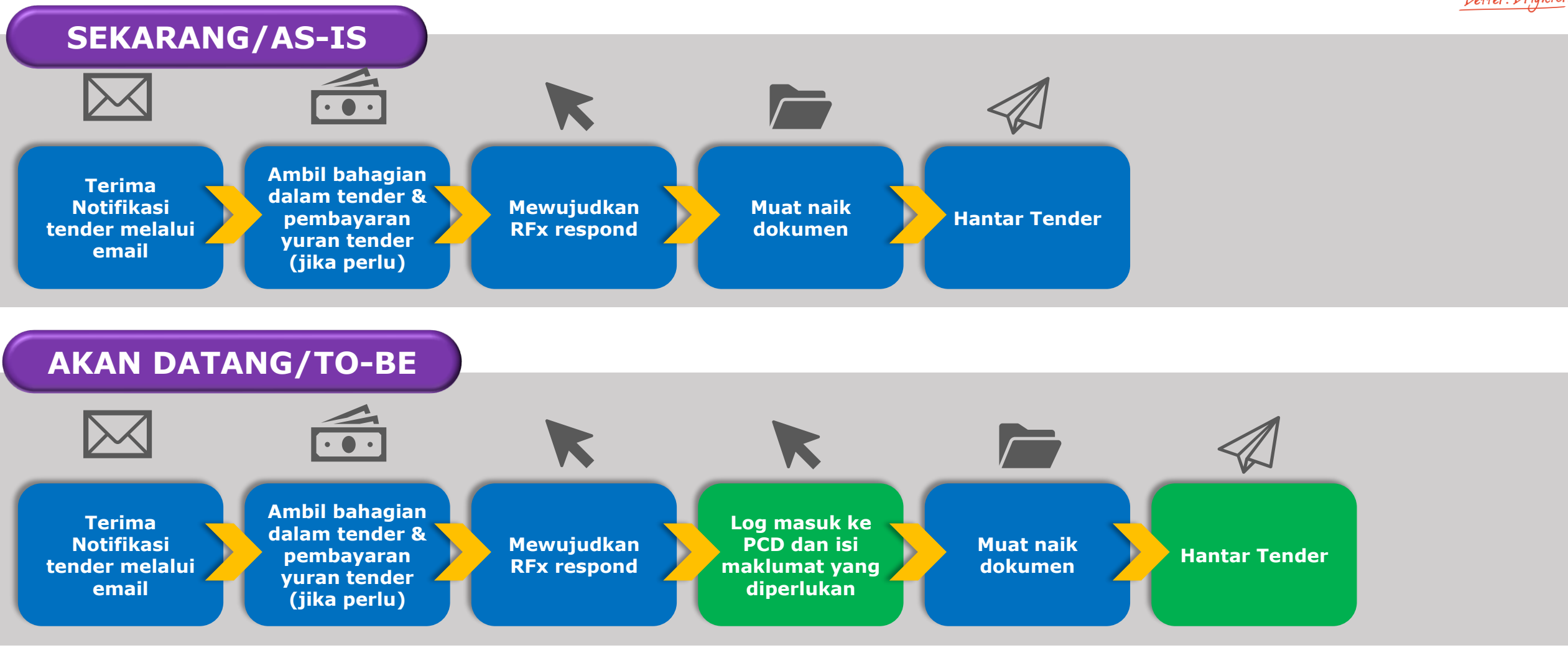

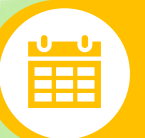

Proses ini telah berkuatkuasa bermula dari 1 Ogos 2021

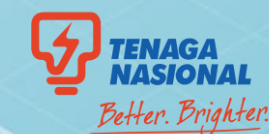

# PROCESS NO. 1 Quotation & Single Envelope

1

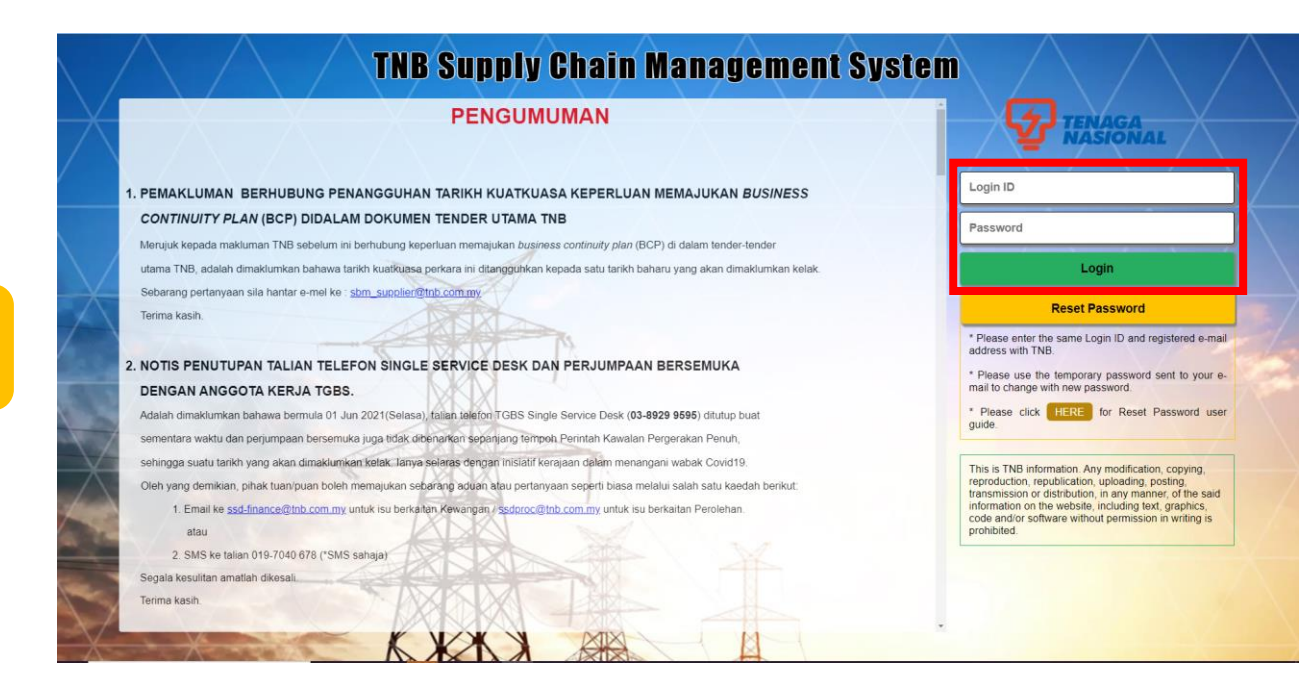

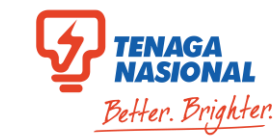

- 1.1. Log masuk ke : <u>https://srm.tnb.com.my</u>
- 1.2. Masukkan ID dan Password
- 1.3. Klik "Login"

| C      B srmqas.tnb.com.my/irj/portal                                                                                                    |                                                                                                    |                                                                                                    |                                                                                                    |                                                                                                    |                                |                                                                                                    | \$ C                                                                                                    |
|----------------------------------------------------------------------------------------------------|----------------------------------------------------------------------------------------------------|----------------------------------------------------------------------------------------------------|----------------------------------------------------------------------------------------------------|----------------------------------------------------------------------------------------------------|--------------------------------|----------------------------------------------------------------------------------------------------|----------------------------------------------------------------------------------------------------|
| рз 🕑 РЗАЗ 🚺 WhatsApp                                                                                                    |                                                                                                    |                                                                                                    |                                                                                                    |                                                                                                    |                                |                                                                                                    | Liij Kead                                                                                                    |
| la                                                                                                    |                                                                                                    |                                                                                                    |                                                                                                    |                                                                                                    | Search                         |                                                                                                    | Q                                                                                                    |
| Forward F History Favorites                                                                                                    |                                                                                                    |                                                                                                    |                                                                                                    |                                                                                                    |                                | Welco                                                                                                    | me: SUST1                                                                                                    |
| nd Auctions Maintain Certificates / Supplier Details Purchase C                                                                                                    | rders Goods Receipt                                                                                                    | Service Entry Sheet                                                                                                    | Invoices and Credit Memos                                                                                                    | Penalities Cockpit (Ven                                                                                                    | ndor) TNB Vendor CLM           | Administration                                                                                                    |                                                                                                    |
| and Auctions > Overview > REx and Auctions                                                                                                    |                                                                                                    |                                                                                                    |                                                                                                    |                                                                                                    |                                | Full                                                                                                    | Screen   Or                                                                                                    |
|                                                                                                    |                                                                                                    |                                                                                                    |                                                                                                    |                                                                                                    |                                |                                                                                                    |                                                                                                    |
| Status:                                                                                                    |                                                                                                    |                                                                                                    |                                                                                                    |                                                                                                    |                                |                                                                                                    |                                                                                                    |
| Status:                                                                                                    | Event   Display Response                                                                                                    | Print Preview Refres                                                                                                    | h View Certificates   E                                                                                                    | port _                                                                                                    |                                |                                                                                                    |                                                                                                    |
| Status   Response TimeRame.  Publication Type. Restricted RFx  Apt (F) clear  View: [Standard View]  Create Response  Display 1  E: Event Number Type of RFx Event Description                                                                                                    | Event    Display Response      <br>Event Type                                                                                                    | Print Preview Refrest                                                                                                    | h View Certificates E<br>End Date Response N                                                                                                    | port _                                                                                                    | Event Version Response Version | Q&A Start Time                                                                                                    | End time                                                                                                    |
| Status:                                                                                                    | Event Display Response                                                                                                    | Print Preview Refrest<br>Event Status Start Date<br>Published 07 07 2021                                                                                                    | h View Certificates End Date Response N<br>31.08.2021 7000149723                                                                                                    | rport _<br>umber Response Status I<br>Submitted                                                                                                    | Event Version Response Version | Q&A Start Time<br>0 13.10.00                                                                                                   | End time<br>13.02.00                                                                                                  |
| Status: ♥<br>Response Timeframe: ♥<br>Publication Type: Restricted RFx ♥<br>My Eligible RFr: ♥<br>Apply: Clear<br>Verw: (Standard View) ♥ Create Response Display 1<br>E: Event Number Type of RFx Event Description<br># Event Number Type of RFx Event Description<br># Event Number Type of RFx Repair Roadworks<br># Event Number Type of RFx Repair Roadworks<br># Event Number Type of RFx Repair Roadworks                                                                                                    | Event Display Response Control Display Response Control Display Respons | Print Preview         Refrest           Event Status         Start Date           Published         07.07.2021           Published         07.07.2021                                                                                                    | New Certificates         E           End Date         Response N           31 08 2021         7000149723           31 08 2021         2021                                                                                                    | rport<br>umber Response Status I<br>Submitted<br>No Bid Created                                                                                                    | Event Version Response Version | Q&A Start Time<br>0 13.10.00<br>0 13.10.00                                                                                     | End time<br>13.02.00<br>12.59.00                                                                                      |
| Status Response Timeframe Publication Type Restricted RFx W Figble RFx  View (Standard View) Create Response Display 1  E3 Event Number Type of RFx Event Description  4000021245 aestricted RFx Repair Roadworks aestricted RFx Repair Roadworks Aestricted RFx Repair Roadworks Aestricted RFx Repair Roadworks Aestricted RFx Repair Roadworks Aestricted RFx Repair Roadworks Aestricted RFx Repair Roadworks Aestricted RFx Repair Roadworks Aestricted RFx Repair Roadworks Aestricted RFx Repair Roadworks Aestricted RFx Repair Roadworks Aestricted RFx Repair Roadworks Aestricted RFx Repair Roadworks Aestricted RFx Repair Roadworks Aestricted RFx Repair Roadwork RFx Repair Ro | Svent Display Response C<br>Event Type T<br>Single Envelope F<br>Question F<br>Energy Charles F                                                                                                    | Print Preview Refress<br>Event Status Start Date<br>Published 07 07 2021<br>Published 07 07 72021<br>Published 07 07 72021                                                                                                    | h         View Certificates         E           End Date         Response N           31 06 2021         7000140720           07 07 2021         7000140720                                                                                                    | port /<br>umber Response Status /<br>Submitted<br>No Bid Created<br>Submitted                                                                                                    | Event Version Response Version | Q&A Start Time<br>0 13.10.00<br>0 13.10.00<br>0 12.25.00<br>0 11.06.00                                                         | End time<br>13.02.00<br>12.59.00<br>13.40.00                                                                          |
| Status:  Response Timeframe: Publication Type: Restricted RFx Publication Type: Restricted RFx Publication Type: Publication Type: Publication Publication Publica | Event Display Response<br>Event Type te<br>Single Envelope F<br>Quetation F<br>Quetation F<br>Quetation F                                                                                                    | Print Preview Refrest<br>Event Statu Start Date<br>Published 07 07 2021<br>Published 07 07 2021<br>Published 07 07 7021<br>Published 05 07 2021                                                                                                    | View Certificates         Ex           End Date         Response IN           31 06 2021         7000149723           07 07 2021         7000149720           07 07 7021         7000149720           10 08 2021         7000149720                                                                                     | umber Response Status I<br>Submitted<br>No Bid Created<br>Submitted<br>Accepted<br>No Bid Created                                                                                                    | Event Version Response Version | Q&A Start Time<br>0 13.10.00<br>0 13.10.00<br>0 12.25.00<br>0 11.05.00<br>0 15.55.00                                           | End lime<br>13.02.00<br>12.59.00<br>13.40.00<br>11.50.00<br>22.51.00                                                  |
| Status     ▼       Response TimeRame.     ▼       Publication Type.     Restricted RFx       Publication Type.     ▼       Apply:     Clear       View:     [Standard View] ▼       Create Response     Disptry1       Event Number     Type of RFx       Science Stricted RFx     Repair Roadworks       Science Stricted RFx     Repair Roadworks       Science Stricted RFx     Supply brang       4000035732     Restricted RFx       4000035712     Restricted RFx       4000035711     Restricted RFx       4000035712     Restricted RFx       4000035711     Restricted RFx       4000035711     Restricted RFx       4000035711     Restricted RFx                                                                                                    | Vent Display Response  <br>Event Type E<br>Single Envelope F<br>Qudation F<br>Qudation F<br>Qudation F                                                                                                    | Proof Prevent         Refrest           Event Status         Start Date           Published         07 07 2021           Published         07 07 2021           Published         07 07 2021           Published         07 07 2021           Published         05 07 2021           Published         05 07 2021           Published         05 07 2021           Published         05 07 2021                                                                                                    | New Certificates         End Date           End Date         Response N           31 06.2021         7000149720           30 07 07 2021         7000149720           07 07 2021         7000149720           07 07 2021         7000149720           31 06.2021         31 06.2021                                      | port ,<br>umber Response Status I<br>Submitted<br>No Bid Created<br>Submitted<br>Accepted<br>No Bid Created<br>No Bid Created                                                                                                    | Event Version Response Version | Q&A Start Time<br>0 13.10.00<br>0 13.10.00<br>0 12.25.00<br>0 11.05.00<br>0 15.55.00<br>0 15.55.00                             | End lime<br>13:02:00<br>12:59:00<br>13:40:00<br>11:50:00<br>22:51:00<br>22:49:00                                      |
| Status Response Timeframe Publication Type Restricted RFx Werey (Standard View) Restricted RFx Repair Rodroxits  domonaria domonaria domonari domonari domon | Event   Display Response     [<br>Event Type   E<br>Single Envelope F<br>Quotation F<br>Quotation F<br>Quotation F<br>Quotation F                                                                                                    | Printl Preview         Refress           Event Status         Start Date           Published         07 07 2021           Published         07 07 2021           Published         07 07 2021           Published         07 07 2021           Published         05 07 2021           Published         05 07 2021           Published         05 07 2021           Published         05 07 2021                                                                                                    | Mew Certificates         En           End Date         Response N           31 06 2021         7000149722           31 06 2021         7000149720           07 07 72021         7000149720           31 06 2021         31 06 2021           31 06 2021         31 06 2021                                              | umber Response Status I<br>Submitted<br>No Bid Created<br>Accepted<br>No Bid Created<br>No Bid Created<br>No Bid Created                                                                                                    | Event Version Response Version | Q&A Start Time<br>0 13 10 00<br>0 12 25 00<br>0 11 05 00<br>0 15 55 00<br>0 15 55 00<br>0 15 55 00                             | End lume<br>13.02.00<br>12.59.00<br>13.40.00<br>11.50.00<br>22.51.00<br>22.49.00<br>22.22.00                          |
| Status Response Timeframe Publication Type Publication Type Restricted RFX Publication Type Restricted RFX Repair Restricted RFX Repair Roadworks  doppoint doppoint  | Event Display Response C<br>Event Type E<br>Single Envelope F<br>Quotation F<br>Quotation F<br>Quotation F<br>Quotation F<br>Quotation F                                                                                                    | Printl Preview         Refress           Event Status         Start Date           Published         07 07 2021           Published         07 07 2021           Published         07 07 2021           Published         05 07 2021           Published         05 07 2021           Published         05 07 2021           Published         05 07 2021           Published         05 07 2021           Published         05 07 2021                                                                             | Image: Wew Certificates         En           End Date         Response N           31 06 2021         7000149720           70 70 2021         7000149720           70 70 7021         7000149720           31 06 2021         31 06 2021           31 06 2021         31 06 2021                                        | port  Provide a constraint of the second of the second of | Event Version Response Version | Q&A Start Tame<br>0 13:10:00<br>0 13:10:00<br>0 12:25:00<br>0 11:05:00<br>0 15:55:00<br>0 15:25:00<br>0 15:25:00               | End lime<br>13 02 00<br>12 59 00<br>13 40 00<br>11 50 00<br>22 51 00<br>22 49 00<br>22 22 00<br>22 16 00              |
| Status:  Response Timeframe.  Publication Type: Restricted RFX  Publication Type: Restricted RFX  Publication Type:  Restricted RFX  Publication  Publication  P  | Event Display Response<br>Event Type I<br>Single Envelope F<br>Quotation F<br>Quotation F<br>Quotation F<br>Quotation F<br>Quotation F<br>Quotation F                                                                                                    | Print Preview         Refress           Event Statu         Start Date           Published         07 07 2021           Published         07 07 2021           Published         07 07 2021           Published         05 07 2021           Published         05 07 2021           Published         05 07 2021           Published         05 07 2021           Published         05 07 2021           Published         05 07 2021           Published         05 07 2021           Published         05 07 2021 | New Certificates         End Date           End Date         Response N           31 06 2021         7000149720           07 07 7021         7000149720           07 07 7021         7000149720           07 07 7021         7000149720           31 06 2021         31 06 2021           31 06 2021         31 06 2021 | motor ,<br>Submitted<br>Submitted<br>Submitted<br>Submitted<br>Accepted<br>No Bid Created<br>No Bid Created<br>No Bid Created<br>No Bid Created<br>No Bid Created                                                                                                    | Event Version Response Version | Q&A Start Time<br>0 13.10.00<br>0 12.25.00<br>0 11.05.00<br>0 15.55.00<br>0 15.25.00<br>0 15.25.00<br>0 15.25.00<br>0 15.25.00 | End lime<br>13.02.00<br>12.59.00<br>13.40.00<br>11:50.00<br>22:51.00<br>22:49.00<br>22:22.00<br>22:26.00<br>22:214.00 |

2.1. Klik Nombor RFx yang berkaitan

3

Langkah

4

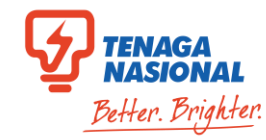

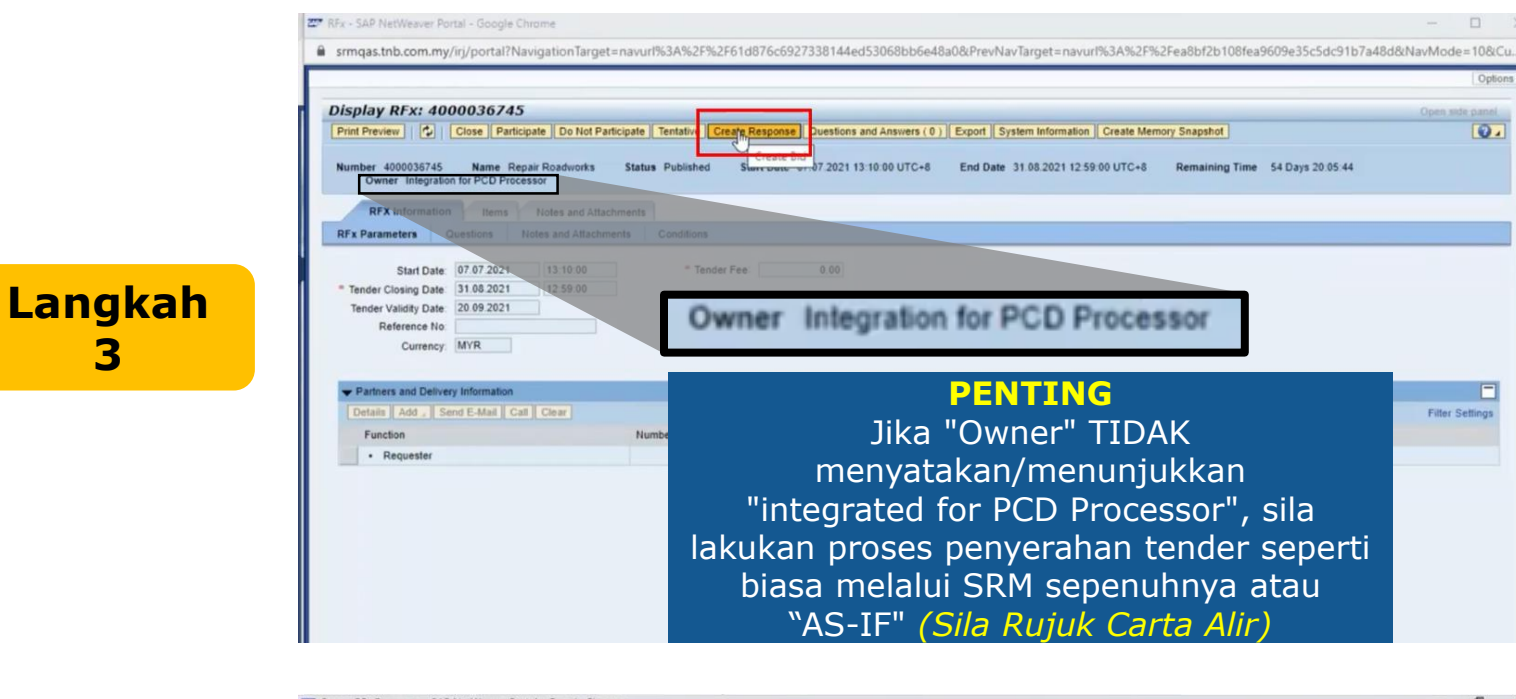

| reate KFX Response 7000149724                                                                                                    |                                                                                                    |               |
|----------------------------------------------------------------------------------------------------|----------------------------------------------------------------------------------------------------|---------------|
| Submit Read Only Print review Check Close Sa                                                                                                    | Expert    Import    Questions and Answers.(0)    Login to PCD System    System information    Create Memory Snapshot  | L             |
| RFx bid submission is not allowed in SCMS. Please complete your bid submission                                                                                                    | ion in PCD at https://pcd.tnb.com.my/vendor                                                                           |               |
| Total value should not be 0.00                                                                                                    |                                                                                                    |               |
| Please select applicable SST tax rate at Item Details > Item Data > SST Rate                                                                                                    |                                                                                                    |               |
| Tender Response if in SAVE mode, would lead to DIS-QUALIFICATION                                                                                                    |                                                                                                    |               |
| To osticiosta kindly click on SHRMIT hutton hafora exhimiterion dastilina                                                                                                    |                                                                                                    |               |
| Number 7000149724 RFx Number 4000036745 Status Saved                                                                                                    | Submission Deadline 31.08.2021 12.59.00 UTC+8 Remaining Time 54 Days 20.04.50 RFx Owner Integration for PCD Processor |               |
| Target Value 0.00 MYR                                                                                                    |                                                                                                    |               |
|                                                                                                    |                                                                                                    |               |
| REX Information   Items   Notes and Attachments   Conditions                                                                                                    | IS Summary Tracking                                                                                                   |               |
| Basic Data Questions Notes and Attachments Conditions                                                                                                    |                                                                                                    |               |
|                                                                                                    |                                                                                                    |               |
| Event Parameters                                                                                                    | Service and Delivery                                                                                                  |               |
| End of Binding Period: 20.09.2021                                                                                                    | Incoterm:                                                                                                    |               |
| Validity Period.                                                                                                    |                                                                                                    |               |
| Currency: Malaysian Ringgit                                                                                                    | Status and Statistics                                                                                                 |               |
| A 00 10/0                                                                                                    | Created On: 0/07/202116:54.09 010-66                                                                                  |               |
| Target Value of RFx Response: 0.00 MYR                                                                                                    | Created By Mr. MUHAMAD FIRDAUS                                                                                        |               |
| Target Value of RFx Response: 0.00 MYR<br>Terms of Payment. ZB10 Payment Due In 30 Days                                                                                                    |                                                                                                    |               |
| Target Value of RFx Response: 0.00 MVR<br>Terms of Payment. ZB10 Payment Due in 30 Days                                                                                                    | Last Processed On: 07.07 2021 16:54.09 UTC+8                                                                          |               |
| Target Value of RFx Response: 0.00   MYR Terms of Payment ZE10 Payment Due In 30 Days Total RFx Response Value (Including SST): 0.00                                                                                | Last Processed On: 07.07.2021 16.54.09 UTC-8<br>Last Processed By: Mr. MUHAMAD FIRDAUS                                |               |
| Target Value of RFx Response: 0.00   MYR<br>Terms of Payment: 2810 Payment Due in 30 Days<br>Total RFx Response Value (Including SST): 0.00                                                                         | Last Processed On: 07.07.2021 16.54.09 UTC+8 Last Processed By: Mr. MUHAMAD FIRDAUS                                   |               |
| Target Value of RFx Response: 0.00 MVR<br>Terms of Payment. 2810 Payment Due in 30 Days                                                                                                    | Last Processed On: 07.07.2021 16.54.09 UTC+8<br>Last Processed By: Mr. MUHAMAD FIRDAUS                                |               |
| Target Value of RFx Response: 0 00 MVR<br>Terms of Payment: 2210 Payment Due In 30 Days<br>Total RFx Response Value (Including SST): 0.00<br>Partners and Delivery Information<br>Details Send E-Mail Ceal Clear    | Last Processed On: 07.07.2021 16.54.09 UTC+8<br>Last Processed By: Mr: MUHAMAD FIRDAUS                                | Filter Settia |
| Target Value of RFx Response: 0 00 MVR Terms of Payment 2E10 Payment Due In 30 Days Total RFx Response Value (Including SST): 0 00  Pathers and Delivery Information Details Send E-Mail Cell Clear Function Number | Last Processed On: 07.07.2021 16 54 09 UTC-8<br>Last Processed By: Mr. MUHAMAD FIRDAUS                                | Filter Settin |

## 3.1. Klik "Create Response"

4.1. No RFx Response akan dipaparkan

Sekiranya ini adalah tender PCD, petender perlu memasukkan detail harga dan berkaitan sahaja di sistem PCD dan TIDAK membuat mengusik/ perubahan harga/kuantiti di dalam sistem SRM untuk mengelakkan sebarang isu berlaku.

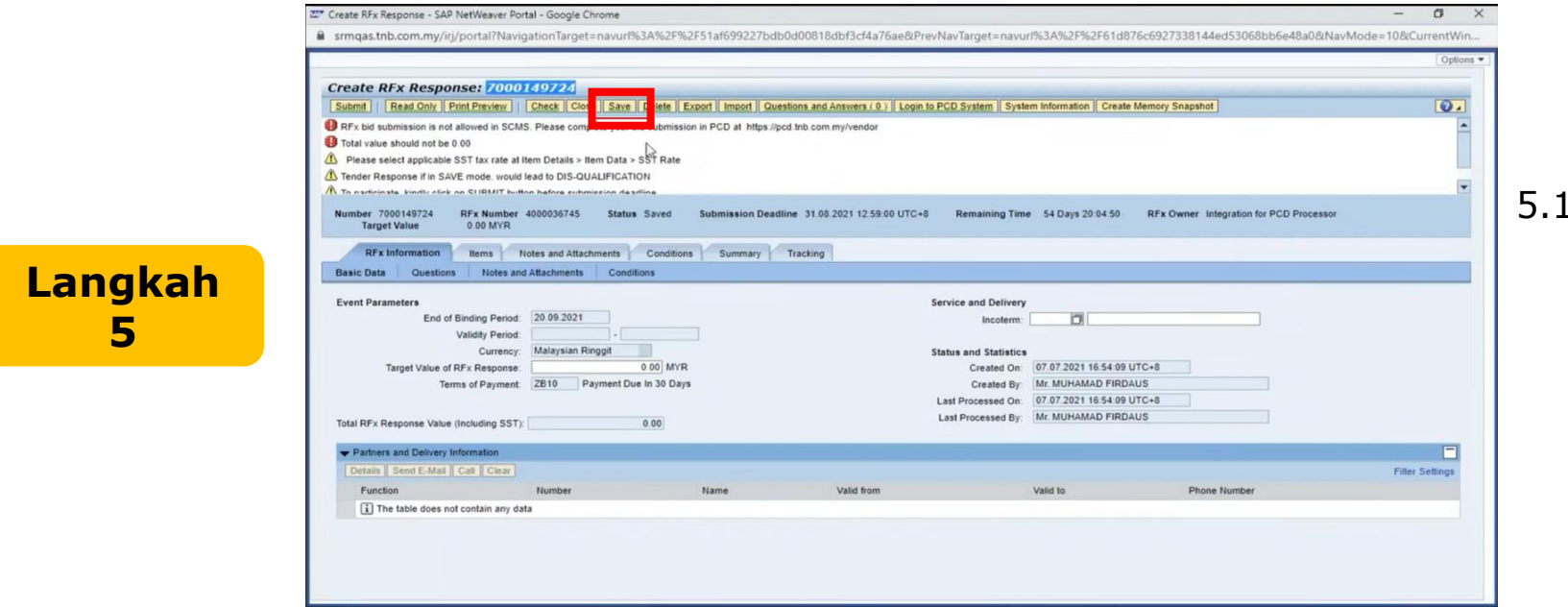

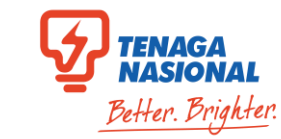

# 5.1. Klik "Save"

|                                                                                |                                 |                                       |                              |                                     | 1            |
|--------------------------------------------------------------------------------|---------------------------------|---------------------------------------|------------------------------|-------------------------------------|--------------|
| Create RFx Response: 7000149724                                                |                                 |                                       |                              |                                     |              |
| Submit Read Only Print Preview Check Close Save Delete Ex                      | port Import Questions and Ar    | swers ( 0 ) Login to PCD System Syste | m Information Create Memory  | Snapshot                            |              |
| RFx bid submission is not allowed in SCMS. Please complete your bid submission | in PCD at https://pcd.tnb.com.m | y/vendor                              |                              |                                     |              |
| Total value should not be 0.00                                                 |                                 |                                       |                              |                                     |              |
| Please select applicable SST tax rate at Item Details > Item Data > SST Rate   |                                 |                                       |                              |                                     |              |
| Tender Response if in SAVE mode, would lead to DIS-QUALIFICATION               |                                 |                                       |                              |                                     |              |
| N To narticinate kindly click on STIRMIT button before submission deadline     |                                 |                                       |                              |                                     |              |
| Number 7000149724 RFx Number 4000036745 Status Saved                           | Submission Deadline 31.08.2     | 021 12:59:00 UTC+8 Remaining Time     | e 54 Days 20:04:50 RFx       | Owner Integration for PCD Processor |              |
| Target value 0.00 MYR                                                          |                                 |                                       |                              |                                     |              |
| RFx Information Items Notes and Attachments Conditions                         | Summary Tracking                |                                       |                              |                                     |              |
| Basic Data Questions Notes and Attachments Conditions                          |                                 |                                       |                              |                                     |              |
|                                                                                |                                 |                                       |                              |                                     |              |
| Event Parameters                                                               |                                 | Service and Delivery                  |                              |                                     |              |
| End of Binding Period: 20.09.2021                                              |                                 | Incoterm:                             |                              |                                     |              |
| Validity Period: -                                                             | 1                               |                                       |                              |                                     |              |
| Currency: Malaysian Ringgit                                                    |                                 | Status and Statistics                 | AT AT 2021 10 51 40 1170 - 8 |                                     |              |
| Target Value of RFx Response: 0.00 MYR                                         |                                 | Created On:                           | 07.07.2021 16:54:09 UTC+8    |                                     |              |
| Terms of Payment. 2810 Payment Due in 30 Days                                  |                                 | Created By:                           | Mr. MUHAMAD FIRDAUS          |                                     |              |
|                                                                                |                                 | Last Processed On                     | Mr MUHAMAD FIRDALIS          |                                     |              |
| Total RFx Response Value (Including SST): 0.00                                 |                                 | Last Processed by.                    | Int. NOTANAD TINDAGO         |                                     |              |
| Partners and Delivery Information                                              |                                 |                                       |                              |                                     |              |
| Details Send E-Mail Call Clear                                                 |                                 |                                       |                              |                                     | Filter Setti |
| Function Number                                                                | Name                            | Valid from                            | Valid to                     | Phone Number                        |              |
| The table does not contain any data                                            |                                 |                                       | 100010                       |                                     |              |
|                                                                                |                                 |                                       |                              |                                     |              |

6.1. Klik "Login to PCD System"

7

Langkah

8

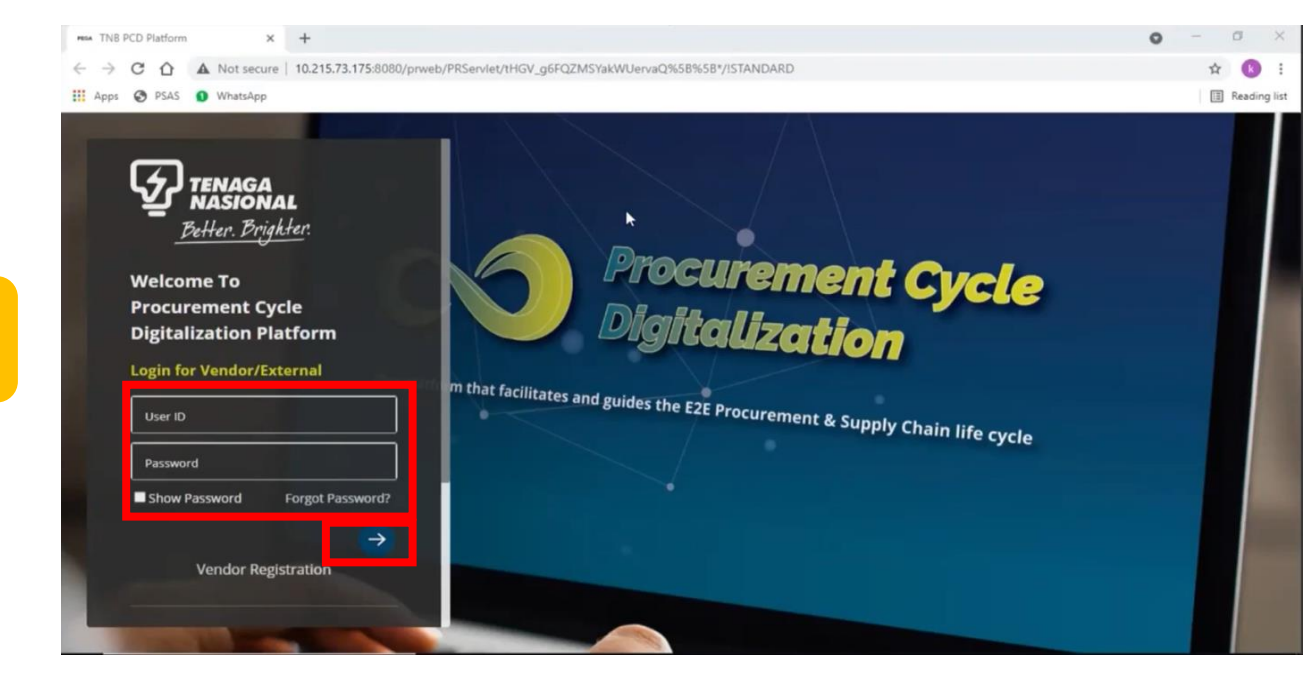

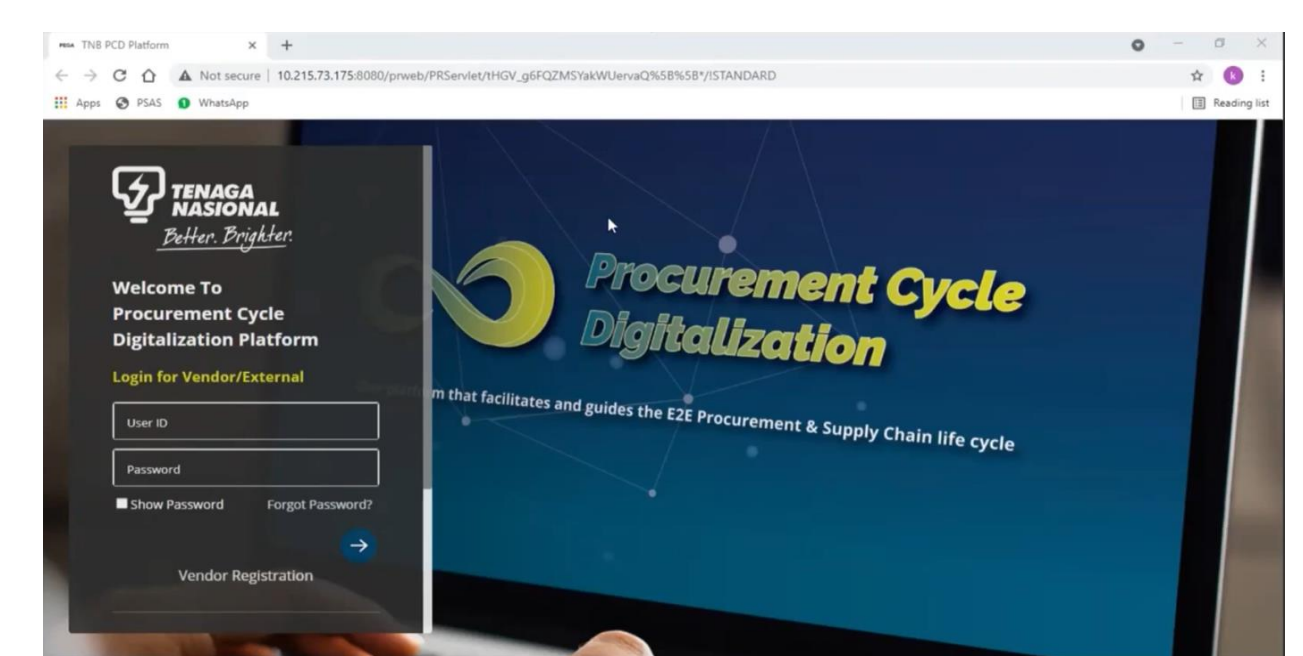

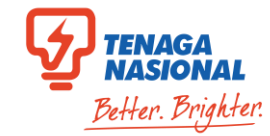

7.1. Masukkan User ID & Pasword

7.2. Klik lambang  $\rightarrow$  untuk Log Masuk

Jika anda sudah mempunyai PCD ID, sila pergi ke **Langkah 10** 

Jika pertama kali login ke PCD:

8.1. Masukkan User ID Vendor (cth.30XXXX)8.2. Masukkan password sementara:Rules@123

8.3. Jika keluar error "information was not recognized" atau 'account was locked', sila emel ke <u>ssdproc@tnb.com.my</u>

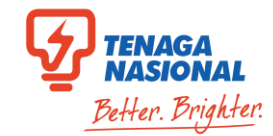

Langkah

10

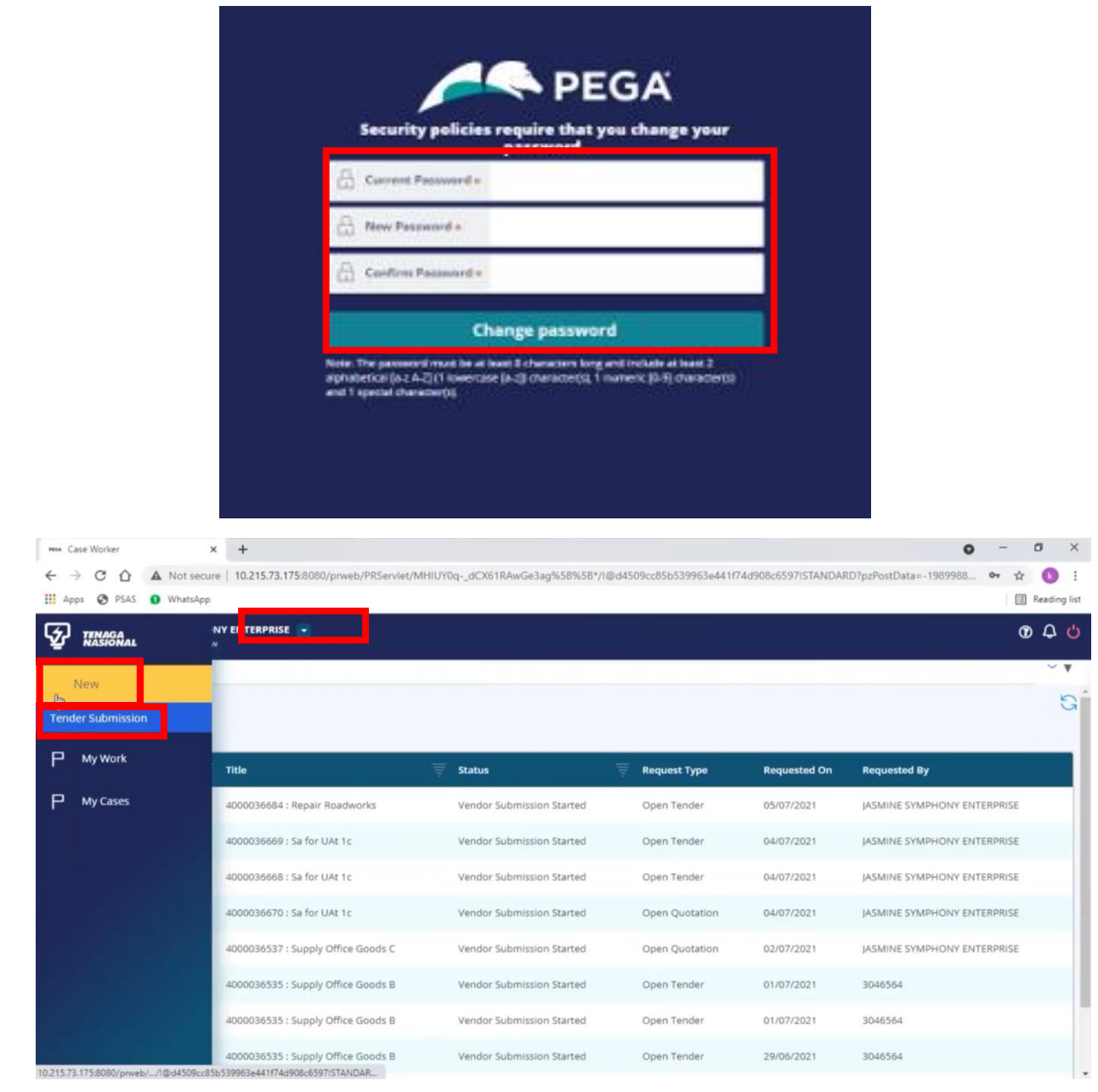

Sistem akan memaparkan skrin untuk menukar Password Sementara kepada Password Tetap.

## 9.1. Klik "Change password"

Sila rekod dan simpan Password ini untuk mengakses sistem PCD.

10.1. Sila klik dropdown di sebelah nama Syarikat dan switch app ke **PCD: Vendor** 

10.2. Klik "**New**"

10.3. Klik "Tender Submission"

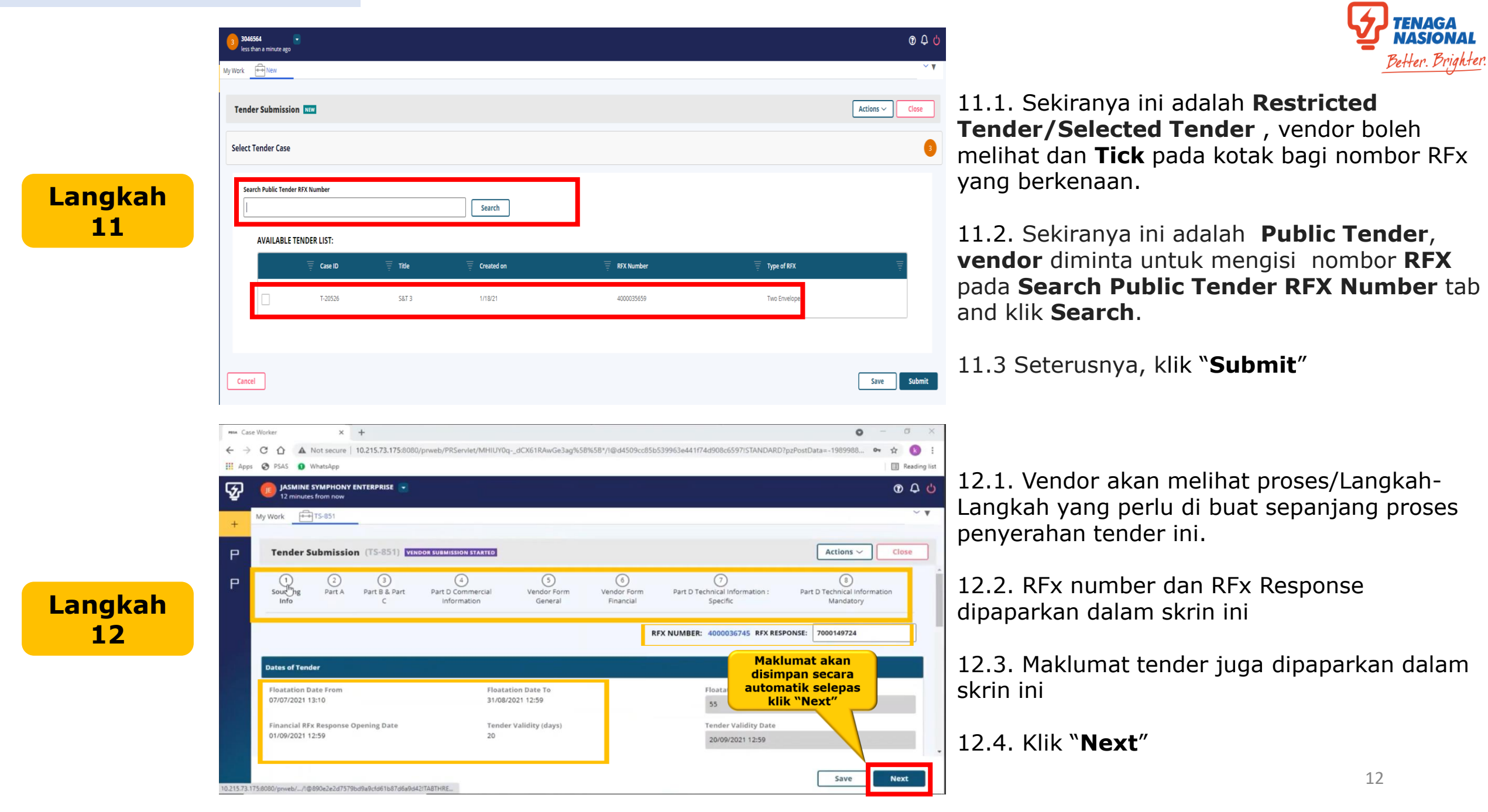

× +

215.73.175:8080/prweb/\_\_/1@890e2e2d7579bd9a9cfd61b87d6a9d42ITA8THRE\_

REA Case Worker

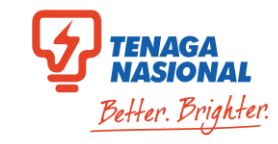

13.1. "Sourcing Info" sudah selesai

a x

0 -

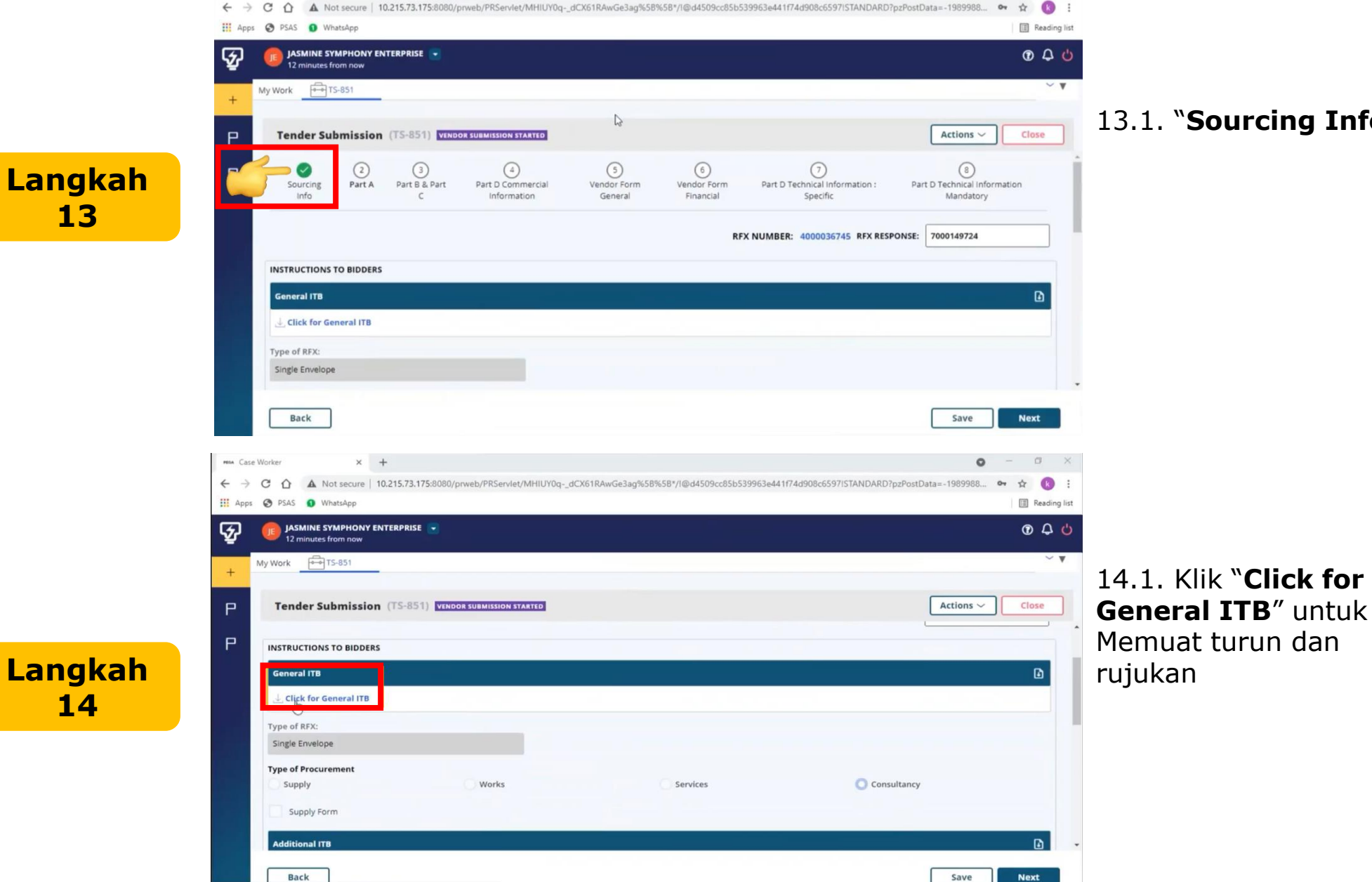

INSTRUCTIONS TO BIDDERS (ITB) GENERAL INSTRUCTIONS NO. TABLE OF CONTENTS 1. GENERAL INFORMATION 2. TNB'S PROCUREMENT CODE OF CONDUCT 3. SUPPLIER SELF-SERVICE (SUS) PORTAL WEBSITE 4. E-TENDER FEE PAYMENT (ONLINE) 5. E-TENDER SUBMISSION 6. LANGUAGE OF TENDER 7. PRICING OF TENDER 8. 9. Contoh 10. 11 1 12. INSURANCES 13. THE BIDDER SHALL BE DULY INFORMED 14. TENDER CLARIFICATION 15. NOTIFICATION OF AWARD 16. TENDER WITHDRAWA 17. RIGHTS TO REJECT TENDER 18. ALTERNATIVE OFFER 1.0 GENERAL INFORMATION 1.1 This Instructions to Bidders (ITB) shall not form part of the contract for any of the successful biddere 1.2 The purpose of this ITB is to help the bidders to complete its tender and to notify the bidders of the requirement of this tender, so that the bidders can offer a fair and competitive prints to TNB and to fully understand the requirement OTNB under this tender. Failure to comply with the requirements stated herein, TNB reserves the right to reject the Tender. REA Case Worker

Back

× +

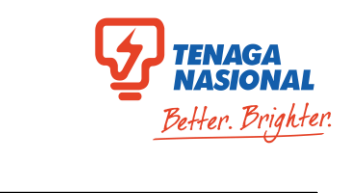

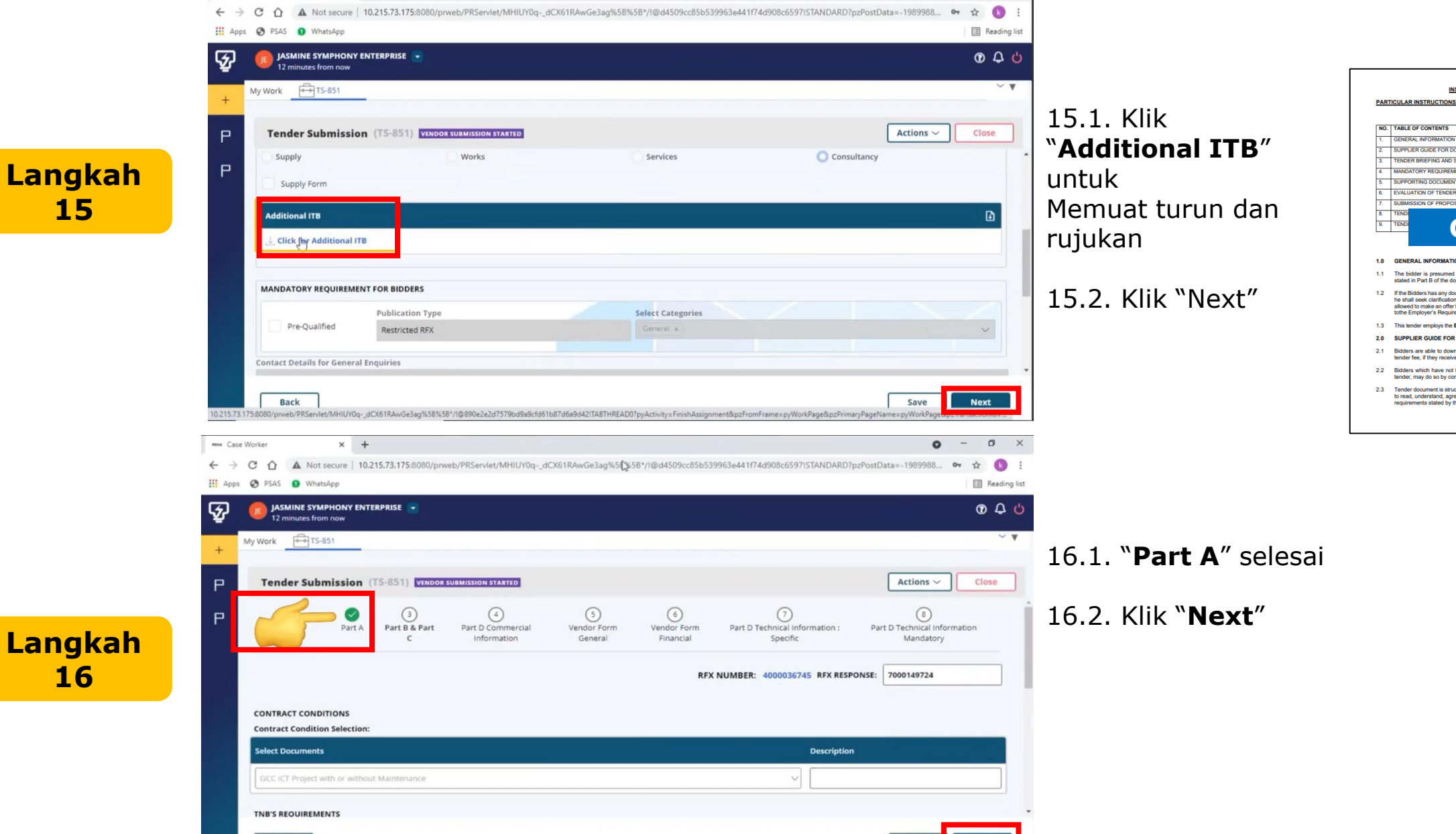

0

0

#### NO. TABLE OF CONTENTS GENERAL INFORMATI SUPPLIER GUIDE FOR DOWNLOADING THE TENDER DOCUMENTS ONLINE TENDER BRIEFING AND SITE VISIT 4. MANDATORY REQUIREMENT FOR BIDDERS 5. SUPPORTING DOCUMENTS 6. EVALUATION OF TENDER SUBMISSION OF PROPOSAL (ONLIN 9. TEND Contoh

INSTRUCTIONS TO BIDDERS (ITB)

#### 1.0 GENERAL INFORMATION

- 1.1 The bidder is presumed to have read and understand the conditions of contract as per stated in Part B of the documents for the purpose of preparing the tender.
- If the Bidders has any doubt as to the meaning of any portion of the Conditions of Contract, he shall seek clarification from TNB in the manner specified at para 9. The Bidders is not allowed to make an offer based on his own terms and conditions that clearly do not comply tothe Empiryer's Requirement (ER) and Conditions of Contracts as stated in the Tender. 1.2
- 1.3 This tender employs the Electronic Quotation Method
- 2.0 SUPPLIER GUIDE FOR DOWNLOADING THE TENDER DOCUMENTS ONLINE
- 2.1 Bidders are able to download and view the tender documents before the payment of the tender fee, if they received invitation through email notification.
- 2.2 Bidders which have not been invited but interested and qualified to participate in the e-tender, may do so by contacting the respective RFx Creator / Originating department.
- 2.3 Tender document is structured into Part A, Part B, Part C and Part D. Bidders are required to read, understand, agree, fill in information and attach relevant documents based on the requirements stated by the employer.

![](_page_14_Picture_1.jpeg)

|         | Min Case Worker X +                                                       | • - • ×                                                                                                    | <b>V</b> NASIONA                                               |
|---------|---------------------------------------------------------------------------|----------------------------------------------------------------------------------------------------|----------------------------------------------------------------|
|         | ← → C A Not secure   10.215.73.175:8080/prweb/PRServlet/MHIUY0qdCX61RAwG  | e3ag%58% 😡 */1@d4509cc85b539963e441f74d908c6597l5TANDARD?pzPostData=-1989988 🗢 🛧 📧 :                                                                                                    | Batter Bria                                                    |
|         | Apps 📀 PSAS 💿 WhatsApp                                                    | Reading list                                                                                                    |                                                                |
|         | 12 minutes from now                                                       | <u>ن</u> 4 0                                                                                                    |                                                                |
|         | + My Work + TS-851                                                        | ~ 7                                                                                                    |                                                                |
|         | Tandas Schwiszian (75 984)                                                | Artians a                                                                                                    | 17.1. Maklumat <b>"Contract</b>                                |
|         |                                                                           | Actions + Close                                                                                                    | Conditions" dan "TNB's                                         |
| Langkah | P Sourcing<br>Info Part B & Part Commercial Information Commercial        | (5)         (6)         (7)         (8)           idor Form         Vendor Form         Part D Technical Information :         Part D Technical Information           ieneral         Financial         Specific         Mandatory | Requirements" dipaparkan.                                      |
| 17      |                                                                           | RFX NUMBER: 4000036745 RFX RESPONSE: 000149724                                                                                                    | 17.2. <b>"Part B&amp; C</b> " selesai                          |
|         | Generate & Fill Bill of Quantity                                          |                                                                                                    |                                                                |
|         | Are you eligible to charge SST ?* Ves No                                  | Does this sourcing will involve foreign currency? *                                                                                                    |                                                                |
|         |                                                                           |                                                                                                    |                                                                |
|         |                                                                           |                                                                                                    |                                                                |
|         | V Works / Services - abc                                                  |                                                                                                    |                                                                |
|         | Back                                                                      | Save Next                                                                                                    |                                                                |
|         |                                                                           |                                                                                                    |                                                                |
|         | Man Case Worker × +                                                       | о – в х                                                                                                    |                                                                |
|         | ← → C A Not secure   10.215.73.175:8080/prweb/PRServlet/MHIUY0qdCX61RAwGe | 3ag%58%58%/(@d4509cc85b539963e441f74d908c6597ISTANDARD?pzPostData=-1989988 🗣 😰 👔 Reading list                                                                                                    |                                                                |
|         | JASMINE SYMPHONY ENTERPRISE                                               | ڻ <b>ب</b> و                                                                                                    |                                                                |
|         | My Work TS-851                                                            | ~ <b>v</b>                                                                                                    |                                                                |
|         | P Tender Submission (TS-851) VENDOR SUBMISSION STARTED                    | Actions ~ Close                                                                                                    | layak untuk mengenakan SST                                     |
|         | Р                                                                         | RFX NUMBER: 4000036745 RFX RESPONSE: 7000149724                                                                                                    |                                                                |
| Langkah | Generate & Fill Bill of Quantity                                          |                                                                                                    | 18.2. Klik " <b>Yes</b> " atau " <b>No</b> " jika Sourcing ini |
| 18      | Are you eligible to charge SST ?*                                         | Does this sourcing will involve foreign currency? *                                                                                                    | melihatkan/tidak melihatkan matawang asing                     |
| 10      |                                                                           |                                                                                                    |                                                                |
|         |                                                                           |                                                                                                    |                                                                |
|         | V Works / Services - abc                                                  |                                                                                                    |                                                                |
|         |                                                                           |                                                                                                    |                                                                |
|         | Pricing Details Brand & Model Project Management Delivery                 | Details                                                                                                    |                                                                |
|         | Back                                                                      | Save Next                                                                                                    | 15                                                             |
|         |                                                                           |                                                                                                    |                                                                |

![](_page_15_Picture_1.jpeg)

## **Quotation & Single Envelope**

Langkah

21

![](_page_16_Picture_1.jpeg)

Next

Save

Langkah 22

Back

NASIONAI

Better. Brighter.

### **Quotation & Single Envelope**

![](_page_17_Picture_1.jpeg)

![](_page_17_Picture_2.jpeg)

# 23.1. Klik dan pilih "Select Type of Company"

23.2. Klik kotak jika vendor melibatkan Joint Venture/Partnership untuk tender ini

24.1. Masukkan maklumat berkenaan "**OEM** Company Name" dan "Product"

24.2. Masukkan maklumat "Share Capital" "Company Details", "Shareholders", "Members of Board Directors" dan "Key Personnel"

24.3. Klik "Next"

25

× +

MISA Case Worker

III Apps

ন্দ

Р

Р

C

![](_page_18_Picture_1.jpeg)

A Not secure | 10.215.73.175:8080/prweb/PRServlet/MHIUY0q-\_dCX61RAwGe3ag%58%58\*/!@d4509cc85b539963e441f74d908c6597ISTANDARD?pzPostData=-1989988... B \$ III Reading list C PSAS WhatsAp 040 JASMINE SYMPHONY ENTERPRISE 🥃 2 minutes from now My Work TS-851 ~ \* Actions ~ Close Tender Submission (TS-851) VENDOR SUBMISSION STARTED selesai 0 6 0 8 0 Sourcing Part A Part B & Vendor Form Part D Technical Information : Part D Technical Information Part D C Vendor Form Info Part C General Specific Financial Mandatory

25.1. "Vendor Form General"

o ×

0 -

26.1. Masukkan maklumat "Audited Financial Statement of Last 20 Months"

26.2. Masukkan maklumat "Acid Test Ratio Section"

Langkah 26

| Audited Financial Statement of Last 20 Months Audited Financial Statement Date  Audited Financial Statement Date  Audit Tast Ratio Section  Acid Tast Ratio Section  Acid T           |                                                                                               | RFX NUMBER                                  | t: 4000036745 RFX RESPONSE:                   | 7000149724                                    |
|----------------------------------------------------------------------------------------------------|-----------------------------------------------------------------------------------------------|---------------------------------------------|-----------------------------------------------|-----------------------------------------------|
| Acid Test Ratio Section  Back Save Back Save  Conserv X  Acid Test Ratio Section  Conserving Part A Part B  Part D Commercial Information Part C Part D Technical Information Financial Specific Part A Part B  Part D Commercial Information Financial Specific REX NUMBER: 4000036745 REX RESPONSE: T000149724  Addited Financial Statement of Last 20 Months Addited Financial Statement of Last 20 Months Addited Financial Statement of Last 20 Months Addited Financial Statement of Last 20 Months Addited Financial Statement of Last 20 Months Addited Financial Statement of Last 20 Months                                                                                                    | Audited Financial Statement of Last 20 Months<br>Audited Financial Statement Date *           |                                             |                                               |                                               |
| Back     over     * + * * * * * * * * * * * * * * * * * *                                                                                                    | Acid Test Ratio Section                                                                       |                                             |                                               |                                               |
| exter x +<br>Content of Last 20 Months Audited Financial Statement of Last 20 Months Audited Financial Statement Date* Information Audited Financial Statement Date* Information Audited Financial Statement Da          | Back                                                                                          |                                             |                                               | Save                                          |
| <ul> <li>A Not secure 10.215.73.175.8080/prweb/PRServlet/MHIUV0qdCX61RAwGe3ag%58%58%1/@dd4509cc85b539963e441f74d908c6597i5TANDARD?p2PostData=-1989988</li> <li>WhatApp</li> <li>PASS WhatApp</li> <li>Actions </li> <li>Actions </li> <li>Tender Submission (TS-851) WEDGK SUBMISSION STATED</li> <li>Actions </li> <li>Part D Technical Information information information</li></ul>                                       | orker × +                                                                                     |                                             |                                               | 0 -                                           |
| Additied Financial Statement of Last 20 Months     Audited Financial Statement of Last 20 Months     Audited Financial Statement Date *     Actions     Actions     Audited Financial Statement Date *     Actions     Actions     Actions     Audited Financial Statement Date *     Audited Financial Statement Date *     Actions     Actions     Actions     Audited Financial Statement Date *     Audited Financial Statement Date *     Audited Financial Statement Date *     Audited Financial Statement Date *     Audited Financial Statement Date *     Audited Financial Statement Date *                                                                                                    | A Not secure   10.215.73.175:8080/prweb/PRServlet/MHIUY0qdCX61RAwGe3ag%     PSAS     Whetedon | 58%58*/1@d4509cc85b539963e441f7             | 74d908c6597ISTANDARD?pzPostD                  | Data=-1989988 🕶 🕁                             |
| Work                                                                                                    |                                                                                               |                                             |                                               | C                                             |
| Tender Submission (TS-851)   VENDOR SUBMISSION STATED     Sourcing   Part B.   Part D. Commercial   Information   General      RFX NUMBER: 4000036745 RFX RESPONSE: 7000149724   Audited Financial Statement of Last 20 Months   Audited Financial Statement Date*   Ide/OT/2020   Acid Test Ratio Section                                                                                                    | V Work F-15-851                                                                               |                                             |                                               |                                               |
| Tender Submission (TS-851) VUNDOR SUMMISSION STATED       Actions          Sourcing<br>Info       Part B &<br>Part B &<br>Part C       Part D Commercial<br>Information       Vendor Form<br>General       Image: Commercial<br>Vendor Form       Part D Technical Information<br>Specific       Part D Technical Information<br>Mandatory         RFX NUMBER: 4000036745       RFX RESPONSE:       Todo149724         Audited Financial Statement of Last 20 Months<br>Audited Financial Statement Date*       Image: Commercial Statement Date *       Image: Commercial Statement Date *         16/07/2020       Image: Commercial Statement Date *       Image: Commercial Statement Date *       Image: Commercial Statement Date *                                                                                                    |                                                                                               |                                             |                                               |                                               |
| Sourcing<br>Info Part A Part B & Part D Commercial<br>Information Part D Commercial<br>Information Part D Commercial<br>Information Part D Commercial<br>Information Part D Technical Information Part D Technical Information Part D | Tender Submission (TS-851) VENDOR SUBMISSION STARTED                                          |                                             |                                               | Actions ~ Cl                                  |
| Lor     RFX NUMBER: 4000036745 RFX RESPONSE: 7000149724       Audited Financial Statement of Last 20 Months     Audited Financial Statement Date *       16/07/2020     Image: Constraint of Constraint of Const                                                                                                   | Sourcing Part A Part B & Part D Commercial Vendor f<br>Info Part C Information Gener          | 6<br>Form Vendor Form Part<br>ral Financial | 7<br>D Technical Information : Pa<br>Specific | 8<br>art D Technical Information<br>Mandatory |
| Audited Financial Statement of Last 20 Months<br>Audited Financial Statement Date *                                                                                                    | Left                                                                                          | RFX NUMBER                                  | 4000036745 RFX RESPONSE:                      | 7000149724                                    |
| Audited Financial Statement Date *  16/07/2020  Acid Test Ratio Section                                                                                                    | Audited Financial Statement of Last 20 Months                                                 |                                             |                                               |                                               |
| Acid Test Ratio Section                                                                                                    | Audited Financial Statement Date *                                                            | A                                           |                                               |                                               |
| Acid Test Ratio Section                                                                                                    |                                                                                               |                                             |                                               |                                               |
|                                                                                                    |                                                                                               |                                             |                                               |                                               |
|                                                                                                    | Acid Test Ratio Section                                                                       |                                             |                                               |                                               |
| Back                                                                                                    | Acid Test Ratio Section                                                                       |                                             |                                               |                                               |

![](_page_19_Picture_1.jpeg)

![](_page_19_Picture_2.jpeg)

27.1. Masukkan Maklumat dalam

27.2. Masukkan Maklumat "Bank

28.1. Masukkan maklumat "Latest 3 Months

Back

![](_page_20_Picture_1.jpeg)

× + 0 - 0 X HIM Case Worker 🗧 🔶 🖸 🏠 🗛 Not secure | 10.215.73.175:8080/pr/veb/PRServlet/MHIUY0q-\_dCX61RAwGe3ag%58%58\*/!@d4509cc85b539963e441f74d908c6597iSTANDARD?pzPostData=-1989988... 🗪 **B** \$ III Apps 🔇 PSAS 🗿 WhatsApp E Reading list JASMINE SYMPHONY ENTERPRISE ନ୍ତ 040 12 minutes from now My Work TS-851 29.1. "Vendor Form Financial" Actions ~ Close P Tender Submission (TS-851) VENDOR SUBMISSION STARTED selesai 0 (8) 0 Langkah 0 Sourcing Part A Part B & Part D Commercial Vendor Form Part D Technical Information : Part D Technical Information Vendo Financial Part C Information Specific Mandatory Info Gen 29 RFX NUMBER: 4000036745 RFX RESPONSE: 7000149724 TNB Requirement **Experience** Any **Relevant Years of Experience** Description Year Minimum No of Years of Experience (Yrs.) ab 2011 Back Save Next REA Case Worker × + 0 Ø X ← → C 🟠 🛦 Not secure | 10.215.73.175:8080/prweb/PRServlet//HHIUY0q-\_dCX61RAwGe3ag%58%58\*/I@d4509cc85b539963e441f74d908c6597ISTANDARD?pzPostData=-1989988... 🗣 R III Apps S PSAS D WhatsApp E Reading list 💼 JASMINE SYMPHONY ENTERPRISE 💌 ନ୍ତ 040 12 minutes from now My Work TS-851 30.1 Masukkan maklumat "Company Actions ~ Experience" Р Tender Submission (TS-851) VENDOR SUBMISSION STARTED Close P Langkah **Company's Experience** 30.2. Klik "**Next**" 30 + Add Item X Delete **TNB Contract No Project Description** Contract Value(RM) Year of Completion/Status Do Total (RM) 0.00

Save

### **Quotation & Single Envelope**

HIM Case Worker

III Apps S PSAS 1 WhatsApp

Sourcing

SCOPE

SCOPE

abc

Back

Show Completion Period

 $\leftarrow \rightarrow$ 

5

× +

JASMINE SYMPHONY ENTERPRISE

Part A

Tender Submission (TS-851) VENDOR SUBMISSION STARTED

Part B &

Part C

2 minutes from now My Work TS-851

![](_page_21_Picture_1.jpeg)

III Reading list ΩΔď 31.1. "Part D Technical Close Actions ~ Information:Specific" selesai (8) Vendor Form Ven Part D Technical Information Part D Technical Information Mandatory General Specific RFX NUMBER: 4000036745 RFX RESPONSE: 7000149724 COMPLETION PERIOD NOT MORE THAN Number V 111

Finish

o ×

0 -

Save

# Langkah 31

Langkah

32

![](_page_21_Picture_4.jpeg)

C 🟠 🛦 Not secure | 10.215.73.175:8080/prweb/PRServlet/MHIUY0q-\_dCX61RAwGe3ag%58%58\*/I@d4509cc85b539963e441f74d908cc597JSTANDARD?pzPostData=-1989988...

0

Ø

Part D Commercial

Information

## 32.1 Klik "Yes" atau "No" untuk pilihan "No Litigation Case against TNB or Vice Versa"

32.2. Klik kotak selepas membaca perakuan integrity dan klik "Integrity Pack" untuk muat turun dan rujukan

32.3. Turunkan tanda tangan digital dalam kotak yang disediakan

32.4. Klik "Accept"

![](_page_22_Picture_1.jpeg)

![](_page_22_Picture_2.jpeg)

33.1. Untuk memuat naik dokumen di dalam c-folder. Klik pautan yang

34.1. Klik Nombor RFx yang berkenaan

![](_page_23_Picture_1.jpeg)

![](_page_24_Picture_1.jpeg)

![](_page_24_Picture_2.jpeg)

![](_page_25_Picture_1.jpeg)

![](_page_25_Picture_2.jpeg)

![](_page_26_Picture_1.jpeg)

![](_page_26_Picture_2.jpeg)

![](_page_27_Picture_1.jpeg)

![](_page_27_Picture_2.jpeg)

43.1. Pilih dokumen yang ingin dimuat naik

43.2. Klik "Open"

43.3. Selepas Go-Live E-Paperless, dokumen perlu dimuatnaik mengikut nama file yang ditentukan : Sila rujuk https://www.tnb.com.my/assets/files /SCMS\_Paperless\_External.pdf

![](_page_27_Picture_6.jpeg)

# Senarai Dokumen yang diperlukan

- 1. Borang A1 / A2 : Profail Petender
- 2. Borang B : Senarai Pengalaman Petender
- 3. Borang C : Tender Declaration
- 4. Borang D : Technical Specification Declaration
- 5. Borang E: Tawaran Harga
- 6. Borang F : Letter of Tender
- 7. Borang G : Litigation Declaration Form / Surat Akuan Sumpah yang disahkan
- 8. Borang H : Appendix To Tender (perlu dipenuhkan dan ditandatangan dalam 2 salinan asal)
  - a) Salinan Sijil Kementerian Kewangan
  - b) Salinan Sijil Pendaftaran Vendor TNB
  - c) Salinan Audited Financial Statement untuk 20 bulan terkini yang telah diaudit oleh Juruaudit bertauliah
  - d) Salinan Penyata bank bagi 3 bulan yang terkini
  - e) Kemudahan kemudahan pinjaman lain yang belum digunakan (jika ada)
  - f) Salinan Surat Kelulusan Pendaftaran SST Dari Jabatan Kastam DiRaja Malaysia (jika ada).

Sila muat naik dokumen lain yang diperlukan mengikut keperluan tender 44

**45** 

![](_page_28_Picture_1.jpeg)

NASIO

![](_page_29_Picture_1.jpeg)

![](_page_30_Picture_1.jpeg)

No Bid Creater

0 15 25 00

33.46.00

![](_page_30_Picture_2.jpeg)

48.1. Anda telah Berjaya melakukan penyerahan tender.

49.1. Untuk menyemak status RFx. Kembali semula ke portal SCMS.

49.2. Klik nombor RFx

## Quotation & Single Envelope

![](_page_31_Picture_1.jpeg)

|         | 🖅 RFx - SAP NetWeaver Portal - Google Chrome — 🗆 🗙 🗡                                                                                                    |          |
|---------|----------------------------------------------------------------------------------------------------|----------|
|         | srmqas.tnb.com.my/iii/portal?NavigationTarget=navur%3A%2F%2F61d876c6927338144ed53068bb6e48a0&PrevNavTarget=navur%3A%2F%2Fea8bf2b108fea9609e35c5dc91b7a48d&NavMode=10&Cu                                                                                                    |          |
|         | Options - option                                                                                                    |          |
|         | Display RFx: 400036745                                                                                                    |          |
|         | Print Preview (c) Close Participate Do Not Participate Do Not Particip |          |
|         | Number 4000036745 Name Repair Roadworks Status Published<br>Owner Integration for PCD Processor RFx Responde 2001625                                                                                                    |          |
|         | RFX Information Items Notes and Attachments RFx Response                                                                                                    | . //     |
|         | RFx Parameters Questions Notes and Attachments Conditions                                                                                                    | <u>.</u> |
|         | 5 Hard Autor (07.072.2021   13.10.00 * Tander Ear 0.00)                                                                                                    |          |
|         | * Tender José Ji 08.2021 11.259.00                                                                                                    |          |
| Langkah | Tender Validay Date: 20.09.2021                                                                                                    |          |
|         | Currency: M/R                                                                                                    |          |
| 50      |                                                                                                    |          |
|         | Pathers and Delivery Information                                                                                                    |          |
|         | Detail Adg _ Send E-Mail Call Clear Filer Settings                                                                                                    |          |
|         | Punction Number Name Phone Number                                                                                                    |          |
|         |                                                                                                    |          |
|         |                                                                                                    |          |
|         |                                                                                                    |          |
|         |                                                                                                    |          |
|         |                                                                                                    |          |
|         |                                                                                                    |          |
|         |                                                                                                    |          |
|         |                                                                                                    |          |
|         |                                                                                                    |          |
|         |                                                                                                    |          |
|         | 27 Response - SAP NetWeever Portal - Google Chrome - X X                                                                                                    |          |
|         | srmqas.thb.com.my/irj/portal?NavigationTarget=navurf%3A%2F%2F674f9282ef39eacf89051410849e451a&PrevNavTarget=navurf%3A%2F%2F61d876c6927338144ed53068bb6e48a0&NavMode=10&Cur                                                                                                    |          |
|         | Options * ng list                                                                                                    |          |
|         | Display RFx Response Retrest                                                                                                    |          |
|         |                                                                                                    |          |
|         | Number 7000149758 RFx Number 4000036745 Status Submitted Submission Deadline 31.08.2021 12:59:00 UTC+8 Remaining Time 50 Days 18.32:08 RFx Owner Integration for PCD Processor                                                                                                    |          |
|         | Target Value 54.00 MYR                                                                                                    |          |
|         | Rfx information Items Notes and Attachments Conditions Summary Tracking                                                                                                    |          |
|         | Basic Data Ocessions Notes and Attachments Conditions                                                                                                    |          |
|         | Event Parameters Service and Delivery 000 -                                                                                                    |          |
| Langkah | End of Binding Period: 20 99 2021                                                                                                    |          |
| сапукан | Validy Period:                                                                                                    |          |
| E 1     | Target Value of RFx Response' \$4.000 MVR Created On: 09.07.2021 16.03.45 UTC+8                                                                                                    |          |
| 51      | Terms of Payment ZB10 Payment Due In 30 Days Created By: Mr. MUHAMAD FIRDAUS                                                                                                    |          |
|         | Last Processed On: 11.07.2021 16.22.23.07C+8                                                                                                    |          |
|         | Total RFx Response Value (Including SST): 54.00                                                                                                    |          |
|         | Pathers and Delivery Information                                                                                                    |          |
|         | Detais Send E-Mail Call Clear Filer Settings                                                                                                    |          |
|         | Function Number Name Valid from Valid for Valid to Phone Number                                                                                                    |          |
|         |                                                                                                    |          |
|         |                                                                                                    |          |
|         |                                                                                                    |          |
|         |                                                                                                    |          |
|         |                                                                                                    |          |
|         |                                                                                                    |          |
|         | Wallion for smast the sum mu                                                                                                    |          |

![](_page_31_Picture_3.jpeg)

![](_page_32_Picture_1.jpeg)

![](_page_32_Picture_2.jpeg)

52.1. Status akan bertukar ke "Submitted"

- 0 ×

Options '

0.

Filter Settings

![](_page_33_Picture_0.jpeg)

# PROCESS NO. 2 2 Envelope

1

Langkah 2

![](_page_34_Picture_1.jpeg)

![](_page_34_Picture_2.jpeg)

- 1.1. Log masuk ke : <u>https://srm.tnb.com.my</u>
- 1.2. Masukkan ID dan Password
- 1.3. Klik "Login"

| 4 >        | 0 0 0                                                                                                    | company table on e                                                                                                    | m mufici lo o stal                                                                                                    |                                                                                                    |                                                                                                    |                                                                                                    |                                                                                                    |                                            |                                                                                                    |                     |                  |                                                       |                                                                                                    | ~                                                                                                    |        |
|------------|----------------------------------------------------------------------------------------------------|----------------------------------------------------------------------------------------------------|----------------------------------------------------------------------------------------------------|----------------------------------------------------------------------------------------------------|----------------------------------------------------------------------------------------------------|----------------------------------------------------------------------------------------------------|----------------------------------------------------------------------------------------------------|--------------------------------------------|----------------------------------------------------------------------------------------------------|---------------------|------------------|-------------------------------------------------------|----------------------------------------------------------------------------------------------------|----------------------------------------------------------------------------------------------------|--------|
| ~ 7        |                                                                                                    | simqas.tnb.cor                                                                                                    | n.my/iij/portai                                                                                                    |                                                                                                    |                                                                                                    |                                                                                                    |                                                                                                    |                                            |                                                                                                    |                     |                  |                                                       |                                                                                                    | ж                                                                                                    |        |
| Apps       | 🕑 PSAS 🜘                                                                                                    | WhatsApp                                                                                                    |                                                                                                    |                                                                                                    |                                                                                                    |                                                                                                    |                                                                                                    |                                            |                                                                                                    |                     |                  |                                                       |                                                                                                    | II                                                                                                    | ] Read |
| 2 IIIIAGA  |                                                                                                    |                                                                                                    |                                                                                                    |                                                                                                    |                                                                                                    |                                                                                                    |                                                                                                    |                                            |                                                                                                    |                     | Search           |                                                       |                                                                                                    | Q,                                                                                                    | ÷      |
| +Back Fe   | orward F History                                                                                                    | Favorites                                                                                                    |                                                                                                    |                                                                                                    |                                                                                                    |                                                                                                    |                                                                                                    |                                            |                                                                                                    |                     |                  |                                                       |                                                                                                    | Welcome: S                                                                                               | UST1   |
| RFx and Ar | luctions Mainta                                                                                                    | ain Certificates / Sup                                                                                                    | pplier Details Pure                                                                                                    | chase Orders                                                                                                    | Goods Receipt                                                                                                    | Service E                                                                                                    | Entry Sheet                                                                                                    | Invoices and Credit M                      | Aemos Penaliti                                                                                                    | es Cockpit (Vendor) | TNB Vendor CL    | LM .                                                  | Administratio                                                                                                    | n                                                                                                    |        |
| RFx and    | d Auctions > Overv                                                                                                    | view > RFx and Au                                                                                                    | uctions                                                                                                    |                                                                                                    |                                                                                                    |                                                                                                    |                                                                                                    |                                            |                                                                                                    |                     |                  |                                                       |                                                                                                    | Full Scree                                                                                               | n O    |
| R          | esponse Timeframe<br>Publication Type                                                                                                    | Restricted R                                                                                                    | tFx V                                                                                                    |                                                                                                    |                                                                                                    |                                                                                                    |                                                                                                    |                                            |                                                                                                    |                     |                  |                                                       |                                                                                                    |                                                                                                    |        |
| R          | esponse Timeframe<br>Publication Type<br>My Eligible RFx<br>Apply Clear                                                                                                    | Restricted R                                                                                                    | IFx V                                                                                                    | Display Event Dis                                                                                                    | play Response                                                                                                    | Print Previ                                                                                                    | ew   Refre                                                                                                    | sh View Certificates                       | Export                                                                                                    |                     |                  |                                                       |                                                                                                    |                                                                                                    | 01     |
|            | Publication Type<br>My Eligible RFx<br>Apply Clear<br>View: [Standard Vie<br>B Event Number                                                                                                    | t Restricted R                                                                                                    | IFx V                                                                                                    | Display Event Dis                                                                                                    | uplay Response<br>Event Status                                                                                       | Print Previo                                                                                                    | ew Refre                                                                                                    | sh View Certificates<br>Response Number    | Export _<br>Response Status                                                                                                    | Event Version       | Response Version | QSA                                                   | Start Time                                                                                                    | End time                                                                                                 |        |
| R          | Publication Type<br>Publication Type<br>My Eligible RFx<br>Apply Clear<br>View: [Standard Vie<br>2: Event Number<br>4000036708                                                                                                    | E Restricted R<br>C V<br>Type of RFx<br>Restricted RFx                                                                                                    | Fx  Fx  Event Description Repair Roadworks                                                                                                    | Display Event Dis<br>Event Type<br>Quotation                                                                                                    | Event Status<br>Published                                                                                            | Print Previo<br>Start Date<br>05.07.2021                                                                                                    | End Date<br>31.08.2021                                                                                                    | sh View Certificates<br>Response Number    | Export J<br>Response Status<br>No Bid Created                                                                                                    | Event Version       | Response Version | Q&A<br>0                                              | Start Time<br>15-25-00                                                                                                 | End time<br>22:14:00                                                                                     |        |
| R          | esponse Timeframe<br>Publication Type<br>My Eligible RFx<br>Apply Clear<br>View: [Standard Vie<br>2] Event Number<br>4000036708<br>4000036707                                                                                                    | ew V Control of RFx<br>Restricted RFx<br>Restricted RFx<br>Restricted RFx                                                                                                    | Fx V<br>Event Description<br>Repair Roadworks<br>Repair Roadworks                                                                                                    | Display Event Dis<br>Event Type<br>Quotation<br>Quotation                                                                                         | Event Status<br>Published<br>Published                                                                               | Print Previ<br>Start Date<br>05.07.2021<br>05.07.2021                                                                                                    | End Date<br>31.08.2021<br>31.08.2021                                                                                                    | sh View Certificates<br>Response Number    | Export a<br>Response Status<br>No Bid Created<br>No Bid Created                                                                                                    | Event Version       | Response Version | Q&A<br>0<br>0                                         | Start Time<br>15.25.00<br>15.06.00                                                                                     | End time<br>22:14:00<br>22:03:00                                                                         | 2      |
| R          | esponse Timeframe<br>Publication Type<br>My Eligible RFx<br>Appty Clear<br>View: [Standard Vie<br>B Event Number<br>4000036708<br>4000036705                                                                                                    | Restricted R<br>Restricted R<br>Type of RFx<br>Restricted RFx<br>Restricted RFx<br>Restricted RFx                                                                                                    | Fx V<br>Event Description<br>Repair Roadworks<br>Repair Roadworks<br>Repair Roadworks                                                                                                    | Display Event Dis<br>Event Type<br>Quotation<br>Quotation<br>Quotation                                                                            | Event Status<br>Published<br>Published<br>Published                                                                  | Print Previ<br>Start Date<br>05.07.2021<br>05.07.2021<br>05.07.2021                                                                                                    | End Date<br>31.08.2021<br>31.08.2021<br>31.08.2021                                                                                       | sh) View Certificates<br>Response Number   | Export<br>Response Status<br>No Bid Created<br>No Bid Created<br>No Bid Created                                                                                             | Event Version       | Response Version | Q&A<br>0<br>0                                         | Start Time<br>15:25:00<br>15:06:00<br>15:06:00                                                                         | End time<br>22:14:00<br>22:03:00<br>22:01:00                                                             | 2      |
| R          | tesponse Timeframe           Publication Type           My Eligible RFx           Apply         Clear           View:         [Standard Vie           B         Event Number           4000036708         4000036708           4000036705         4000035705                                                                                                    | Restricted R<br>wij v Co<br>Type of RFx<br>Restricted RFx<br>Restricted RFx<br>Restricted RFx<br>Restricted RFx<br>Restricted RFx                                                                                                    | Event Description<br>Repair Roadworks<br>Repair Roadworks<br>Repair Roadworks                                                                                                    | Event Type<br>Quotation<br>Quotation<br>Quotation<br>Two Envelope                                                                                 | Event Status<br>Published<br>Published<br>Published<br>Published                                                     | Print Preve<br>Start Date<br>05.07.2021<br>05.07.2021<br>05.07.2021<br>05.07.2021                                                                                                    | End Date<br>31.08.2021<br>31.08.2021<br>31.08.2021<br>31.08.2021<br>31.08.2021                                                           | sh] View Certificates<br>Response Number   | Export A<br>Response Status<br>No Bid Created<br>No Bid Created<br>No Bid Created<br>No Bid Created                                                                         | Event Version       | Response Version | Q&A<br>0<br>0<br>0                                    | Start Time<br>15:25:00<br>15:06:00<br>15:06:00<br>14:55:00                                                             | End time<br>22:14:00<br>22:03:00<br>22:01:00<br>22:51:00                                                 |        |
| RI         | tesponse Timeframe       Publication Type       My Eligible RFx       Apply:     Clear       View:     [Standard View]       3     Event Number       4000036708     4000036705       4000036705     4000036704                                                                                                    | Restricted RFx<br>Restricted RFx<br>Restricted RFx<br>Restricted RFx<br>Restricted RFx<br>Restricted RFx                                                                                                    | reate Rosponse     Description     Repair Roadworks     Repair Roadworks     Repair Roadworks     Repair Roadworks     Repair Roadworks                                                                                                    | Event Type<br>Quotation<br>Quotation<br>Quotation<br>Two Envelope<br>Two Envelope                                                                 | Event Status<br>Published<br>Published<br>Published<br>Published<br>Published<br>Published                           | Print Previ<br>Start Date<br>05.07.2021<br>05.07.2021<br>05.07.2021<br>05.07.2021<br>05.07.2021                                                                                                    | End Date<br>31.08.2021<br>31.08.2021<br>31.08.2021<br>31.08.2021<br>31.08.2021<br>31.08.2021                                             | sh View Certificates<br>Response Number    | Response Status<br>No Bid Created<br>No Bid Created<br>No Bid Created<br>No Bid Created<br>No Bid Created                                                                   | Event Version       | Response Version | Q&A<br>0<br>0<br>0<br>0                               | Start Time<br>15:25:00<br>15:06:00<br>15:06:00<br>14:55:00<br>14:55:00                                                 | End time<br>22:14:00<br>22:03:00<br>22:01:00<br>22:51:00<br>22:47:00                                     |        |
| R          | tesponse Timeframe           Publication Type           Myr Eligible RP           Apply_           Clear           View:           Standard View:           4000036708           4000036707           4000036708           4000036708           4000036705           4000036704           4000036705           4000036704                                                                                                    | Restricted RFx<br>Restricted RFx<br>Restricted RFx<br>Restricted RFx<br>Restricted RFx<br>Restricted RFx<br>Restricted RFx<br>Restricted RFx<br>Restricted RFx                                                                                                    | ratio Response     [Px     v      ratio Response     [D      Event Description     Repair Roadworks     Repair Roadworks     Repair Roadworks     Repair Roadworks     Repair Roadworks     Repair Roadworks                                                                                                    | Event Type<br>Event Type<br>Quotation<br>Quotation<br>Quotation<br>Two Envelope<br>Two Envelope<br>Two Envelope                                   | Event Status<br>Published<br>Published<br>Published<br>Published<br>Published<br>Published<br>Published              | Print Previ<br>Start Date<br>05.07.2021<br>05.07.2021<br>05.07.2021<br>05.07.2021<br>05.07.2021<br>05.07.2021                                                                                                    | Ew Refre<br>End Date<br>31.08.2021<br>31.08.2021<br>31.08.2021<br>31.08.2021<br>31.08.2021<br>31.08.2021                                 | sh) View Certificates )<br>Response Number | Export J<br>Response Status<br>No Bid Created<br>No Bid Created<br>No Bid Created<br>No Bid Created<br>No Bid Created<br>No Bid Created                                     | Event Version       | Response Version | Q&A<br>0<br>0<br>0<br>0<br>0<br>0                     | Start Time<br>15:25:00<br>15:06:00<br>15:06:00<br>14:55:00<br>14:55:00<br>14:40:00                                     | End time<br>22:14:00<br>22:03:00<br>22:01:00<br>22:51:00<br>22:47:00<br>22:37:00                         |        |
| R          | tesponse Timeframe           Publication Type           My Eligible RP-           Apply         Clear           Vitew:         [Standard Vitew]           3         Event Number           4000036708         4000036708           4000036706         4000036708           4000036706         4000036706           4000036706         4000036706           4000036706         4000036706           4000036706         4000036708           4000036703         4000036703           4000036704         4000036703 | Restricted R     Restricted R     Type of RFx     Restricted RFx     Restricted RFx     Restricted RFx     Restricted RFx     Restricted RFx     Restricted RFx     Restricted RFx     Restricted RFx     Restricted RFx                                                                                                | Frx     Prate Response     Prate Response     Prate Response     Prest Description     Repair Roadvorks     Repair Roadvorks     Repair Roadvorks     Repair Roadvorks     Repair Roadvorks     Repair Roadvorks     Repair Roadvorks     Repair Roadvorks                                                                                                    | Deplay Event   Dis<br>Event Type<br>Quotation<br>Quotation<br>Quotation<br>Two Envelope<br>Two Envelope<br>Two Envelope                           | Event Status<br>Published<br>Published<br>Published<br>Published<br>Published<br>Published<br>Published<br>Published | Print Previo           Start Date           05.07.2021           05.07.2021           05.07.2021           05.07.2021           05.07.2021           05.07.2021           05.07.2021                                                                                    | End Date<br>31 08.2021<br>31 08.2021<br>31 08.2021<br>31 08.2021<br>31 08.2021<br>31 08.2021<br>31 08.2021                               | sh] View Certificates  <br>Response Number | Export .<br>Response Status<br>No Bid Created<br>No Bid Created<br>No Bid Created<br>No Bid Created<br>No Bid Created<br>No Bid Created                                     | Event Version       | Response Version | Q&A<br>0<br>0<br>0<br>0<br>0<br>0<br>0                | Start Time<br>15:25:00<br>15:06:00<br>15:06:00<br>14:55:00<br>14:40:00<br>14:40:00                                     | End time<br>22:14:00<br>22:03:00<br>22:01:00<br>22:51:00<br>22:47:00<br>22:37:00<br>22:37:00<br>22:33:00 |        |
| R          | tesponse Timeframe           Publication Type           My Eligible RFs           Apply:         Clear           View:         [Standard View]           B         Event Number           4000036706         4000036706           4000036705         4000036705           4000036704         4000036702           4000036705         4000036702           4000036702         4000036702                                                                                                    | Restricted R<br>Type of RFx<br>Restricted RFx<br>Restricted RFx<br>Restricted RFx<br>Restricted RFx<br>Restricted RFx<br>Restricted RFx<br>Restricted RFx<br>Restricted RFx<br>Restricted RFx                                                                                                    | Frx     Prate Response     Control Control     Control     Contro     Control     Control     Control     Control     Con | Event Type<br>Quotation<br>Quotation<br>Quotation<br>Two Envelope<br>Two Envelope<br>Two Envelope<br>Two Envelope                                 | Event Status<br>Published<br>Published<br>Published<br>Published<br>Published<br>Published<br>Published<br>Published | Print Previ           Start Date           05.07 2021           05.07 2021           05.07 2021           05.07 2021           05.07 2021           05.07 2021           05.07 2021           05.07 2021           05.07 2021           05.07 2021           04.07 2021 | End Date<br>31 08 2021<br>31 08 2021<br>31 08 2021<br>31 08 2021<br>31 08 2021<br>31 08 2021<br>31 08 2021<br>31 08 2021                 | sh) View Certificales<br>Response Number   | Response Status<br>No Bid Created<br>No Bid Created<br>No Bid Created<br>No Bid Created<br>No Bid Created<br>No Bid Created<br>No Bid Created                               | Event Version       | Response Version | Q&A<br>0<br>0<br>0<br>0<br>0<br>0<br>0                | Start Time<br>15:25:00<br>15:06:00<br>15:06:00<br>14:55:00<br>14:55:00<br>14:40:00<br>14:40:00<br>21:46:00             | End time<br>22:14:00<br>22:03:00<br>22:01:00<br>22:51:00<br>22:47:00<br>22:37:00<br>22:33:00<br>21:43:00 |        |
| R          | tesponse Timétrame           Publication Type           My Elipile R/s           Appty]           Clear           View:           [Standard Vie           B           Event Number           4000036708           4000036705           4000036705           4000036705           4000036702           4000036702           4000036702           4000036702           4000036703           4000036702           4000036858           4000036858                                                                   | Restricted R     Restricted R     Type of RFx     Restricted RFx     Restricted RFx     Restricted RFx     Restricted RFx     Restricted RFx     Restricted RFx     Restricted RFx     Restricted RFx     Restricted RFx     Restricted RFx     Restricted RFx     Restricted RFx     Restricted RFx     Restricted RFx | Prx     Prx     P | Event Type<br>Quotation<br>Quotation<br>Quotation<br>Two Envelope<br>Two Envelope<br>Two Envelope<br>Two Envelope<br>Two Envelope<br>Two Envelope | Event Status<br>Published<br>Published<br>Published<br>Published<br>Published<br>Published<br>Published<br>Published | Print Previo           55 07 2021           05 07 2021           05 07 2021           05 07 2021           05 07 2021           05 07 2021           05 07 2021           05 07 2021           05 07 2021           05 07 2021           04 07 2021                     | Evr ) Refree<br>End Date<br>31 08.2021<br>31 08.2021<br>31 08.2021<br>31 08.2021<br>31 08.2021<br>31 08.2021<br>31 08.2021<br>31 08.2021 | sh) View Certificates<br>Response Number   | Export a<br>Response Status<br>No Bid Created<br>No Bid Created<br>No Bid Created<br>No Bid Created<br>No Bid Created<br>No Bid Created<br>No Bid Created<br>No Bid Created | Event Version       | Response Version | Q&A<br>0<br>0<br>0<br>0<br>0<br>0<br>0<br>0<br>0<br>0 | Start Time<br>15:25:00<br>15:06:00<br>15:06:00<br>14:55:00<br>14:55:00<br>14:55:00<br>14:40:00<br>21:36:00<br>21:36:00 | End time<br>22:14:00<br>22:03:00<br>22:51:00<br>22:51:00<br>22:37:00<br>22:37:00<br>21:43:00<br>21:31:00 |        |

2.1. Klik Nombor RFx yang berkaitan

3

Langkah

4

![](_page_35_Picture_1.jpeg)

![](_page_35_Picture_2.jpeg)

## 3.1. Klik "Create Response"

| n for PCD Processor |
|---------------------|
| n for PCD Processor |
|                     |
|                     |
|                     |
|                     |
|                     |
|                     |
|                     |
|                     |
|                     |
|                     |
|                     |
|                     |
|                     |
| Filter Setting      |
|                     |
|                     |
|                     |

4.1. No RFx Response akan dipaparkan

Sekiranya ini adalah tender PCD, petender perlu memasukkan detail harga dan berkaitan PCD di sistem sahaja dan TIDAK mengusik/ membuat perubahan harga/kuantiti di dalam sistem SRM untuk mengelakkan sebarang isu berlaku.
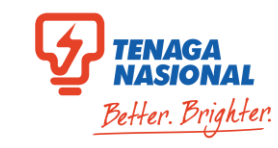

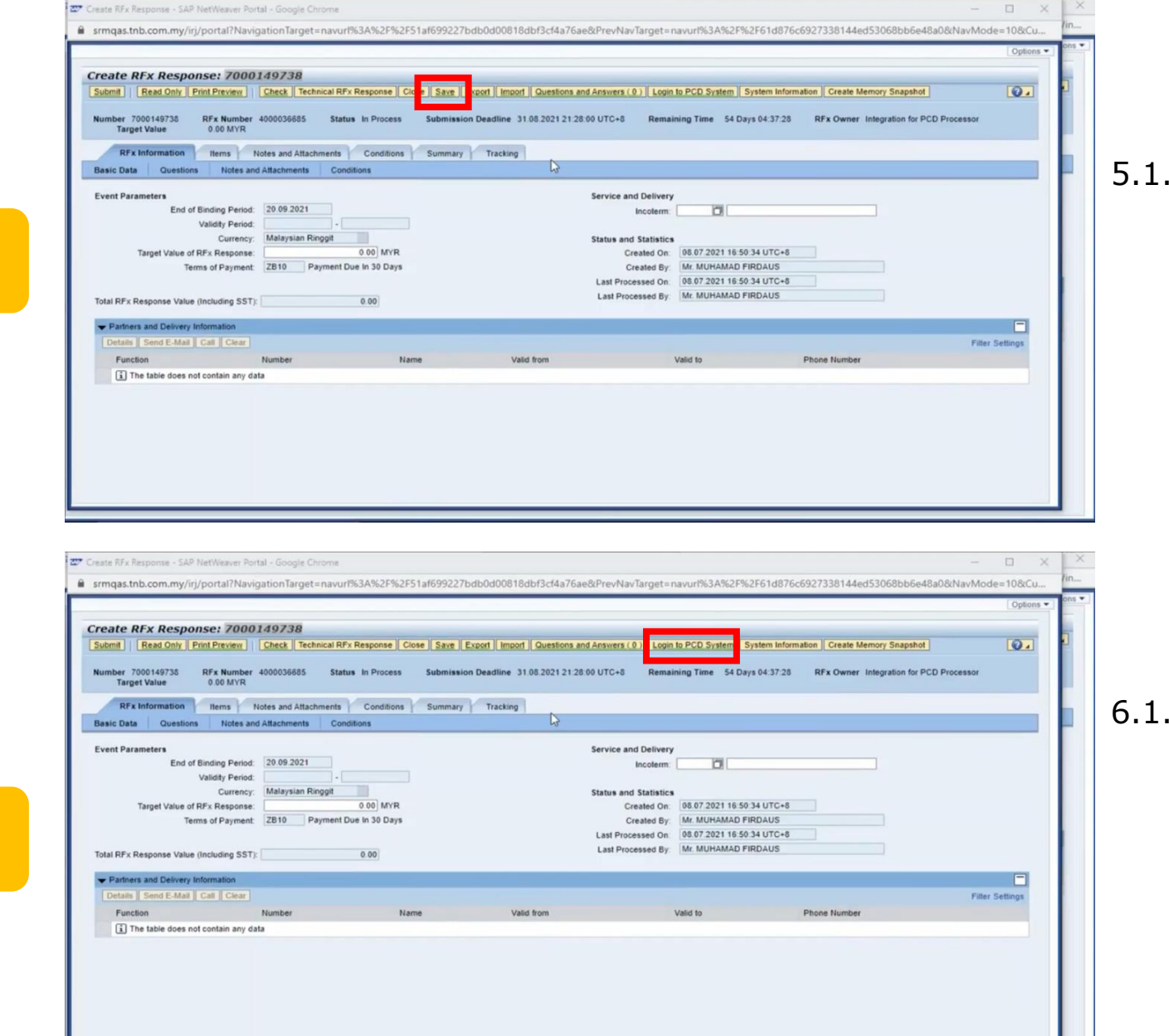

5.1. Klik "Save"

6.1. Klik "Login to PCD System"

Langkah

5

Langkah

7

Langkah

8

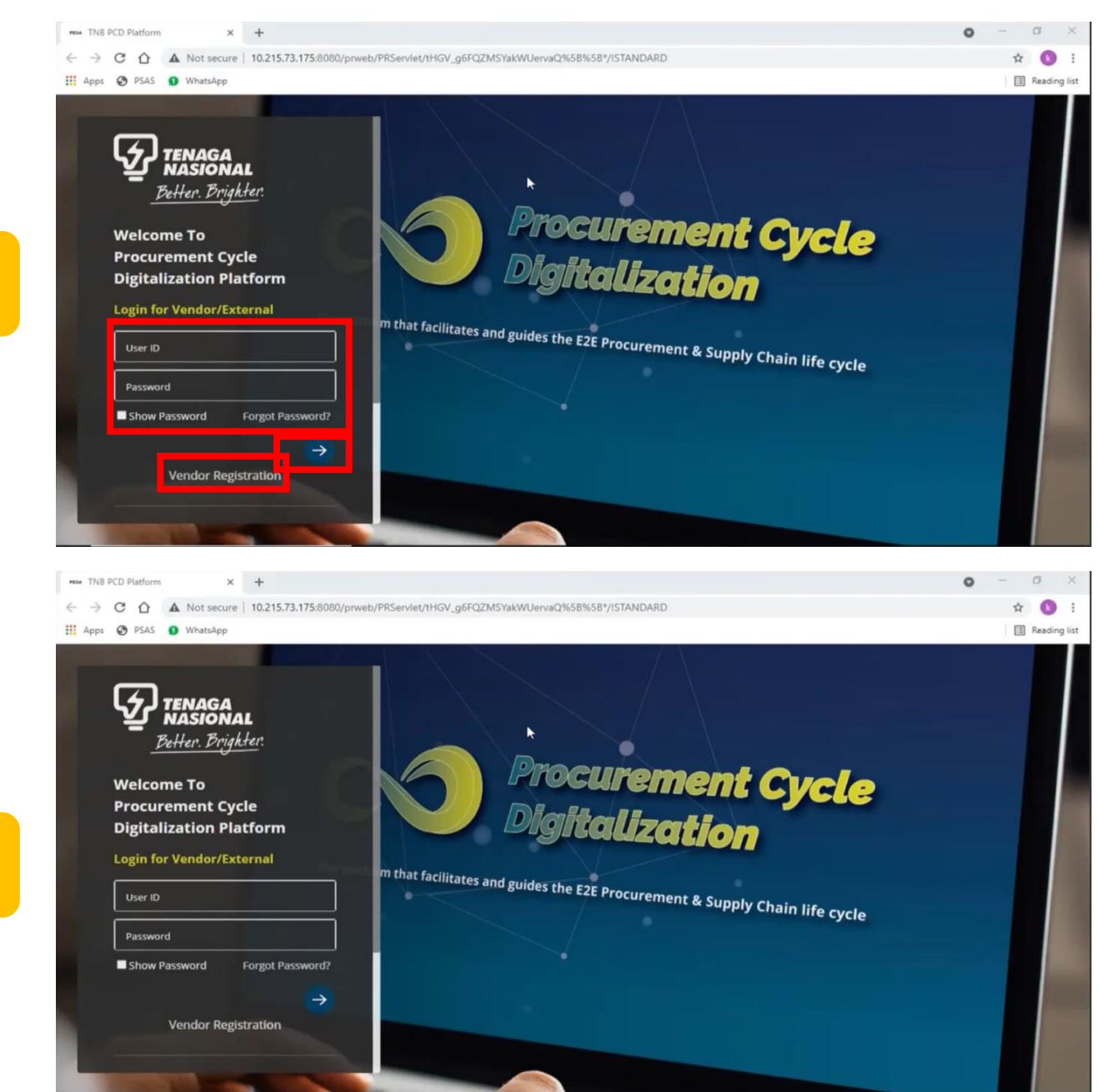

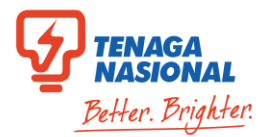

- 7.1. Masukkan User ID & Password
- 7.2. Klik lambang  $\rightarrow$  untuk Log Masuk

# Jika anda sudah mempunyai PCD ID, sila pergi ke **Langkah 10**

Jika pertama kali login ke PCD:

8.1. Masukkan User ID Vendor (cth.30XXXX)8.2. Masukkan password sementara:Rules@123

8.3. Jika keluar error "information was not recognized" atau 'account was locked', sila emel ke <u>ssdproc@tnb.com.my</u>

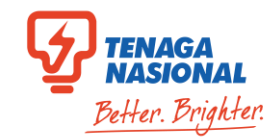

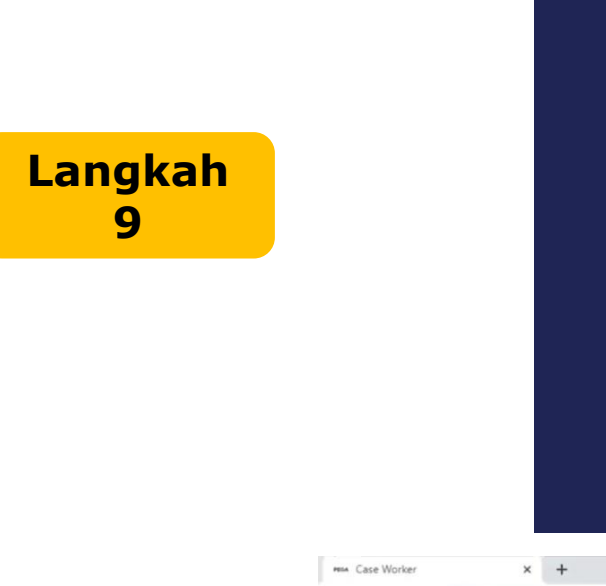

....

Langkah

10

|                            | Security                                                                                    | policies require that yo     | GA<br>nu change your    |                   |                                                            |      |
|----------------------------|---------------------------------------------------------------------------------------------|------------------------------|-------------------------|-------------------|------------------------------------------------------------|------|
|                            | A New Pass                                                                                  | and a                        |                         |                   |                                                            |      |
|                            | Cavilian P                                                                                  | idamard +                    |                         |                   |                                                            |      |
|                            |                                                                                             | Change password              | i.                      |                   |                                                            |      |
| Case Worker                | × +<br>ot secure   10.215.73.175:8080/prweb/PRServlet/Mi<br>watsApp<br>NY ENTERPRISE •<br>~ | HUYOqdCX61RAwGe3ag%58%58*//@ | 9d4509cc85b539963e441f7 | 4d908c6597ISTANDA | ● - □<br>RD?pzPostData=-1989988 •• ☆ ②<br>圓 Reading<br>⑦ ❹ | × :: |
| nder Submission            | _                                                                                           |                              |                         |                   |                                                            | 3    |
| ing from                   | Title                                                                                       | 😇 Status                     | 🐺 Request Type          | Requested On      | Requested By                                               |      |
| My Cases                   | 4000036684 : Repair Roadworks                                                               | Vendor Submission Started    | Open Tender             | 05/07/2021        | JASMINE SYMPHONY ENTERPRISE                                |      |
|                            | 4000036669 : Sa for UAt 1c                                                                  | Vendor Submission Started    | Open Tender             | 04/07/2021        | JASMINE SYMPHONY ENTERPRISE                                |      |
|                            | 4000036668 : Sa for UAt 1c                                                                  | Vendor Submission Started    | Open Tender             | 04/07/2021        | JASMINE SYMPHONY ENTERPRISE                                |      |
|                            | 4000036670 : Sa for UAt 1c                                                                  | Vendor Submission Started    | Open Quotation          | 04/07/2021        | JASMINE SYMPHONY ENTERPRISE                                |      |
|                            | 4000036537 : Supply Office Goods C                                                          | Vendor Submission Started    | Open Quotation          | 02/07/2021        | JASMINE SYMPHONY ENTERPRISE                                |      |
|                            | 4000036535 : Supply Office Goods B                                                          | Vendor Submission Started    | Open Tender             | 01/07/2021        | 3046564                                                    |      |
|                            | 4000036535 : Supply Office Goods B                                                          | Vendor Submission Started    | Open Tender             | 01/07/2021        | 3046564                                                    | 1    |
| 72 175:0000/perseb/_ 3/0d4 | 4000036535 : Supply Office Goods B                                                          | Vendor Submission Started    | Open Tender             | 29/06/2021        | 3046564                                                    |      |

Sistem akan memaparkan skrin untuk menukar Password Sementara kepada Password Tetap.

#### 9.1. Klik "Change password"

Sila rekod dan simpan Password ini untuk mengakses sistem PCD.

10.1. Sila klik dropdown di sebelah nama Syarikat dan switch app ke **PCD: Vendor** 

10.2. Klik "**New**"

10.3. Klik "Tender Submission"

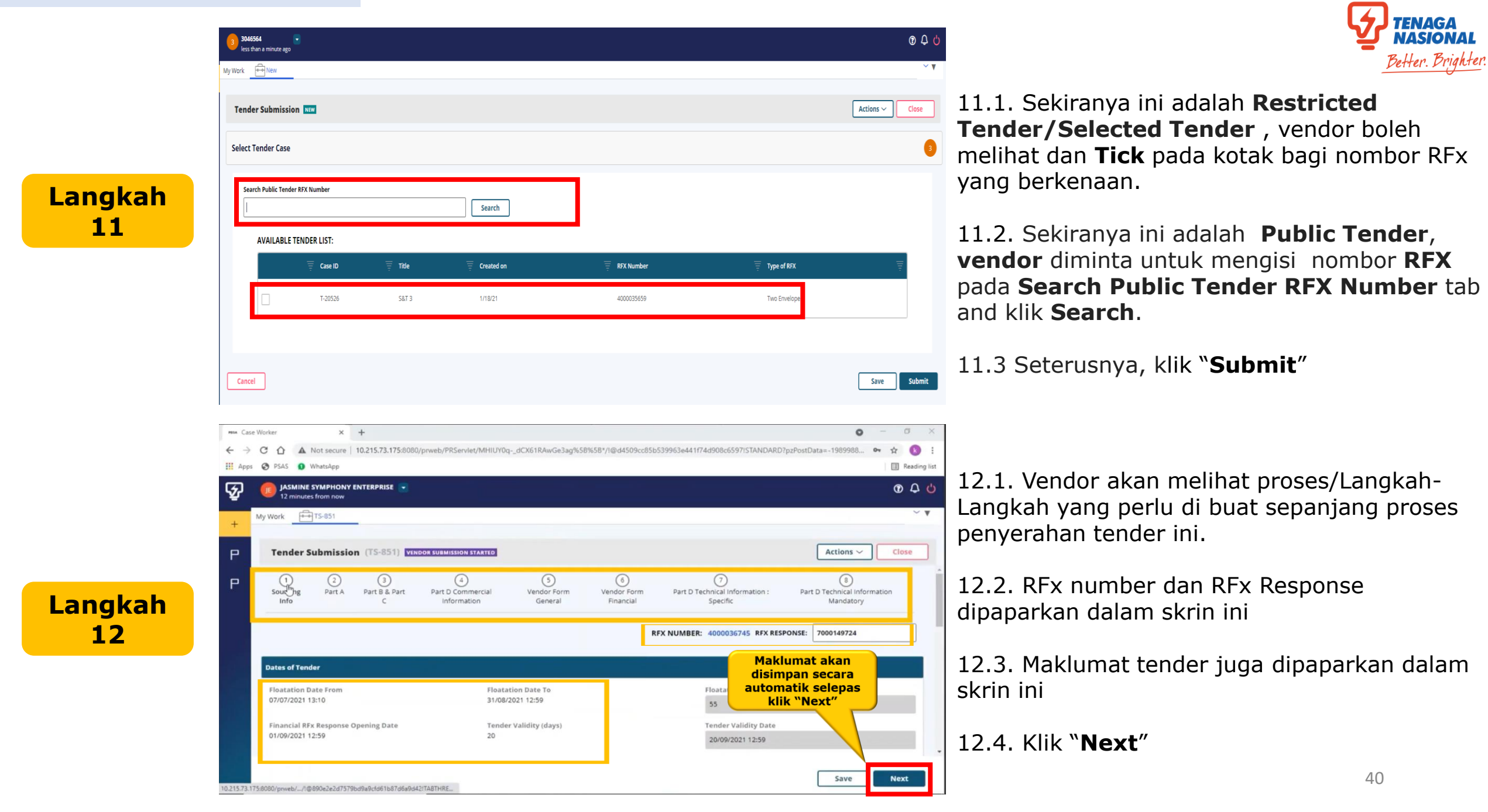

14

27 Bid Processing - SAP NetWeaver X MA Case Worker

JASMINE SYMPHONY ENTERPRISE

(2)

215.73.175:8080/prweb/\_\_/1@890e2e2d7579bd9a9cfd61b87d6a9d42ITA8THRE\_

Tender Submission (TS-864) VENDOR SUBMISSION STARTED

3

III Apps 🚱 PSAS 🕒 WhatsApp

My Work TS-864

 $\bigcirc$ 

ନ୍ତ

P

× +

(4)

🗧 🔶 🖸 🏠 Not secure | 10.215.73.175:8080/prweb/PRServlet/MHIUY0q-\_dCX61RAwGe3ag%58%58\*//@3e363aeaac872231b3b02d2b19fd103dlSTANDARD?pzPostData=1831555... 🗣

(5)

6

 $\bigcirc$ 

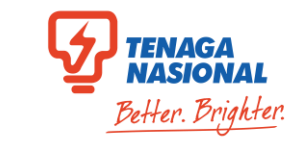

13.1. "Sourcing Info" sudah selesai

Langkah Sourcing Part A Part B & Part Part D Commercial Vendor Form Vendor Form Part D Technical Information : Part D Technical Information Info С Information General Financial Specific Mandatory RFX NUMBER: 4000036685 RFX RESPONSE: 7000149738 INSTRUCTIONS TO BIDDERS ß **General ITB** L Click for General ITB Type of RFX: Two Envelope Back Save Next × + MA Case Worker 0 - 0 × 🗧 🔶 C 🏠 🛦 Not secure | 10.215.73.175:8080/prweb/PRServlet/MHIUY0q-.dCX61RAwGe3ag%58%58\*/I@d4509cc85b539963e441f74d908c6597ISTANDARD?pzPostData=-1989988... 🗣 k \$ III Apps S PSAS 1 WhatsApp III Reading list 💼 JASMINE SYMPHONY ENTERPRISE 🥃 040 ନ୍ତ 12 minutes from now My Work TS-864 14.1. Klik "Click for **General ITB**" untuk Р Tender Submission (TS-851) VENDOR SUBMISSION STARTED Actions ~ Close Memuat turun dan Р INSTRUCTIONS TO BIDDERS Langkah rujukan ۵ General ITB Click for General ITB 2 Type of RFX: Single Envelope **Type of Procurement** O Consultancy Works Services Supply Supply Form dditional ITB Back Save Next

0

Actions ~

(8)

Ö.

\$ B

III Reading list

0 A U

Close

INSTRUCTIONS TO BIDDERS (ITB) GENERAL INSTRUCTIONS NO. TABLE OF CONTENTS 1. GENERAL INFORMATION 2. TNB'S PROCUREMENT CODE OF CONDUCT 3. SUPPLIER SELF-SERVICE (SUS) PORTAL WEBSITE 4. E-TENDER FEE PAYMENT (ONLINE) 5. E-TENDER SUBMISSION 6. LANGUAGE OF TENDER 7. PRICING OF TENDER 8. 9. Contoh 10. 11 1 12. INSURANCES 13. THE BIDDER SHALL BE DULY INFORMED 14. TENDER CLARIFICATION 15. NOTIFICATION OF AWARD 16. TENDER WITHDRAWAL 17. RIGHTS TO REJECT TENDERS 18. ALTERNATIVE OFFER 1.0 GENERAL INFORMATION 1.1 This Instructions to Bidders (ITB) shall not form part of the contract for any of the successful biddere 1.2 The purpose of this ITB is to help the bidders to complete its tender and to notify the bidders of the requirement of this tender, so that the bidders can offer a fair and competitive prints to TMs and to fully understand the requirement (TNB under this tender. Failure to comply with the requirements stated herein, TNB reserves the right to reject the Tander.

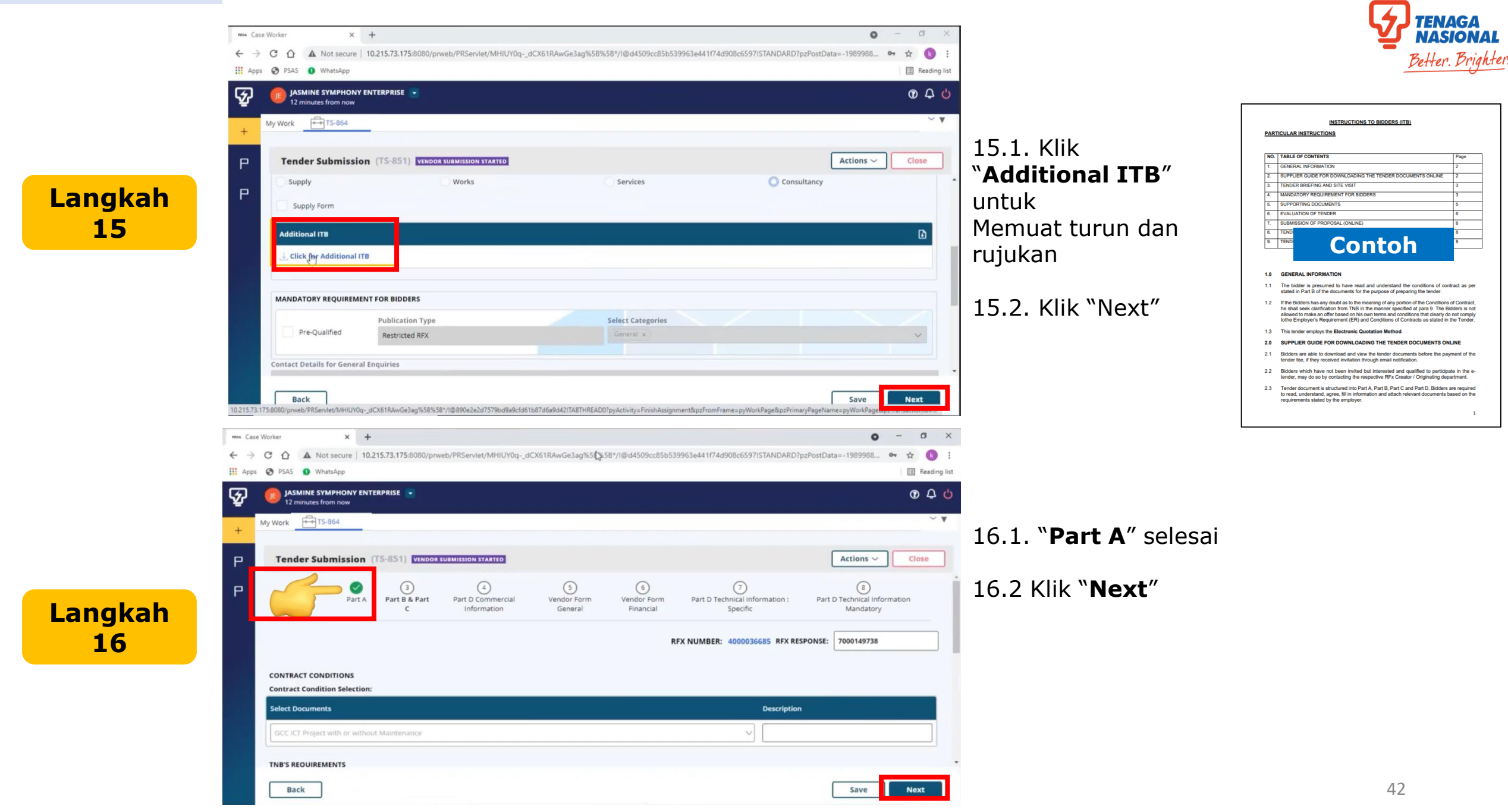

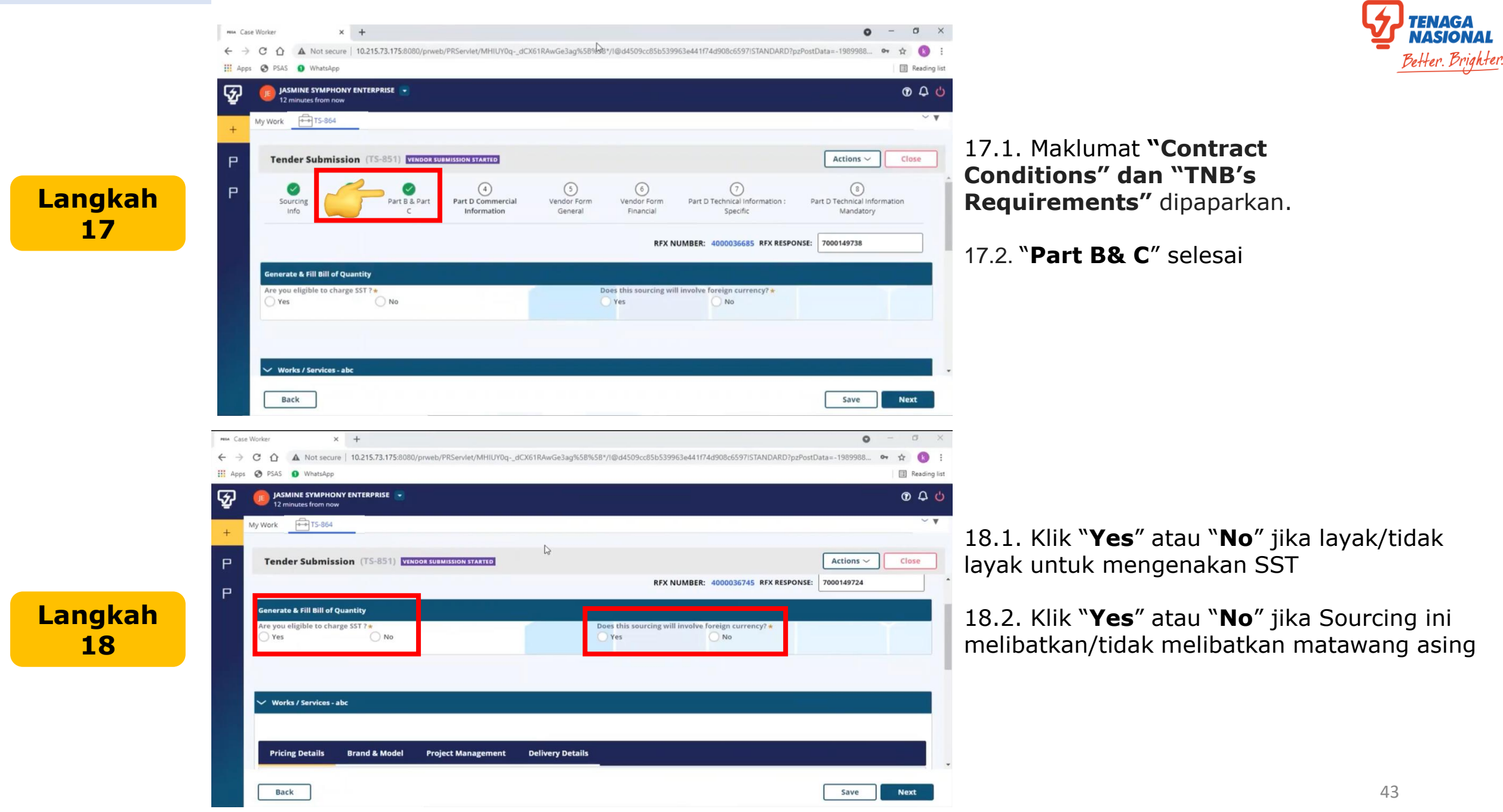

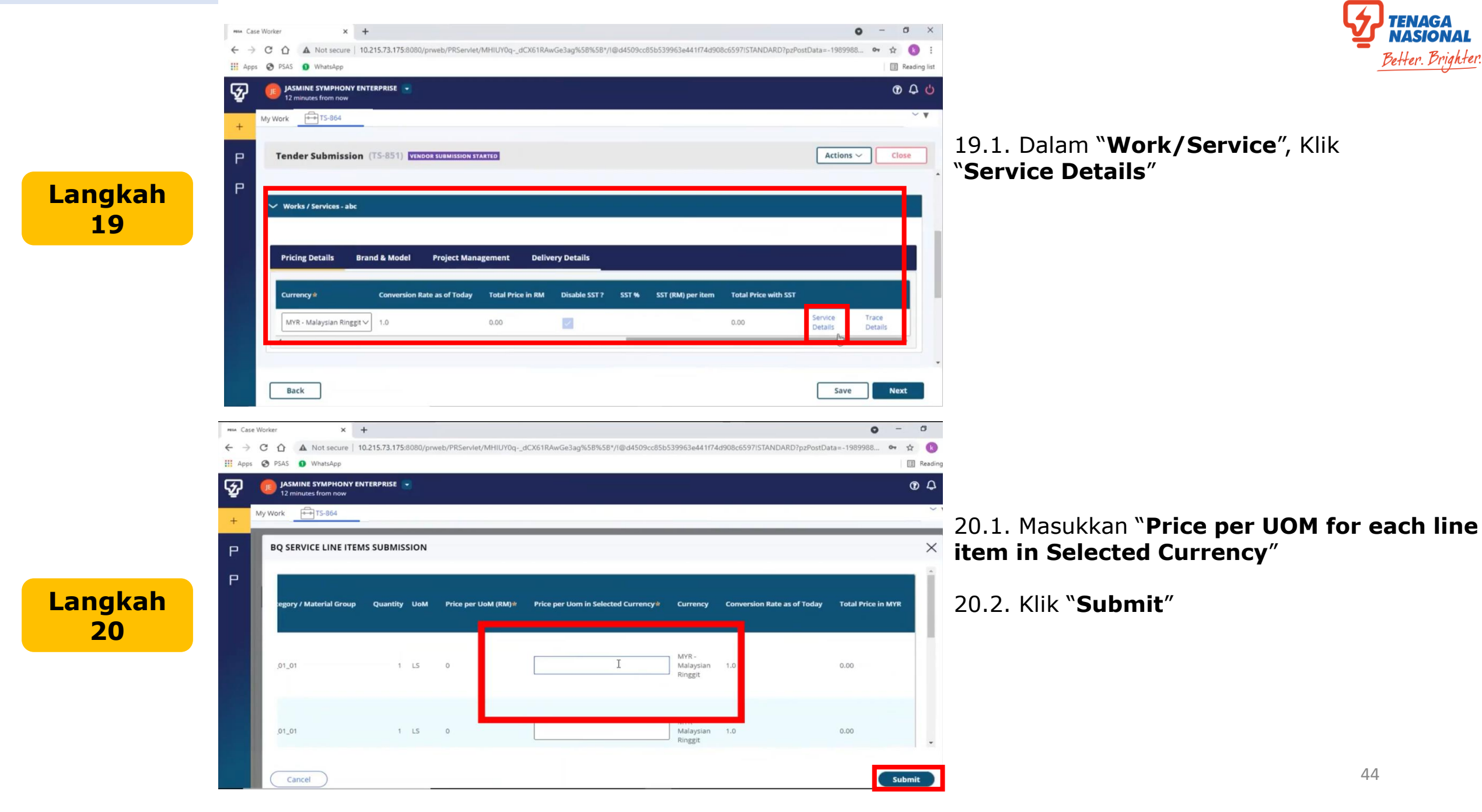

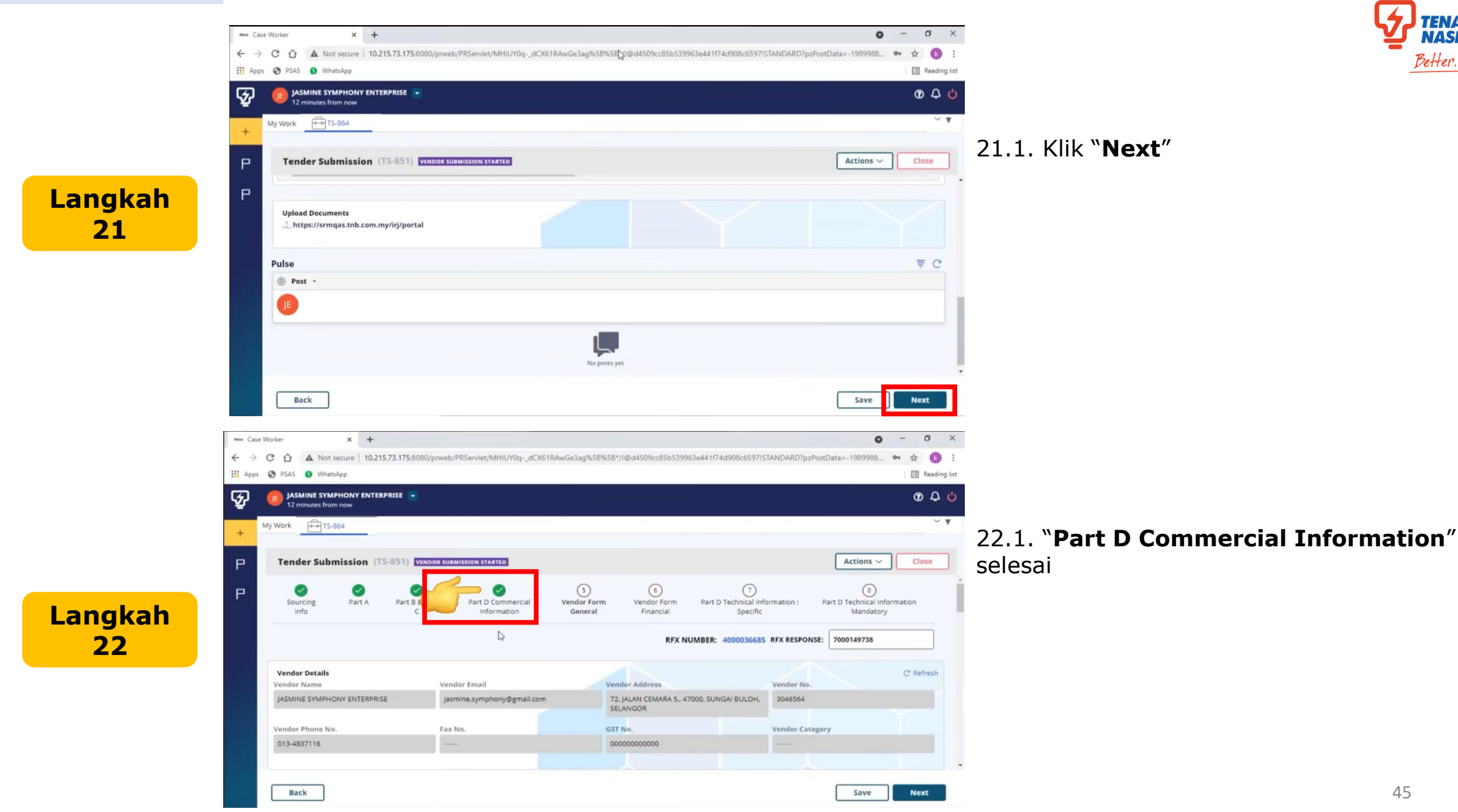

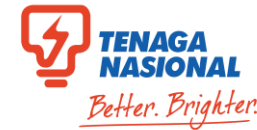

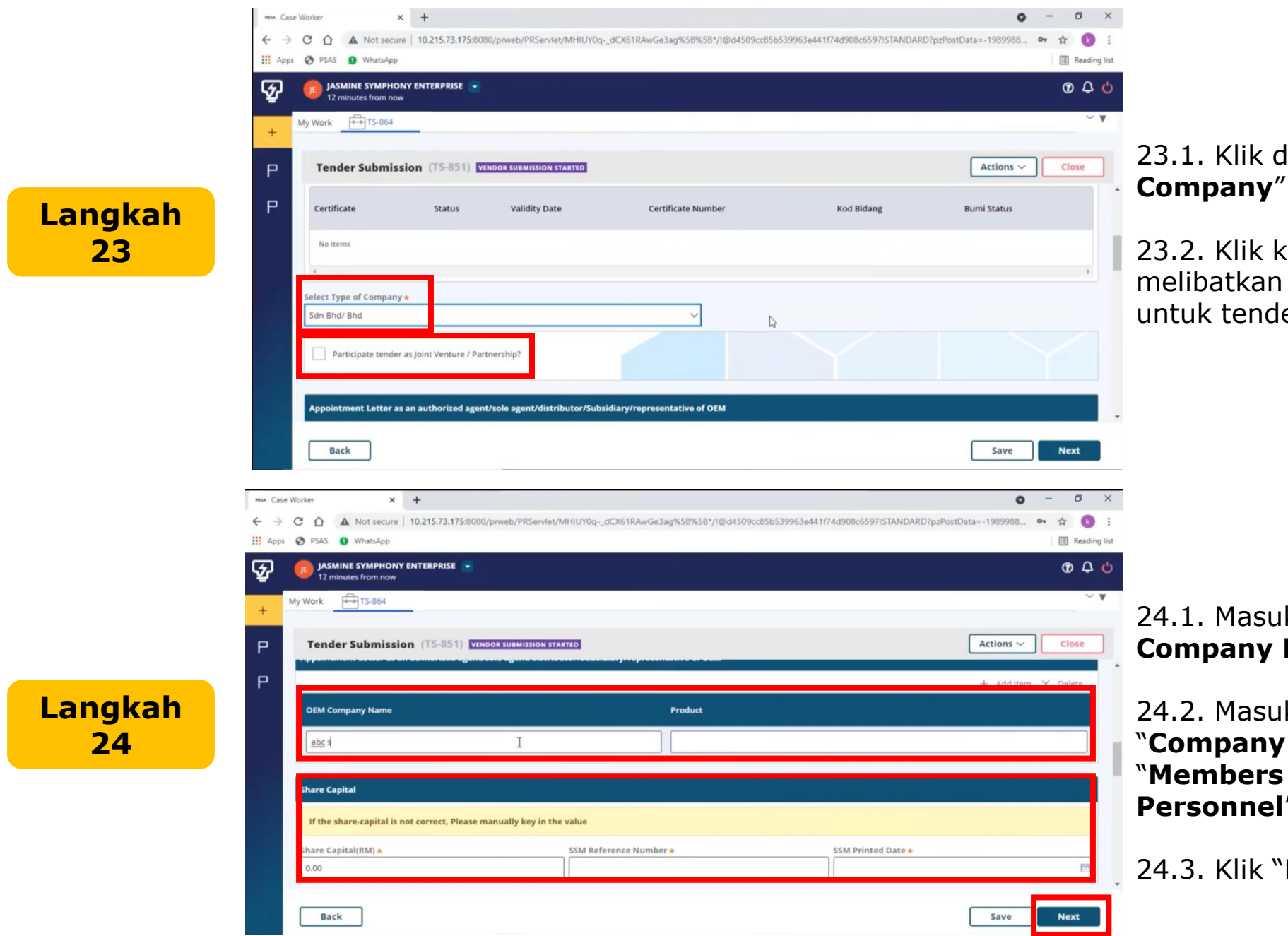

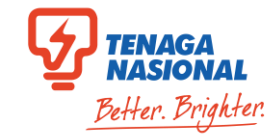

# 23.1. Klik dan pilih "Select Type of

23.2. Klik kotak jika vendor melibatkan Joint Venture/Partnership untuk tender ini

24.1. Masukkan maklumat berkenaan "**OEM** Company Name" dan "Product"

24.2. Masukkan maklumat "Share Capital" "Company Details", "Shareholders", "Members of Board Directors" dan "Key Personnel"

24.3. Klik "Next"

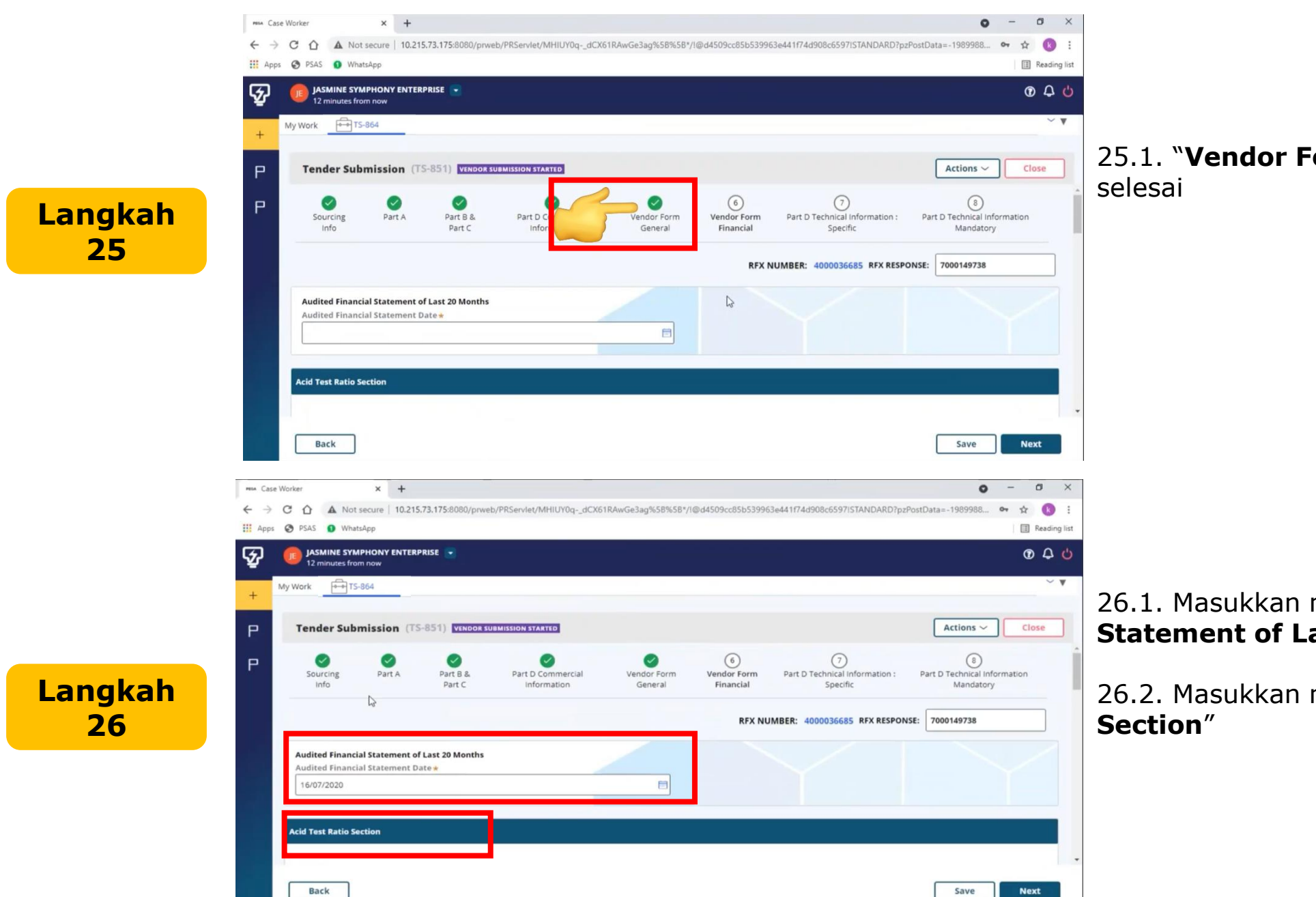

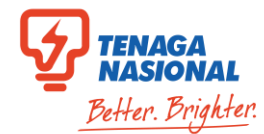

25.1. "Vendor Form General"

#### 26.1. Masukkan maklumat "Audited Financial Statement of Last 20 Months"

26.2. Masukkan maklumat "Acid Test Ratio

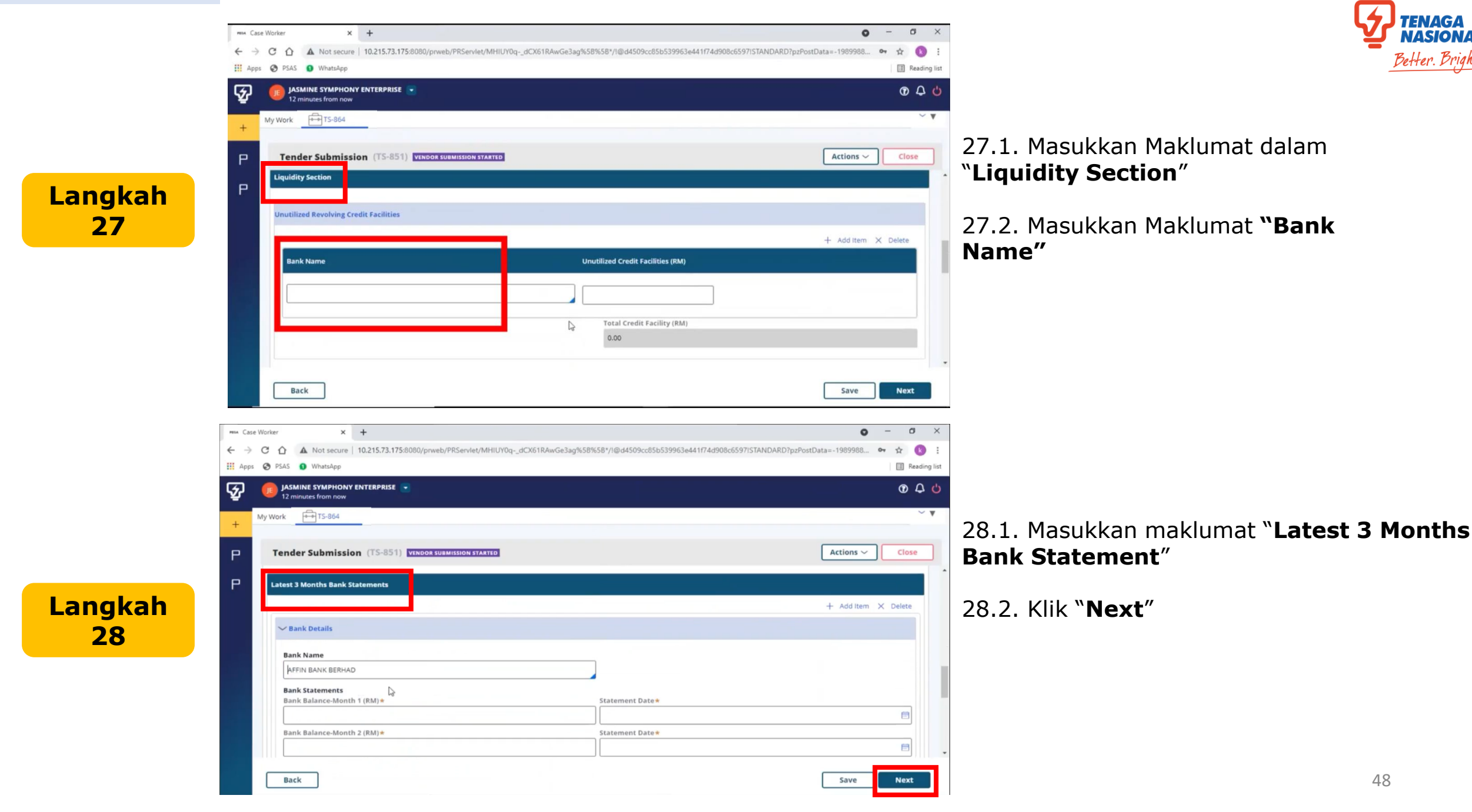

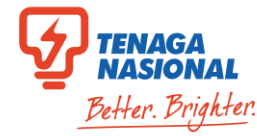

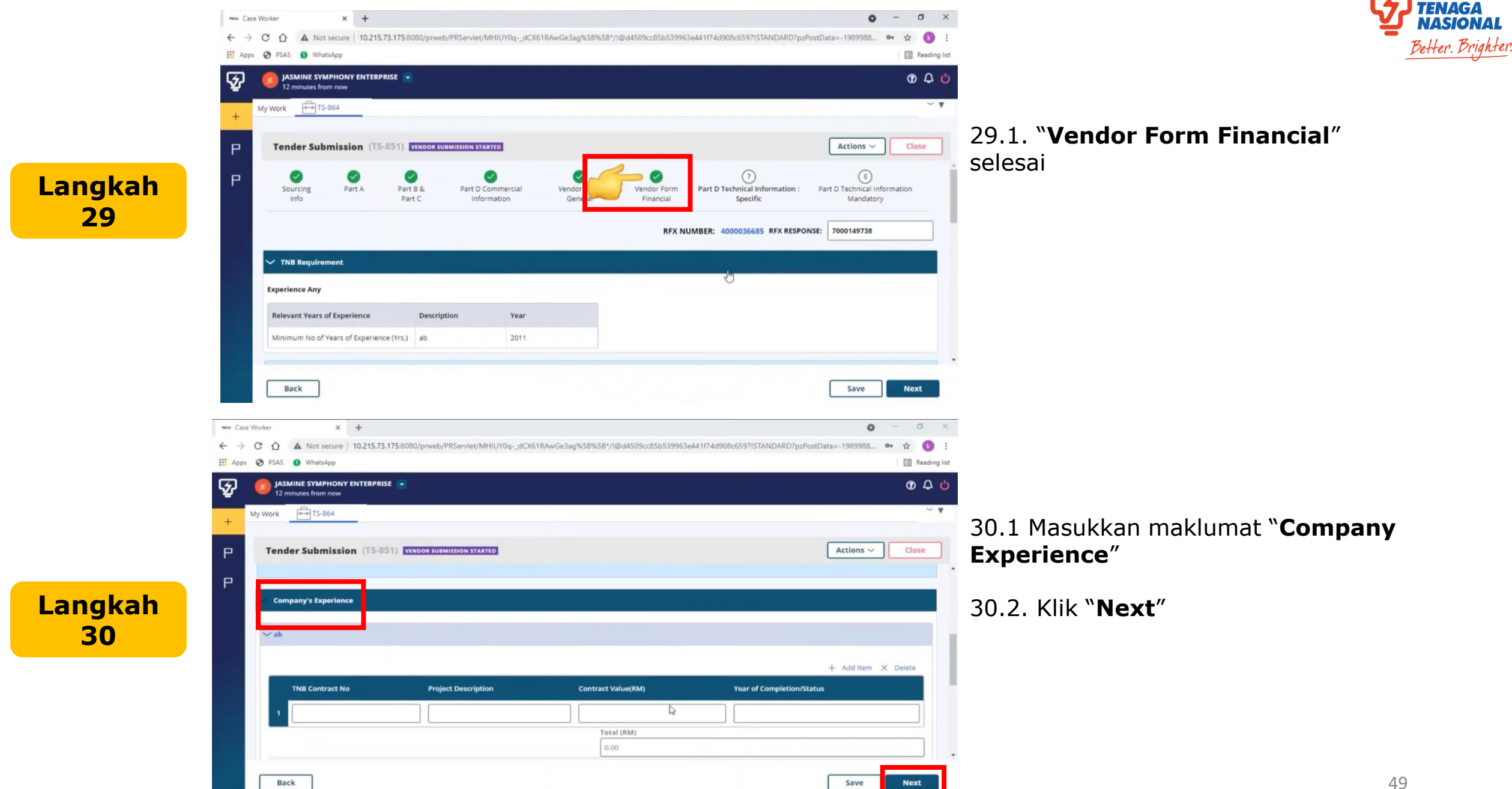

NASIONAI

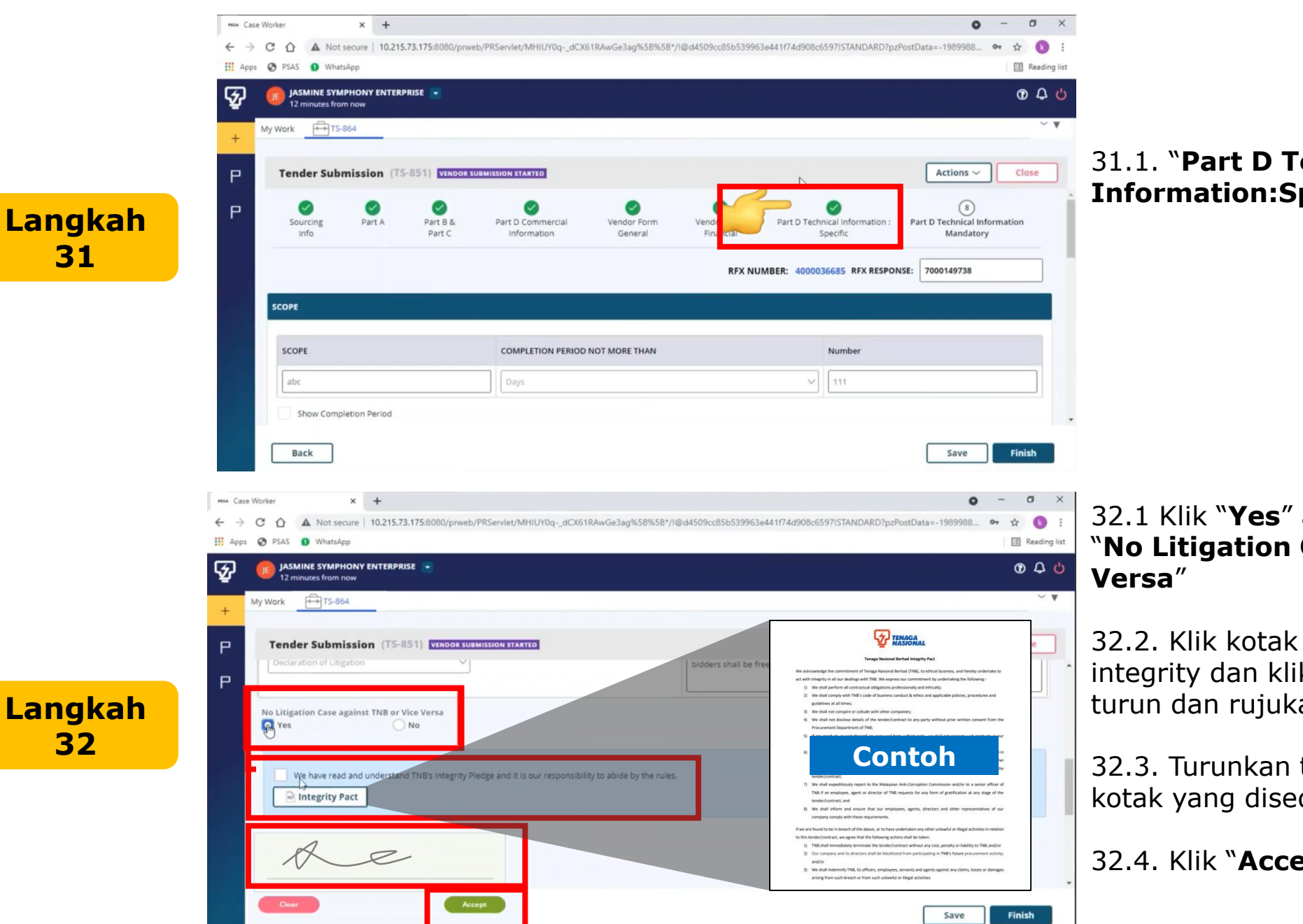

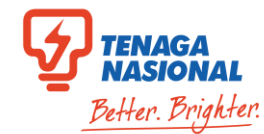

31.1. "Part D Technical Information:Specific" selesai

32.1 Klik "Yes" atau "No" untuk pilihan "No Litigation Case against TNB or Vice

32.2. Klik kotak selepas membaca perakuan integrity dan klik "Integrity Pack" untuk muat turun dan rujukan

32.3. Turunkan tanda tangan digital dalam kotak yang disediakan

32.4. Klik "Accept"

Langkah 32

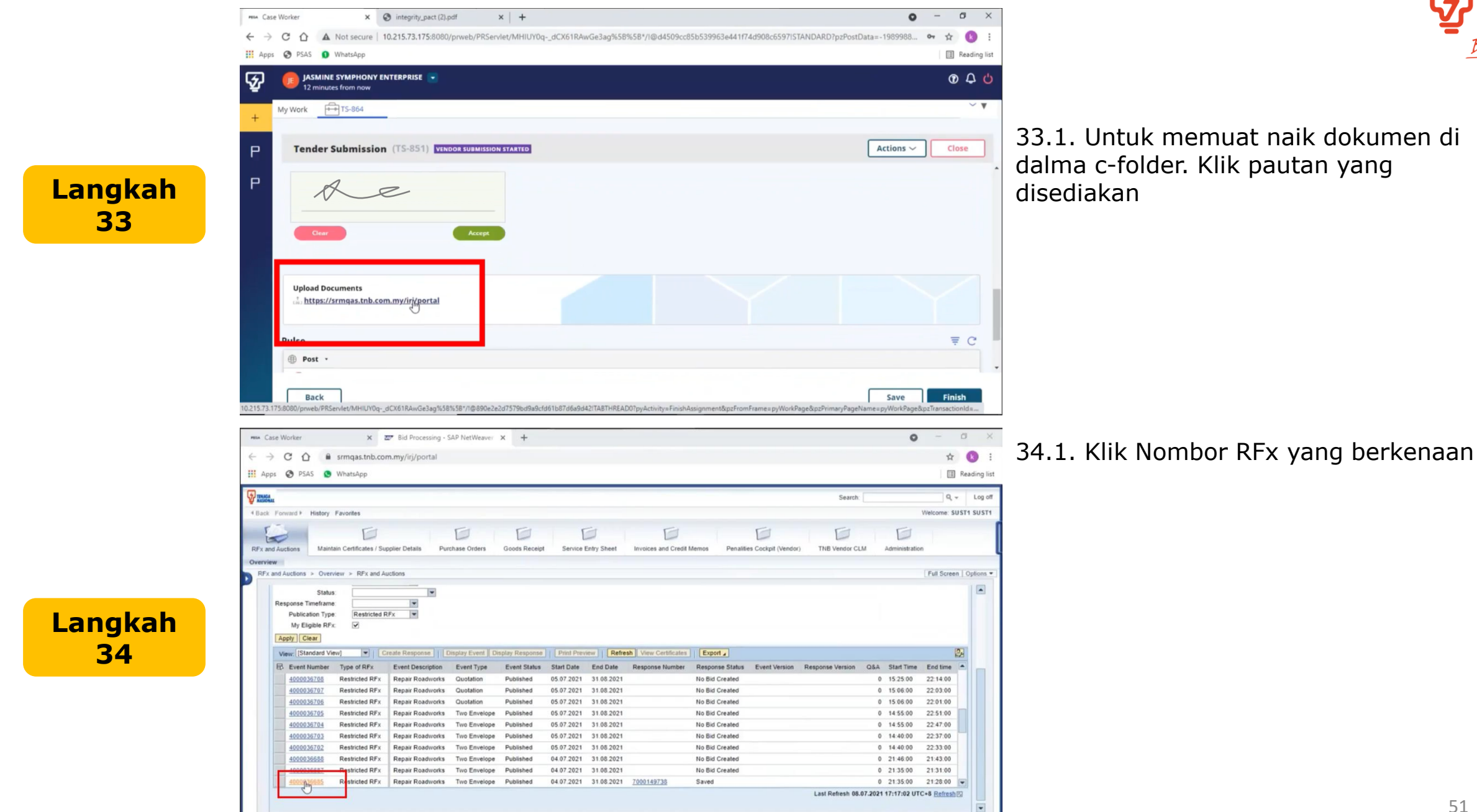

NASIO

Better. Brighter

#### 2 Envelope

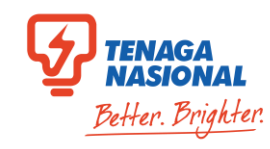

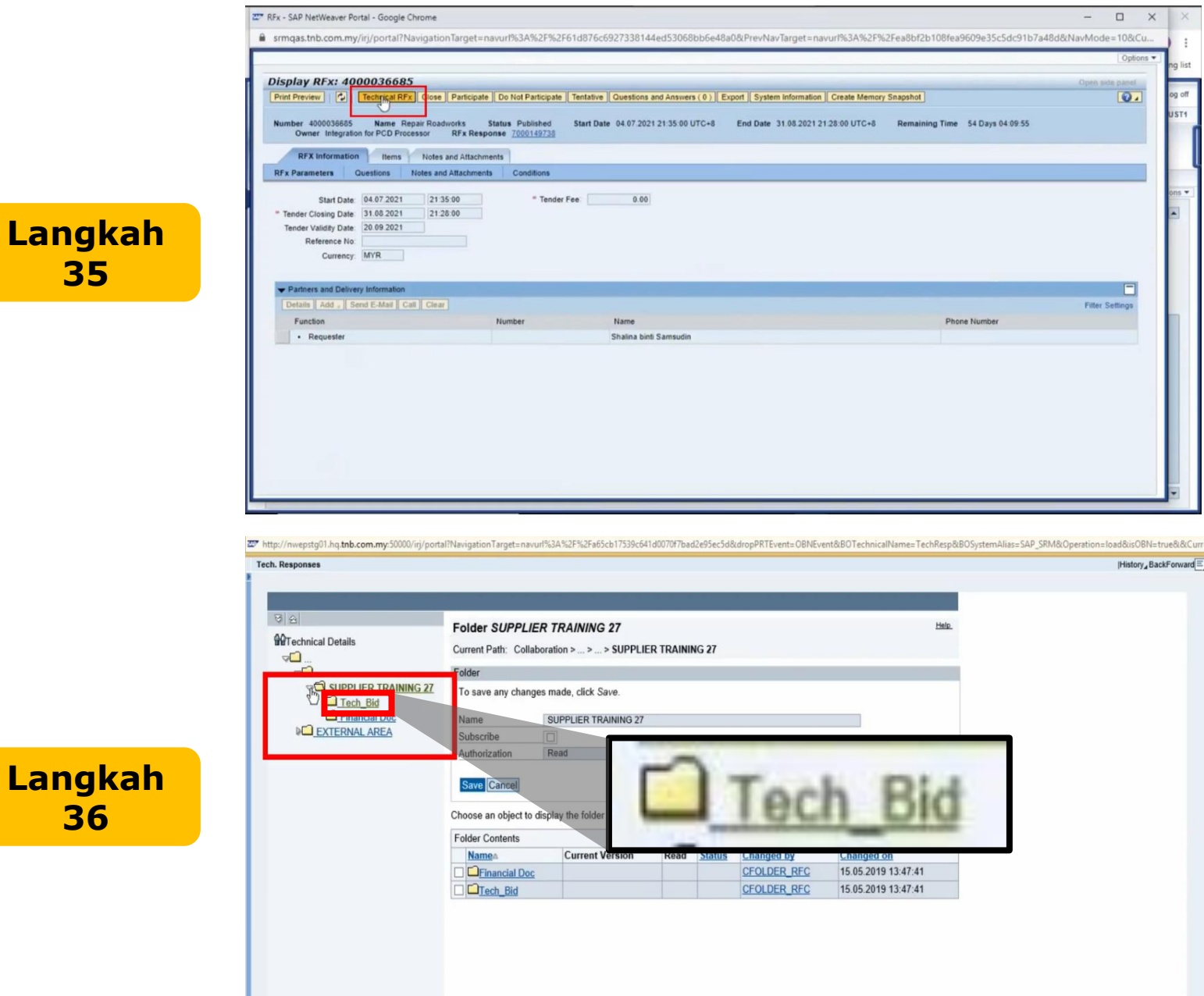

#### 35.1. Klik "Technical RFx"

- 0

Filter Settings

|History\_BackForward

×

Options

0.

36.1. Klik folder petender

36.2. Klik folder "Tech Bid"

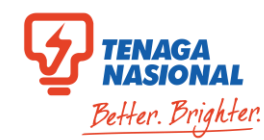

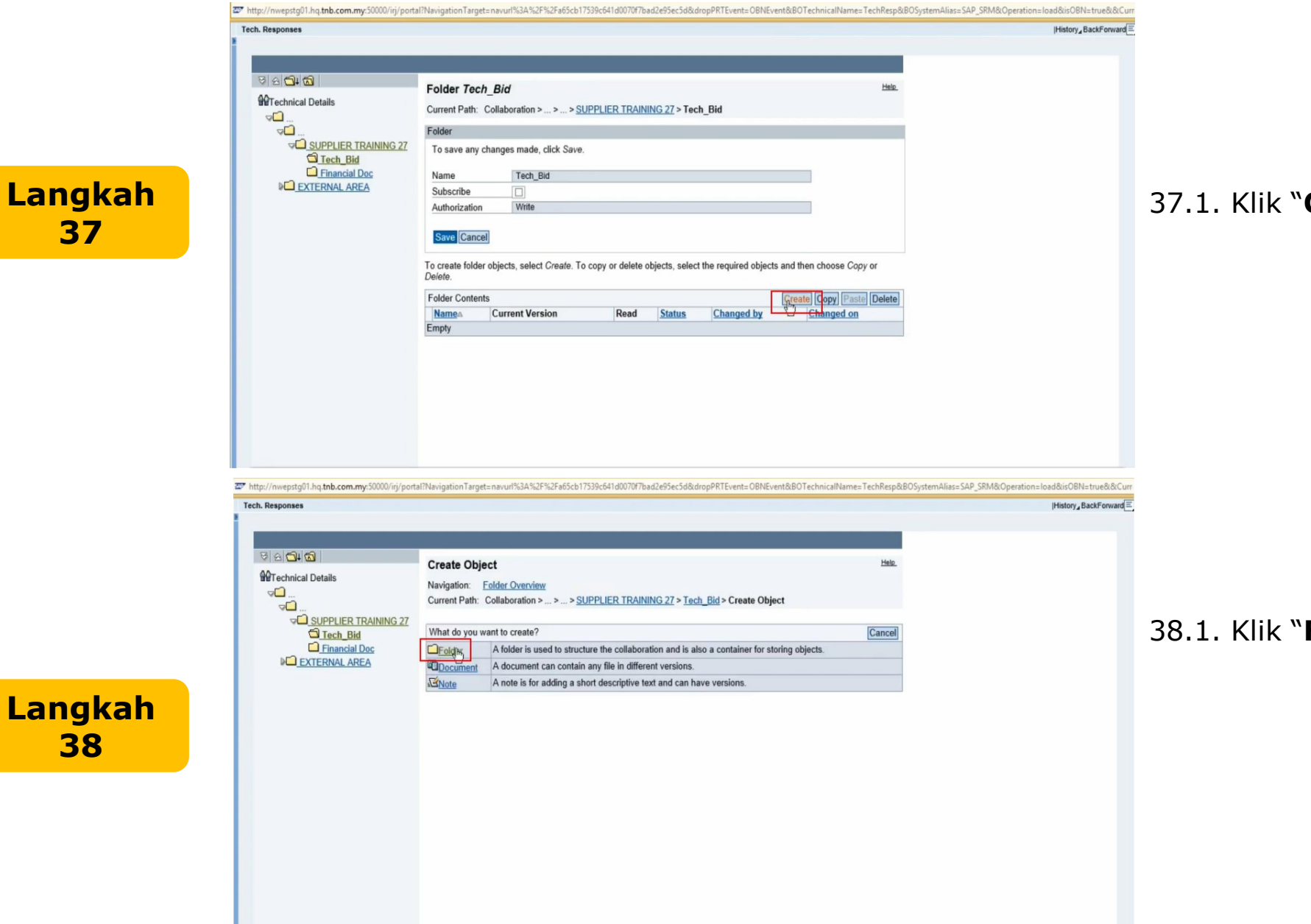

37.1. Klik "Create"

38.1. Klik "Folder"

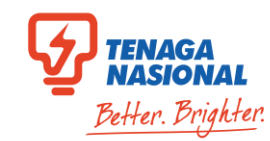

|         | http://nwepstg01.hq.tnb.com.my:50000/irj/port.    | 17NavigationTarget=navurl%3A%2F%2Fa65cb17539c641d0070f7bad2e95ec5d&dropPRTEvent=OBNEvent&BOTechnicalName=TechResp&BOSystemAlias=SAP_SRM8 | NOperation=load&isOBN=true&&Curr |
|---------|---------------------------------------------------|----------------------------------------------------------------------------------------------------|----------------------------------|
|         | Tech. Responses                                   |                                                                                                    | History_BackForward              |
|         |                                                   |                                                                                                    |                                  |
|         | RADIO                                             |                                                                                                    |                                  |
|         |                                                   | Create Folder                                                                                                    |                                  |
|         |                                                   | Current Path: Collaboration > > > SUPPLIER TRAINING 27 > Tech_Bid > Create Folder                                                        |                                  |
|         | ⊽⊡                                                | Folder                                                                                                    |                                  |
|         | SUPPLIER TRAINING 27                              | To save any changes made, click Save.                                                                                                    |                                  |
|         | Financial Doc                                     | Name Pokumen Teknikal Vol 1 x                                                                                                    |                                  |
| Langkan | EL_EXTERNAL AREA                                  | Description                                                                                                    |                                  |
| 20      |                                                   | v                                                                                                    | 39.                              |
| 39      |                                                   | Subscribe                                                                                                    |                                  |
|         |                                                   | Categorization No Category Selected V                                                                                                    | ain                              |
|         |                                                   |                                                                                                    |                                  |
|         |                                                   | Save ancei                                                                                                    |                                  |
|         |                                                   |                                                                                                    | 39.                              |
|         |                                                   |                                                                                                    |                                  |
|         |                                                   |                                                                                                    |                                  |
|         |                                                   |                                                                                                    |                                  |
|         |                                                   |                                                                                                    |                                  |
|         |                                                   |                                                                                                    |                                  |
|         |                                                   |                                                                                                    |                                  |
|         |                                                   |                                                                                                    |                                  |
|         |                                                   |                                                                                                    |                                  |
|         | The http://nwepsta01.ha.tnb.com.mv:50000/iri/port | al?NavioationTaroet=navurl%3A%2F%2Fa65cb17539c641d0070f7bad2e95ec5d&dropPRTEvent=OBNEvent&BOTechnicalName=TechResp&BOSvstemAlias=SAP_SRM | &Operation=load&isOBN=true&&Curr |
|         | Tech. Responses                                   |                                                                                                    | History_BackForward              |
|         |                                                   |                                                                                                    |                                  |
|         |                                                   |                                                                                                    |                                  |
|         | ଞ <u>କ</u> <b>ଲ</b>                               | Folder Tech Bid                                                                                                    |                                  |
|         | Contract Details                                  | Current Path: Collaboration > > > SUIPPLIED TOAINING 27 > Tech Bid                                                                       |                                  |
|         |                                                   |                                                                                                    |                                  |
|         | SUPPLIER TRAINING 27                              | Folder                                                                                                    | 10                               |
|         | D Tech_Bid                                        | To save any changes made, click Save.                                                                                                    | 40.                              |
|         |                                                   | Name Tech_Bid                                                                                                    | din                              |
|         |                                                   | Subscribe                                                                                                    | an                               |
| Langkah |                                                   | Authorization Write                                                                                                    |                                  |
|         |                                                   | Save Cancel                                                                                                    |                                  |
| 40      |                                                   |                                                                                                    |                                  |
|         |                                                   | To create torder objects, select Create. To copy or delete objects, select the required objects and then choose Copy or<br>Delete.       |                                  |
|         |                                                   | Folder Contents Create Conv Paste Delete All None                                                                                        |                                  |
|         |                                                   | Current Version Read Status Changed by Changed on                                                                                        |                                  |
|         |                                                   | Dokumen Teknikal Vol 1     SUPPLIER TRAINING 27 SUS27     15.05.2019 14:01:56                                                            |                                  |
|         |                                                   |                                                                                                    |                                  |
|         |                                                   |                                                                                                    |                                  |
|         |                                                   |                                                                                                    |                                  |
|         |                                                   |                                                                                                    |                                  |
|         |                                                   |                                                                                                    |                                  |

1. Namakan folder yang ingin nuat naik

2. Klik "**Save**"

1. Klik folder yang baru amakan

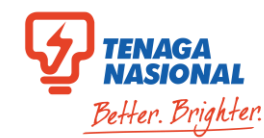

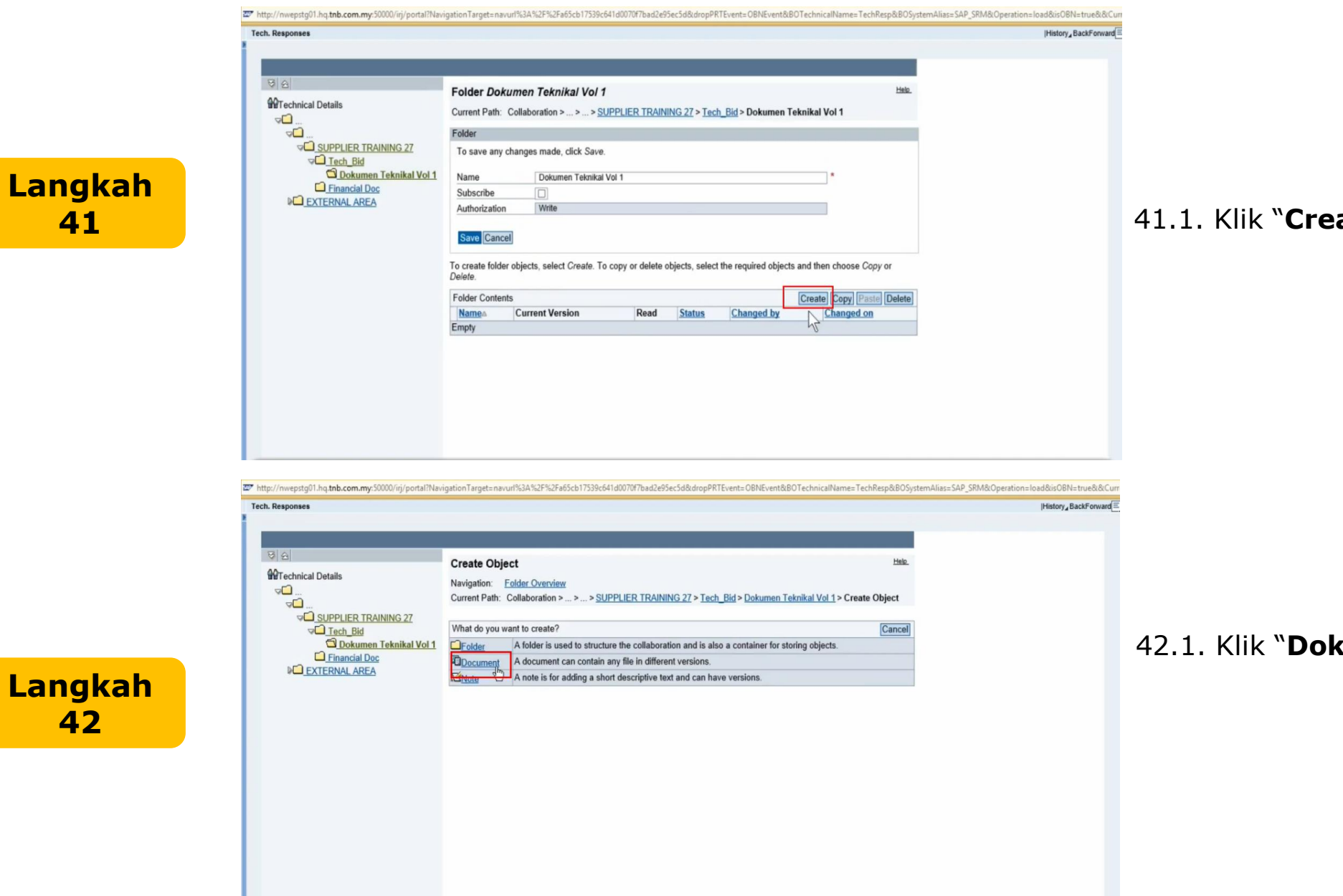

### 41.1. Klik "Create"

42.1. Klik "Dokumen"

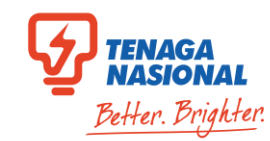

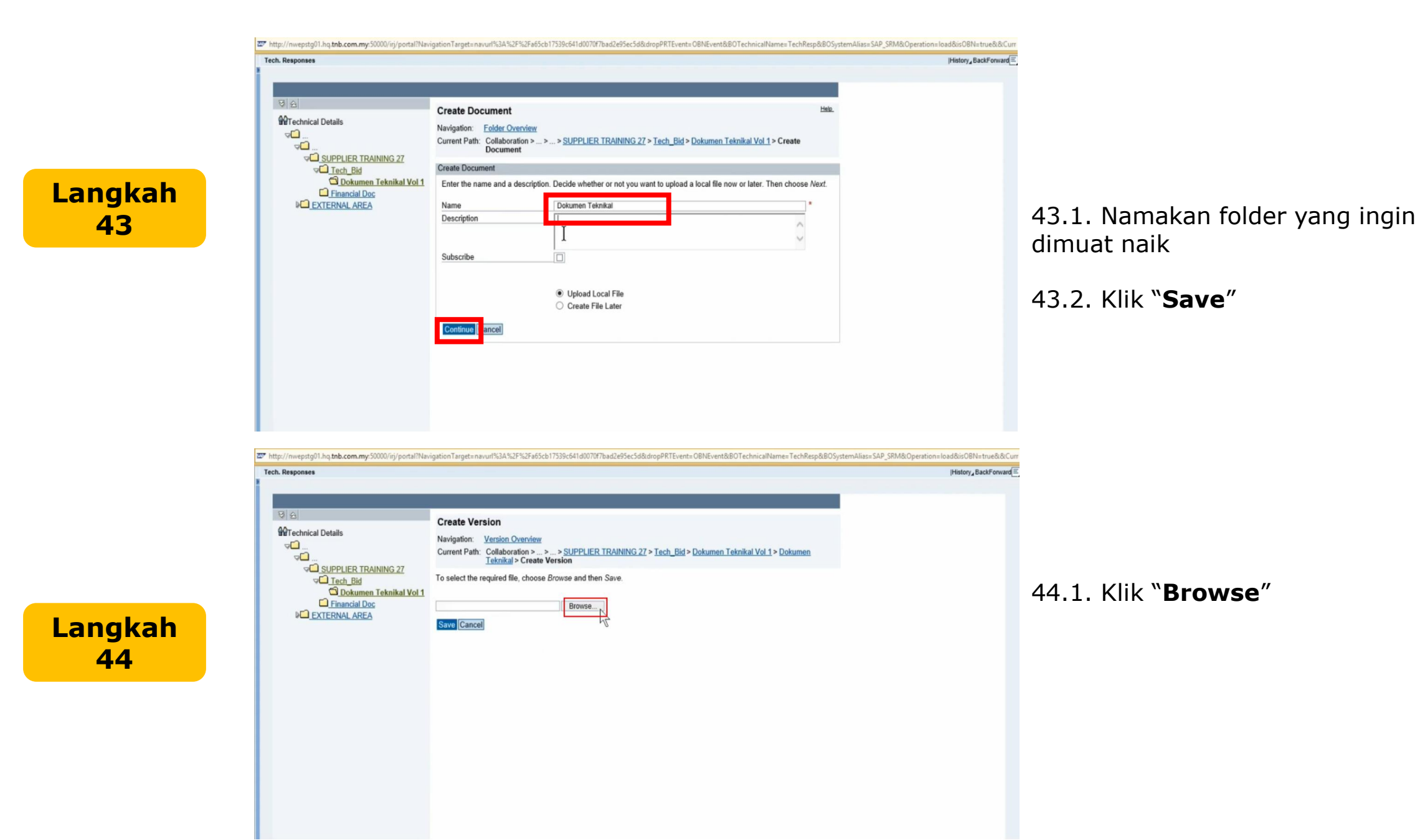

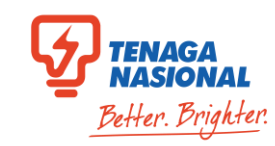

### 45.1. Klik dokumen yang indin dimuat naik

45.2. Klik "**Open**"

- 0 ×

|History\_BackForward

2 http://nvepstg01.hg.tb.com.my.50000/irij/portal?NavigationTarget=navuf%3A%2F%2Fa65cb17539c641d0070f7bad2e95ec5d&dropPRTEvent=OBNEvent&BOTechnicalName=TechResp&BOSystemAlias=SAP\_SRM&Operation=load&isOBN=true&&CC Tech. Responses |History\_BackForward 88 **Create Version** Technical Details Navigation: Version Overview . ⊡⊽ Current Path: Collaboration > ... > ... > <u>SUPPLIER TRAINING 27</u> > <u>Tech\_Bid</u> > <u>Dokumen Teknikal Vol 1</u> > <u>Dokumen</u> <u>Teknikal</u> > Create Version -SUPPLIER TRAINING 27 To select the required file, choose Browse and then Save. Tech Bid 46.1. Klik "**Save**" Dokumen Teknikal Vol 1 Financial Doc C:\Users\10073044\Documents\Two Env Browse... EXTERNAL AREA Cance

× aver Portal - Internet Explorer

27 > Tech\_Bid > Dokumen Teknikal Vol 1 > Dokumen

Q

H • 🔟 🔞

Microsoft Excel 9

Microsoft Word D

Microsoft Word D

Microsoft Word

Type

PDF File

PDF File

PDF File

Text Document

Cancel

>

opPRTEvent=OBNEvent&BOTechnicalName=TechResp&BOSystemAlias=SAP\_SRM&Operation=Ioad&isOBN=true&&Curr

Choose File to Upload

✓ C Search Two Envelope

Date modified

7/3/2019 10:08 AM

8/4/2014 8:36 AM

7/3/2019 9:46 AM

7/3/2019 9:54 AM

7/3/2019 9:56 AM

6/3/2019 1:22 PM

All Files (\*.\*)

Open

7/3/2019 10:10 AM

7/3/2019 10:10 AM PDF File

7/3/2019 10:09 AM PDF File

7/3/2019 10:09 AM PDF File

7/3/2019 10:10 AM PDF File 18/3/2019 1:28 PM

🔄 🅘 🔻 🕇 闄 « Documents 🕨 Two Envelope

Name

Bill of Quantity

Contoh BQ Kerja

Contoh ITT

Iklan Tender

ITTI 😫

File name: Teknikal Document

Contoh Iklan Tender

I Financial Document

I Teknikal Document

Contoh Syarat-Syarat Tender

PANDUAN\_PENGGUNA\_SUPPLIER\_TWO\_...

Organize • New folder

**Favorites** 

This PC

Network

Desktop

Downloads

E Recent places

Langkah **45** 

Langkah **46** 

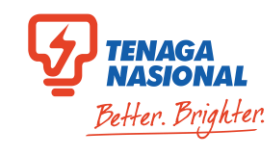

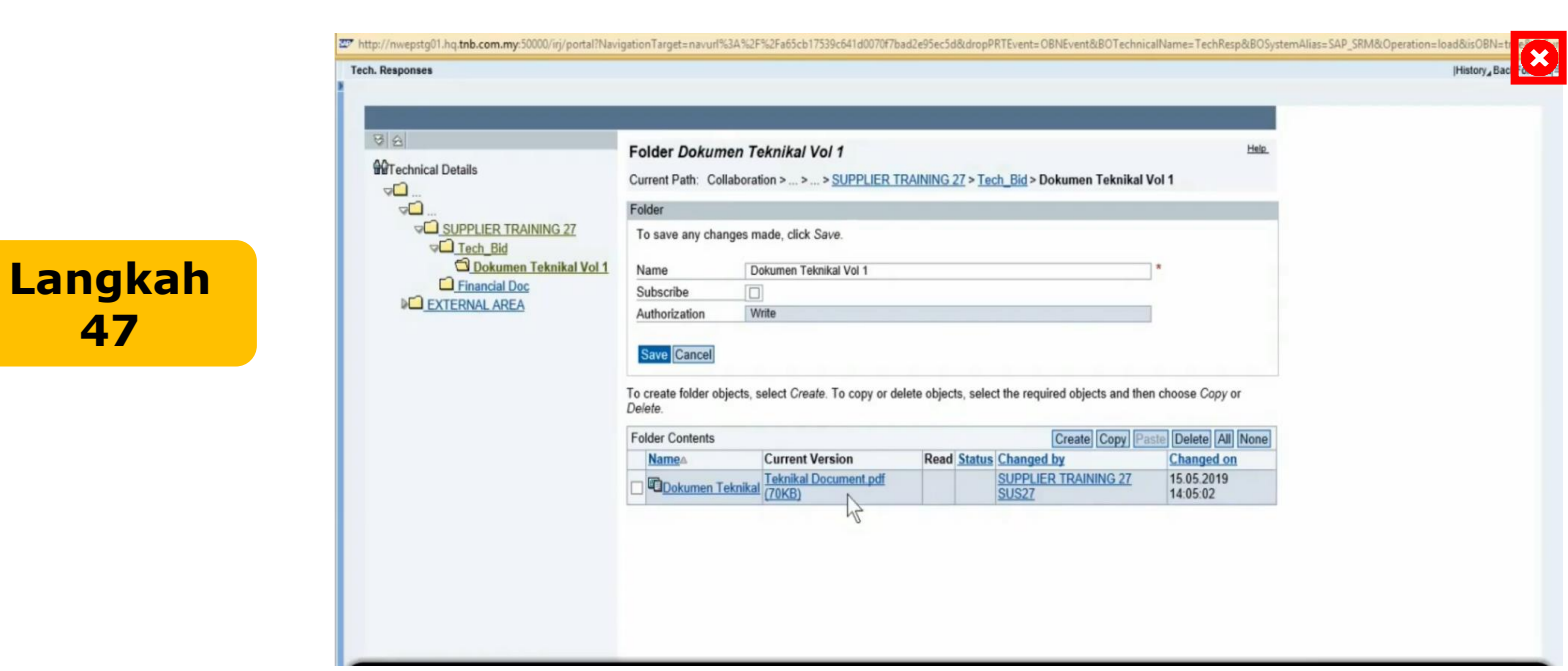

47.1. Ulang langkah yang sama untuk memuat naik dokumen-dokumen yang lain

*Nota: Sila pastikan dokumen yang dimuat naik adalah dalam format PDF* 

47.2. Tutup paparan SCMS setelah selesai memuat naik semua dokumen yang diperlukan

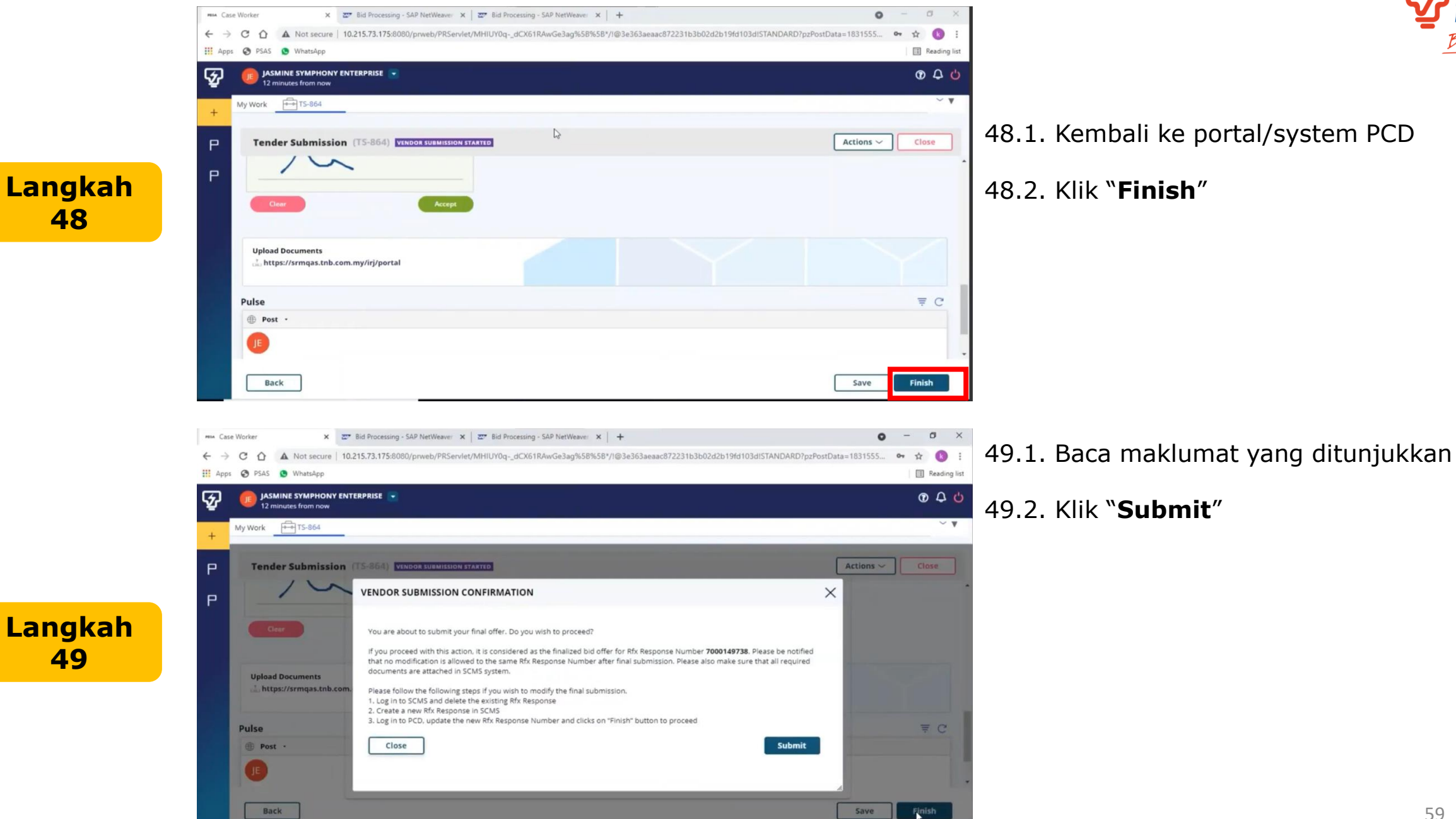

Better, Brighter

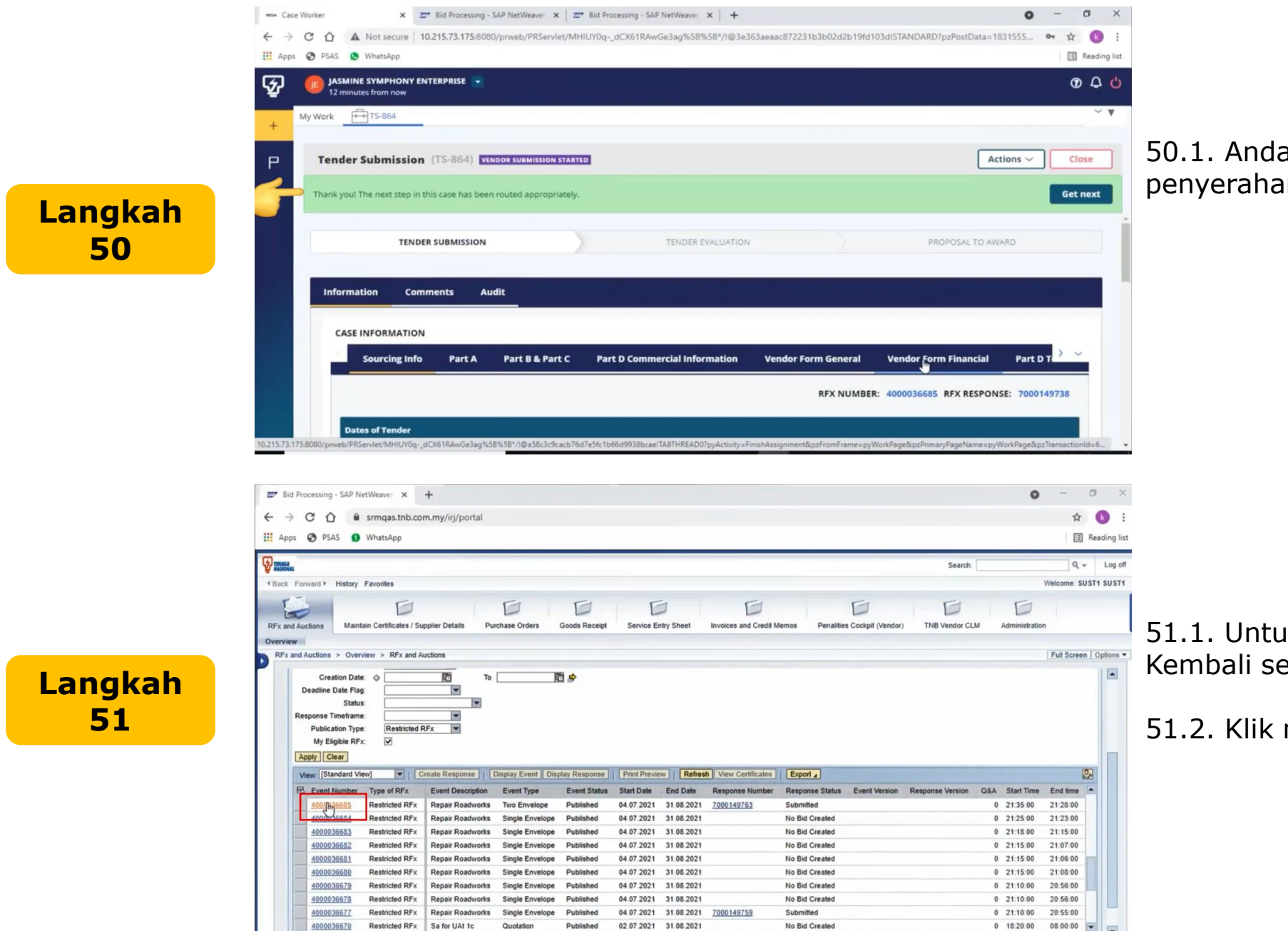

TENAGA NASIONAL Better. Brighter

50.1. Anda telah Berjaya melakukan penyerahan tender.

51.1. Untuk menyemak status RFx. Kembali semula ke portal SCMS.

51.2. Klik nombor RFx

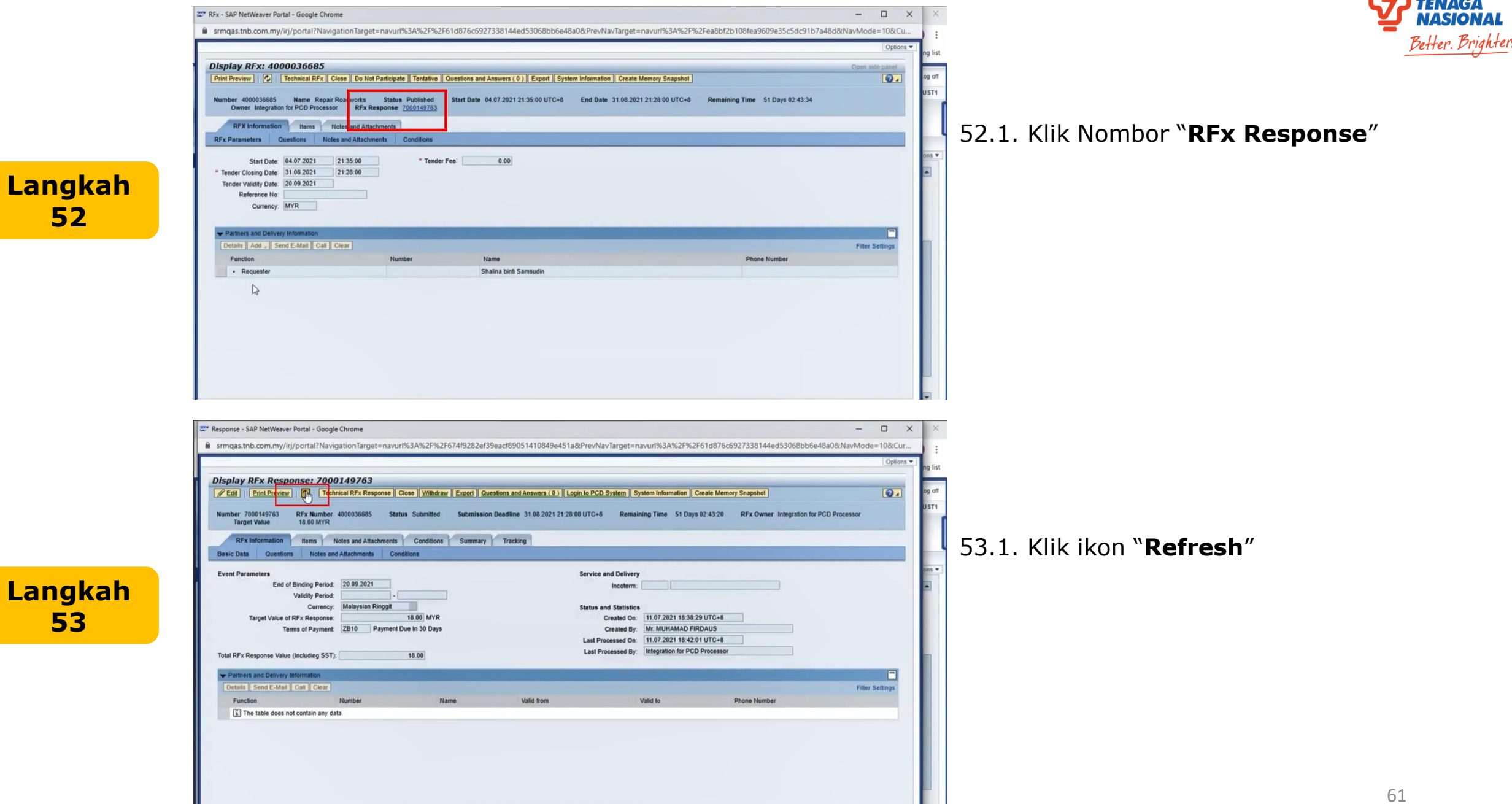

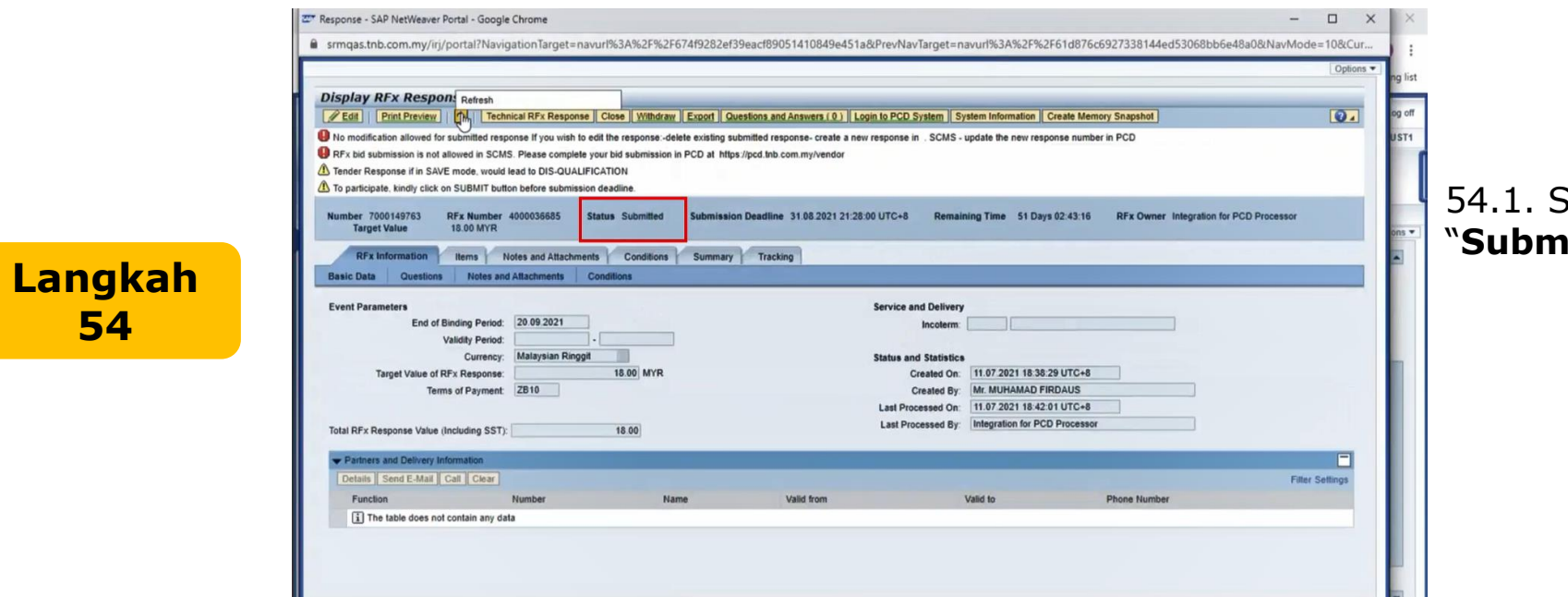

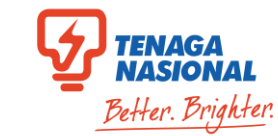

54.1. Status akan bertukar ke "**Submitted**"

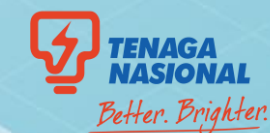

# **PROCESS NO.3 Direct Negotiation**

Langkah

1

Langkah 2

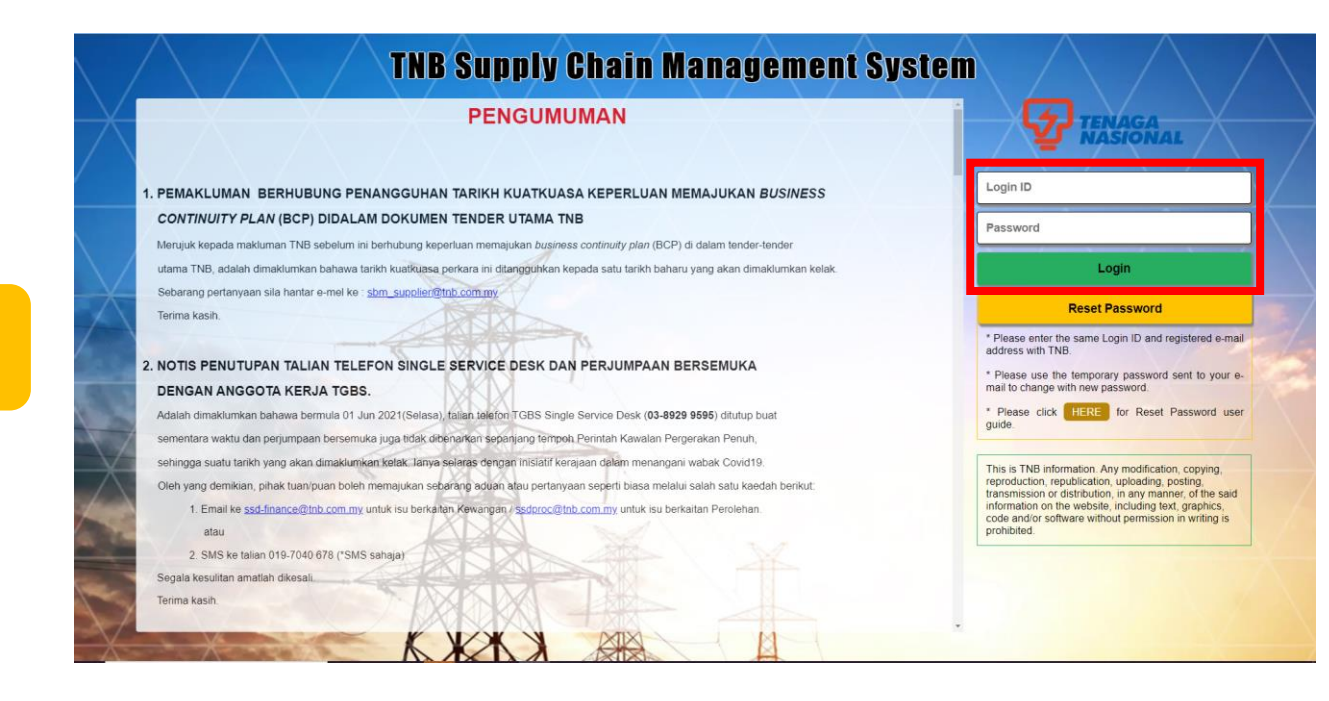

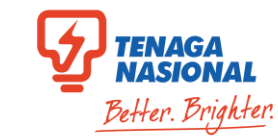

- 1.1. Log masuk ke : <u>https://srm.tnb.com.my</u>
- 1.2. Masukkan ID dan Password
- 1.3. Klik "Login"

| pps (             | 🕑 PSAS 🔇                                                                                                    | WhatsApp                                                                                                    |                                                                                                    |                                                                                                    |                                                                                                    |                                                                                                    |                                                                                                    |                                                                                                    |                    |                                                                                                    |                                                                                                    | Rea   |
|-------------------|----------------------------------------------------------------------------------------------------|----------------------------------------------------------------------------------------------------|----------------------------------------------------------------------------------------------------|----------------------------------------------------------------------------------------------------|----------------------------------------------------------------------------------------------------|----------------------------------------------------------------------------------------------------|----------------------------------------------------------------------------------------------------|----------------------------------------------------------------------------------------------------|--------------------|----------------------------------------------------------------------------------------------------|----------------------------------------------------------------------------------------------------|-------|
| C.A.              |                                                                                                    |                                                                                                    |                                                                                                    |                                                                                                    |                                                                                                    |                                                                                                    |                                                                                                    |                                                                                                    | Search:            |                                                                                                    | ٩                                                                                                    | •     |
| ck Forw           | ward F History                                                                                                    | Favorites                                                                                                    |                                                                                                    |                                                                                                    |                                                                                                    |                                                                                                    |                                                                                                    |                                                                                                    |                    |                                                                                                    | Welcome: \$                                                                                                    | UST   |
| and Auc           | ctions Main                                                                                                    | tain Certificates / S                                                                                                    | upplier Details Purchase                                                                                                    | Orders Goods F                                                                                                    | Receipt Se                                                                                                    | ervice Entry Sheet                                                                                                    | Invoices and Credit Mem                                                                                                    | os Penalities Cockpil (Vendor)                                                                                                    | TNB Vendor CLM     | Administratio                                                                                                    | on                                                                                                    |       |
| view<br>Fx and A  | Auctions > Over                                                                                                    | view > RFx and                                                                                                    | Auctions                                                                                                    |                                                                                                    |                                                                                                    |                                                                                                    |                                                                                                    |                                                                                                    |                    |                                                                                                    | Full Scree                                                                                                    | n I ( |
| Res               | Statu<br>sponse Timefram                                                                                                    | e Destricted                                                                                                    | ¥<br>954 ¥                                                                                                    |                                                                                                    |                                                                                                    |                                                                                                    |                                                                                                    |                                                                                                    |                    |                                                                                                    |                                                                                                    |       |
| Res               | Statu<br>ponse Timefram<br>Publication Typ<br>My Eligible RF<br>pply Clear<br>ew: [Standard V                                                                                         | e: Restricted                                                                                                    | RFx V                                                                                                    | Event Display Res                                                                                                    | ponse   Prin                                                                                                    | I Preview Refre                                                                                                    | sh View Certificates                                                                                                    | Export                                                                                                    |                    |                                                                                                    |                                                                                                    | 94    |
| Res<br>Apr<br>Vie | Statu<br>ponse Timefram<br>Publication Typ<br>My Eligible RF<br>ppty Clear<br>ew. [Standard V<br>Event Number                                                                         | e: Restricted x:  Type of RFx                                                                                                    | RFx     Create Response     Display Event Description                                                                                                    | Event Display Res                                                                                                    | ponse Prin<br>Event Status                                                                                            | t Preview Refre<br>Start Date End I                                                                                                    | esh   View Certificates     Date Response Number                                                                                                    | Export _<br>Response Status Event Version                                                                                                    | Response Version C | låÅ Start Tim                                                                                                    | e End time                                                                                                    |       |
| Res<br>Ap         | Statu<br>ponse Timefram<br>Publication Typ<br>My Eligible RF<br>pty Clear<br>evec. [Standard V<br>Event Number<br>4000036767                                                          | e Restricted<br>x V<br>Type of RFx<br>Restricted RFx                                                                                                    |                                                                                                    | Event Display Res<br>Event Type<br>Direct Negotiation                                                                                                    | ponse Prin<br>Event Status<br>Published                                                                               | It Preview         Refre           Start Date         End I           08.07 2021         31.08                                                                                                    | ssh View Certificates ]                                                                                                    | Export _<br>Response Status Event Version<br>No Bid Created                                                                                                    | Response Version Q | 68A Start Tim<br>0 12:20:00                                                                                                    | e End time<br>12.14.00                                                                                                 | 2     |
| Res<br>Apr<br>Vie | Statu<br>ponse Timefram<br>Publication Typ<br>My Eligible RF<br>ppy Clear<br>ew: [Standard V<br>Event Number<br>2000036 [77]                                                          | e: Restricted<br>x: V<br>Type of RFx<br>Restricted RFx<br>Restricted RFx                                                                                                    | Create Response     Display Event Description Repair Roadworks Repair Roadworks                                                                                                    | Event Display Res<br>Event Type<br>Direct Negotiation<br>Direct Negotiation                                                                                                  | ponse Pinn<br>Event Status<br>Published<br>Published                                                                  | It Preview         Refre           Start Date         End I           08.07.2021         31.08           08.07.2021         31.08                                                                                                    | sh View Certificates<br>Date Response Number<br>12021<br>12021<br>12021                                                                                                    | Export _<br>Response Status Event Version<br>No Bid Created<br>Saved                                                                                                    | Response Version C | <ul> <li>8A Start Tim</li> <li>0 12:20:00</li> <li>0 12:20:00</li> </ul>                                                                                                    | e End time<br>12:14:00<br>12:16:00                                                                                     |       |
| Res<br>Ap         | Statu<br>sponse Timefram<br>Publication Typ<br>My Eligible RF<br>spty Clear<br>evv [Standard V<br>Event Number<br>4000036/62                                                          | s:<br>e:<br>Restricted<br>x:<br>Type of RFx<br>Restricted RFx<br>Restricted RFx<br>Restricted RFx                                                                                                    | Event Description<br>Repair Roadworks<br>Repair Roadworks                                                                                                    | Event Display Res<br>Event Type<br>Direct Negotiation<br>Direct Negotiation<br>Single Envelope                                                                               | Porise Prin<br>Event Status<br>Published<br>Published<br>Published                                                    | I Preview         Refre           Start Date         End I           08.07.2021         31.08           08.07.2021         31.08           08.07.2021         90.07                                                                                                    | sh) View Certificates C<br>Date Response Number<br>2021 2000149740<br>2021 2021                                                                                                    | Export A<br>Response Status Event Version<br>No Bid Created<br>Saved<br>No Bid Created                                                                                                    | Response Version C | <ul> <li>8.A Start Time</li> <li>0 12:20:00</li> <li>0 12:20:00</li> <li>0 08:54:00</li> </ul>                                                                                                    | e End time<br>12:14:00<br>12:16:00<br>08:52:00                                                                         |       |
| Res<br>Ap         | Statu<br>sponse Timefram<br>Publication Typ<br>My Eligible RF<br>spty Clear<br>evv [Standard V<br>Event Number<br>4000036762<br>4000036761                                            | s:<br>e: Restricted<br>x: V<br>Type of RFx<br>Restricted RFx<br>Restricted RFx<br>Restricted RFx                                                                                                    | Event Description<br>Repair Roadworks<br>Repair Roadworks<br>UAT Day 2 - Planned SA 3<br>UAT Day 2 - Planned SA 3                                                                                                    | Event Display Ress<br>Event Type<br>Direct Negotiation<br>Direct Negotiation<br>Single Ervelope<br>Quotation                                                                 | Porise Prin<br>Event Status<br>Published<br>Published<br>Published                                                    | It Proview         Raftre           Start Date         End I           08.07.2021         31.08           08.07.2021         31.08           08.07.2021         09.07           07.07.2021         10.07                                                                                                    | View Certificaties         Control           Date         Response Number           2021         2021           2021         2021                                                                                                    | Export 2<br>Response Status Event Version<br>No Bid Created<br>Saved<br>No Bid Created<br>No Bid Created                                                                                  | Response Version C | <ul> <li>8.A Start Time</li> <li>0 12:20:00</li> <li>0 12:20:00</li> <li>0 08:54:00</li> <li>0 23:17:00</li> </ul>                                                                                                    | e End time<br>12:14:00<br>12:16:00<br>08:52:00<br>23:14:00                                                             |       |
| Res<br>Ap         | Statu<br>sponse Timefram<br>Publication Typ<br>My Eligible RF<br>uppy Clear<br>(Standard V<br>Event Number<br>4000036762<br>4000036761<br>4000036759                                  | s:<br>e: Restricted<br>x: V<br>Type of RFx<br>Restricted RFx<br>Restricted RFx<br>Restricted RFx<br>Restricted RFx<br>Restricted RFx                                                                                  | Create Response  Create Response  Event Description Repair Roadworks Repair Roadworks RuAT Day 2 - Planned SA 2 UAT Day 2 - Planned SA 2 UAT Day 2 - Planned SA 2 UAT Day 2 - Planned SA 2                                                                                | Event Display Ress<br>Event Type<br>Direct Negotiation<br>Direct Negotiation<br>Single Envelope<br>Quotation<br>Quotation                                                    | Ponse Prin<br>Event Status<br>Published<br>Published<br>Published<br>Published                                        | It Providew         Refre           Start Date         End I           08.07.2021         31.08           08.07.2021         31.08           08.07.2021         10.07           07.07.2022         10.07           07.07.2021         10.07                                                                                                    | View Certificates         Certificates           Date         Response Number           2021         7000140740           2021         2021           2021         2021                                                                                                    | Export _<br>Response Status Event Version<br>No Bid Created<br>Saved<br>No Bid Created<br>No Bid Created<br>No Bid Created<br>No Bid Created                                              | Response Version C | <ul> <li>Start Time</li> <li>12:20:00</li> <li>12:20:00</li> <li>12:20:00</li> <li>08:54:00</li> <li>023:17:00</li> <li>022:41:00</li> </ul>                                                                                                    | e End time<br>12:14:00<br>12:16:00<br>08:52:00<br>23:14:00<br>22:37:00                                                 |       |
| Res<br>Ap         | Statu<br>sponse Timefram<br>Publication Typ<br>My Eligible RF<br>oppy Clear<br>(Standard V<br>Event Number<br>400036767<br>4000036758<br>4000036758                                   | s e e Restricted<br>e Restricted RFx<br>Restricted RFx<br>Restricted RFx<br>Restricted RFx<br>Restricted RFx<br>Restricted RFx<br>Restricted RFx                                                                      | Create Response Desplay<br>Event Description<br>Repair Roadworks<br>UAT Day 2 - Planned SR 2<br>UAT Day 2 - Planned SR 2<br>UAT Day 2 - Planned SR 2<br>UAT Day 2 - Planned SR 2                                                                                          | Event Display Res<br>Event Type<br>Direct Negotiation<br>Direct Negotiation<br>Single Envelope<br>Quotation<br>Quotation                                                     | Ponse Prin<br>Event Status<br>Published<br>Published<br>Published<br>Published<br>Published                           | If Providew         Refire           Start Date         End           06.07.2021         31.08           08.07.2021         90.07           07.07.2021         10.07           07.07.2021         10.07           07.07.2021         10.07                                                                                                    | View Certificates         Image: Certificates           2021         Response Number           2021         2021           2021         2021           2021         2021           2021         2021           2021         2021                                                                                                    | Export a<br>Response Status Event Version<br>No Bid Created<br>No Bid Created<br>No Bid Created<br>No Bid Created<br>No Bid Created<br>No Bid Created                                     | Response Version C | <ul> <li>8.A Start Time</li> <li>0 12-20:00</li> <li>0 12-20:00</li> <li>0 06:54:00</li> <li>0 23:17:00</li> <li>0 22:317:00</li> <li>0 22:37:00</li> </ul>                                                                                                    | e End time<br>12.14.00<br>12.16.00<br>08.52.00<br>23.14.00<br>22.37.00<br>22.38.00                                     |       |
| Res<br>Apr        | Statu<br>sponse Timefram<br>Publication Typ<br>My Eligible RF<br>syy Clear<br>ever. [Standard V<br>Event Number<br>400035767<br>4000036758<br>4000036758<br>4000036758                | s                                                                                                    | Event Description<br>Repair Roadworks<br>UAT Day 2 - Planned SR 2<br>UAT Day 2 - Planned SR 2<br>UAT Day 2 - Planned SR 2<br>UAT Day 2 - Planned SR 2<br>UAT Day 2 - Planned SR 2<br>UAT Day 2 - Planned SR 2                                                             | Event Display Ress<br>Event Type<br>Direct Negotiation<br>Direct Negotiation<br>Direct Negotiation<br>Direct Negotiation<br>Quotation<br>Quotation<br>Quotation<br>Quotation | Poinse Prim<br>Event Status<br>Published<br>Published<br>Published<br>Published<br>Published                          | It Preview:         Refer           Start Date         End U           06 07 2021         31 08           06 07 2021         31 08           06 07 2021         10 07           07 07 20221         10 07           07 07 07 2021         10 07           07 07 07 2021         10 07                                                                                                    | Sh         View Certificates         C           Date         Response Number         2021           2021         2021         2021           2021         2021         2021           2021         2021         2021           2021         2021         2021           2021         2021         2021                                                                                           | Export A<br>Response Status Event Version<br>No Bid Created<br>No Bid Created<br>No Bid Created<br>No Bid Created<br>No Bid Created<br>No Bid Created<br>No Bid Created                   | Response Version C | SA         Start Time           0         12:20:00           0         12:20:00           0         08:400           0         23:17:00           0         22:41:00           0         22:43:00           0         22:43:00           0         22:37:00           0         22:50:00  | e End time<br>12.14.00<br>12.16.00<br>06.52.00<br>23.14.00<br>22.37.00<br>22.38.00<br>22.27.00                         |       |
| Apr               | Statu<br>aponse Timetam<br>Publication Typ<br>My Elgible RF<br>pyp, Clear<br>ever: [Standard V/<br>Event Number<br>4000036752<br>4000036753<br>4000035758<br>4000035758<br>4000035758 | s e e Restricted<br>x Ø V V V V V V V V V V V V V V V V V V                                                                                                    | Create Response Display<br>Event Description<br>Event Description<br>Repair Roadworks<br>Repair Roadworks<br>Repair Roadworks<br>UAT Day 2 - Planned SR 2<br>UAT Day 2 - Planned SR 2<br>UAT Day 2 - Planned SR 2<br>UAT Day 2 - Planned SR 2<br>UAT Day 2 - Planned SR 2 | Event Display Ress<br>Event Type<br>Direct Negotiation<br>Direct Negotiation<br>Single Envelope<br>Quotation<br>Quotation<br>Quotation<br>Quotation                          | ponse Prim<br>Event Status<br>Published<br>Published<br>Published<br>Published<br>Published<br>Published              | It Providew         Rafter           08.07.2021         51.08           08.07.2021         51.08           08.07.2021         10.07           07.07.0221         10.07           07.07.0221         10.07           07.07.0221         10.07           07.07.0221         10.07           07.07.0221         10.07           07.07.0221         10.07                                                | View Certificates         C           Date         Response Number           2021         2021           2021         2021           2021         2021           2021         2021           2021         2021           2021         2021           2021         2021           2021         2021           2021         2021                                                                    | Export _<br>Response Status Event Version<br>No Bid Created<br>Saved<br>No Bid Created<br>No Bid Created<br>No Bid Created<br>No Bid Created<br>No Bid Created<br>Saved                   | Response Version C | SA         Start Tim           0         12:20:00           0         12:20:00           0         08:54:00           0         23:17:00           0         22:41:00           0         22:37:00           0         22:37:00           0         22:37:00           0         23:17:00 | e End time<br>12.14.00<br>12.16.00<br>08.52.00<br>23.14.00<br>22.37.00<br>22.38.00<br>22.38.00<br>22.37.00<br>13.02.00 |       |
| Res<br>App        | Statu<br>sponse Timefarm<br>Publication Typ<br>My Elipible RF<br>pyf Clear<br>exc: [Standard V/<br>Event Number<br>4000036763<br>400003758<br>400003758<br>400003758<br>400003758     | s e e Restricted<br>x V pe of RFx<br>Restricted RFx<br>Restricted RFx<br>Restricted RFx<br>Restricted RFx<br>Restricted RFx<br>Restricted RFx<br>Restricted RFx<br>Restricted RFx<br>Restricted RFx<br>Restricted RFx | Create Response Display<br>Event Description<br>Repair Roadworks<br>UAT Day 2 - Planned SA<br>UAT Day 2 - Planned SA<br>UAT Day 2 - Planned SA<br>UAT Day 2 - Planned SA<br>UAT Day 2 - Planned SA<br>UAT Day 2 - Planned SA 1<br>Repair Roadworks                        | Event Display Ress<br>Event Type<br>Direct Negotation<br>Direct Negotation<br>Single Envelope<br>Quotation<br>Quotation<br>Quotation<br>Single Envelope<br>Single Envelope   | Ponse Prin<br>Event Status<br>Published<br>Published<br>Published<br>Published<br>Published<br>Published<br>Published | It Provideoux         Refire           Start Doal         End D           06 07 2021         31 08           06 07 2021         90 07           07 07 2021         10 07           07 07 70221         10 07           07 07 70221         10 07           07 07 70221         10 07           07 07 07 2021         10 07           07 07 07 2021         10 07           07 07 70221         31 08 | View Certificates         Certificates           2021         Response Number           2021         2021           2021         2021           2021         2021           2021         2021           2021         2021           2021         2021           2021         2021           2021         2021           2021         2021           2021         2021           2021         2021 | Export a<br>Response Status Event Version<br>No Bid Created<br>No Bid Created<br>No Bid Created<br>No Bid Created<br>No Bid Created<br>No Bid Created<br>No Bid Created<br>Saved<br>Saved | Response Version G | 8A         Start Tim           0         12:20:00           0         12:20:00           0         05:37:00           0         23:17:00           0         22:37:00           0         22:35:00           0         13:10:00           0         13:10:00                              | e End time<br>12:14:00<br>12:16:00<br>08:52:00<br>23:14:00<br>22:37:00<br>22:37:00<br>22:27:00<br>13:02:00<br>13:02:00 |       |

2.1. Klik Nombor RFx yang berkaitan

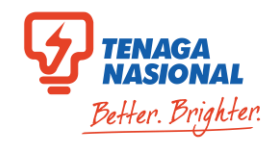

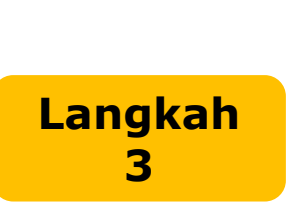

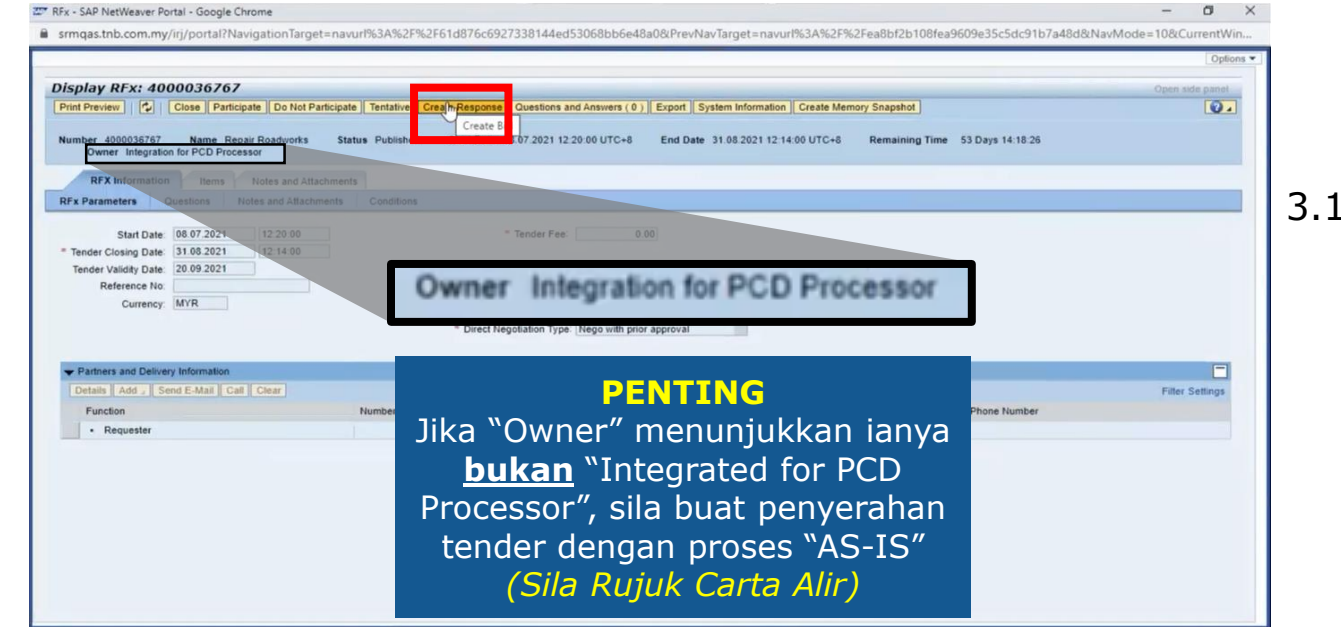

#### 3.1. Klik "Create Response"

- Create RFx Response SAP NetWeaver Portal Google Chrome srmqas.tnb.com.my/irj/portal?NavigationTarget=navurl%3A%2F%2F51af699227bdb0d00818dbf3cf4a76ae&PrevNavTarget=navurl%3A%2F%2F61d876c6927338144ed53068bb6e48a0&NavMode=10&Cu Options ' Create RFx Response: 7000149743 4.2. Klik "Save" 0. stem Information Create Memory Snapshot Submit Read Only Print Prev w Check Login to PCD System ete Export Import Questions and Answers ( BREx bid submission is not allow n in PCD at https://pcd.tnb.com.m Total value should not be 0.00 Please select applicable SST tax p em Details > Item Data > SST Rate A Tender Response if in SAVE mode, would lead to DIS-QUALIFICATION To narticinate kindly click on STIRMIT button hefore submission dead Number 7000149743 RFx Number 4000036767 Status Saved Submission Deadline 31.08.2021 12:14:00 UTC+8 Remaining Time 53 Days 14:18:12 RFx Owner Integration for PCD Processor Target Value 0.00 MVR RFx Information Items Notes and Attachments Conditions Summary Tracking Langkah Basic Data Questions Notes and Attachments Conditions **Event Parameters** Service and Delivery End of Binding Period: 20.09.2021 Incoterm: 0 Validity Period: sistem PCD di Status and Statistics Currency: Malaysian Ringgit Created On: 08.07.2021 21:55:46 UTC+8 0.00 MYR Target Value of RFx Response: mengusik/ Terms of Payment. ZB10 Payment Due In 30 Days Created By: Mr. MUHAMAD FIRDAUS Last Processed On: 08.07 2021 21:55:46 UTC+8 Last Processed By: Mr. MUHAMAD FIRDAUS Total RFx Response Value (Including SST): 0.00 + Partners and Delivery Information Filter Settings Function Number Name Valid from Valid to Phone Numbe The table does not contain any data
  - 4.1. No RFx Response akan dipaparkan

4.3. Klik "Login to PCD System"

Sekiranya ini adalah **tender PCD**, petender perlu memasukkan detail harga dan berkaitan sahaja TIDAK dan perubahan membuat harga/kuantiti di dalam sistem SRM untuk mengelakkan sebarang isu berlaku.

65

Langkah

5

Langkah

6

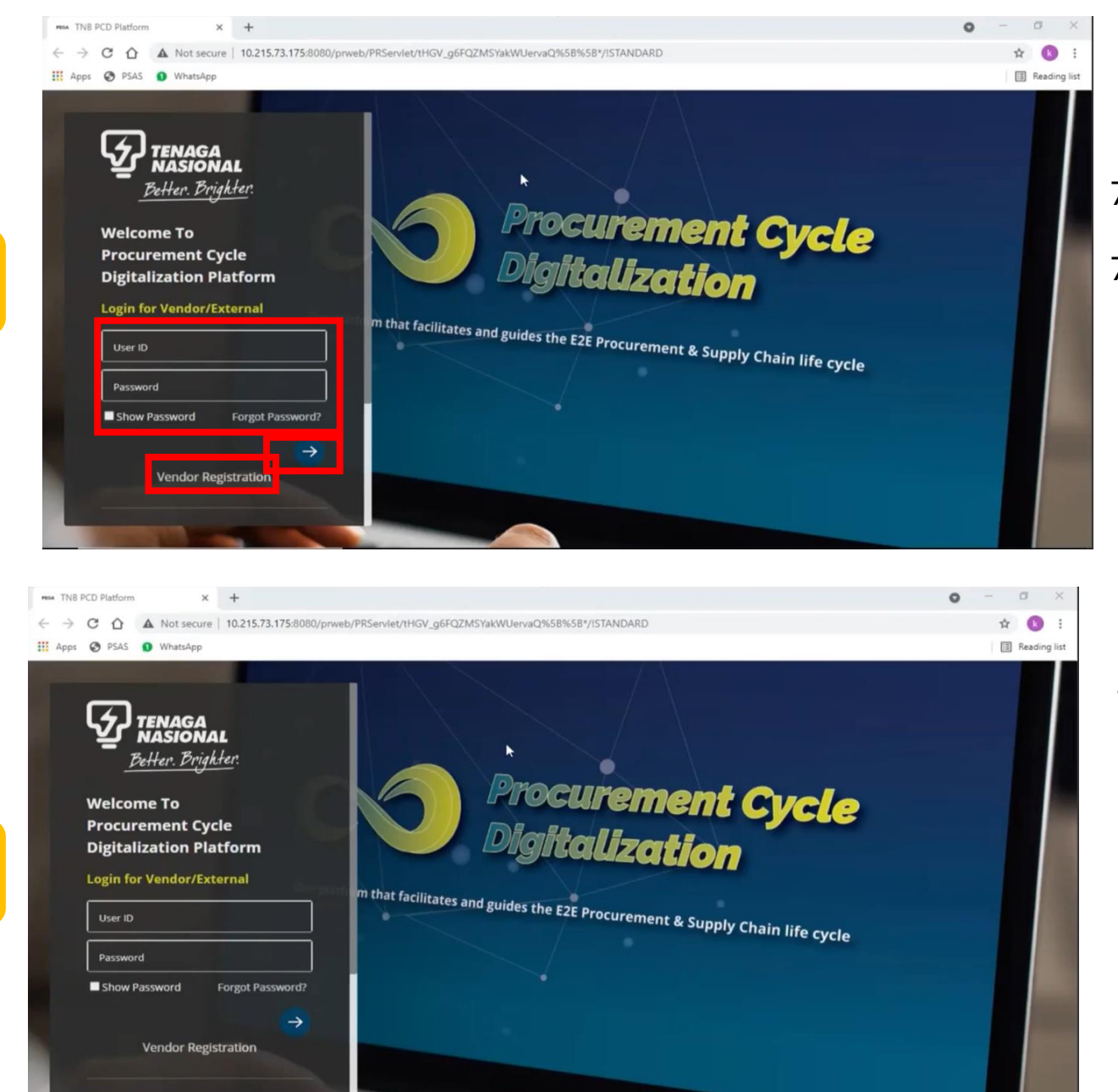

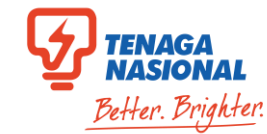

- 7.1. Masukkan User ID & Password
- 7.2. Klik lambang  $\rightarrow$  untuk Log Masuk

# Jika anda sudah mempunyai PCD ID, sila pergi ke **Langkah 8**

Jika pertama kali login ke PCD:

8.1. Masukkan User ID Vendor (cth.30XXXX)
8.2. Masukkan password sementara:
Rules@123
8.3. Jika keluar error "information was not

8.3. Jika keluar error "information was not recognized" atau 'account was locked', sila emel ke <u>ssdproc@tnb.com.my</u>

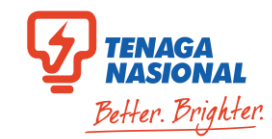

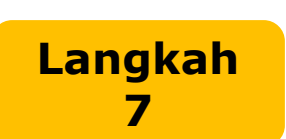

Langkah

8

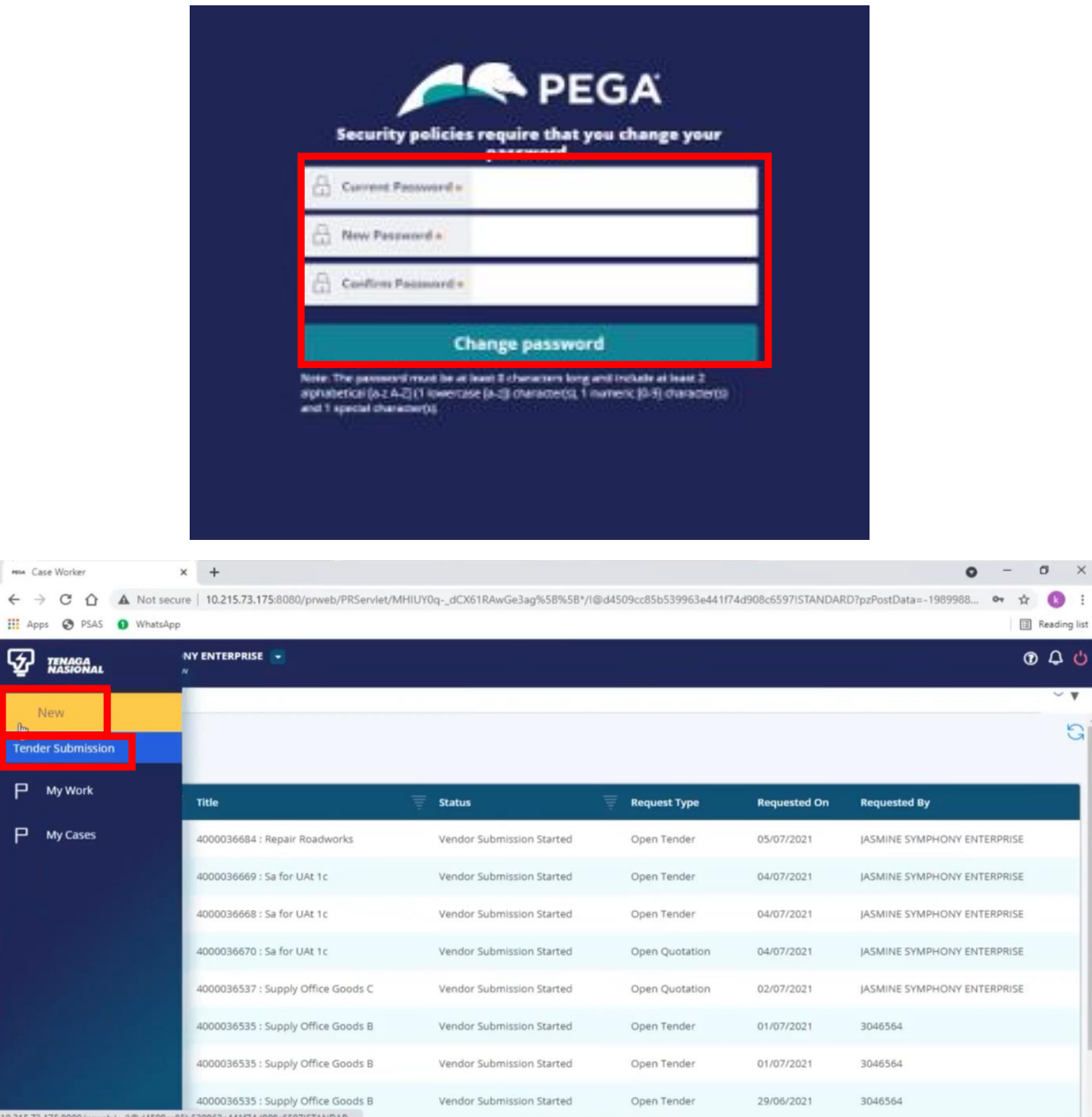

Sistem akan memaparkan skrin untuk menukar Password Sementara kepada Password Tetap.

#### 7.1. Klik "Change password"

Sila rekod dan simpan Password ini untuk mengakses sistem PCD.

10.1. Sila klik dropdown di sebelah nama Syarikat dan switch app ke PCD: Vendor

10.2. Klik "**New**"

B

GÍ

10.3. Klik "Tender Submission"

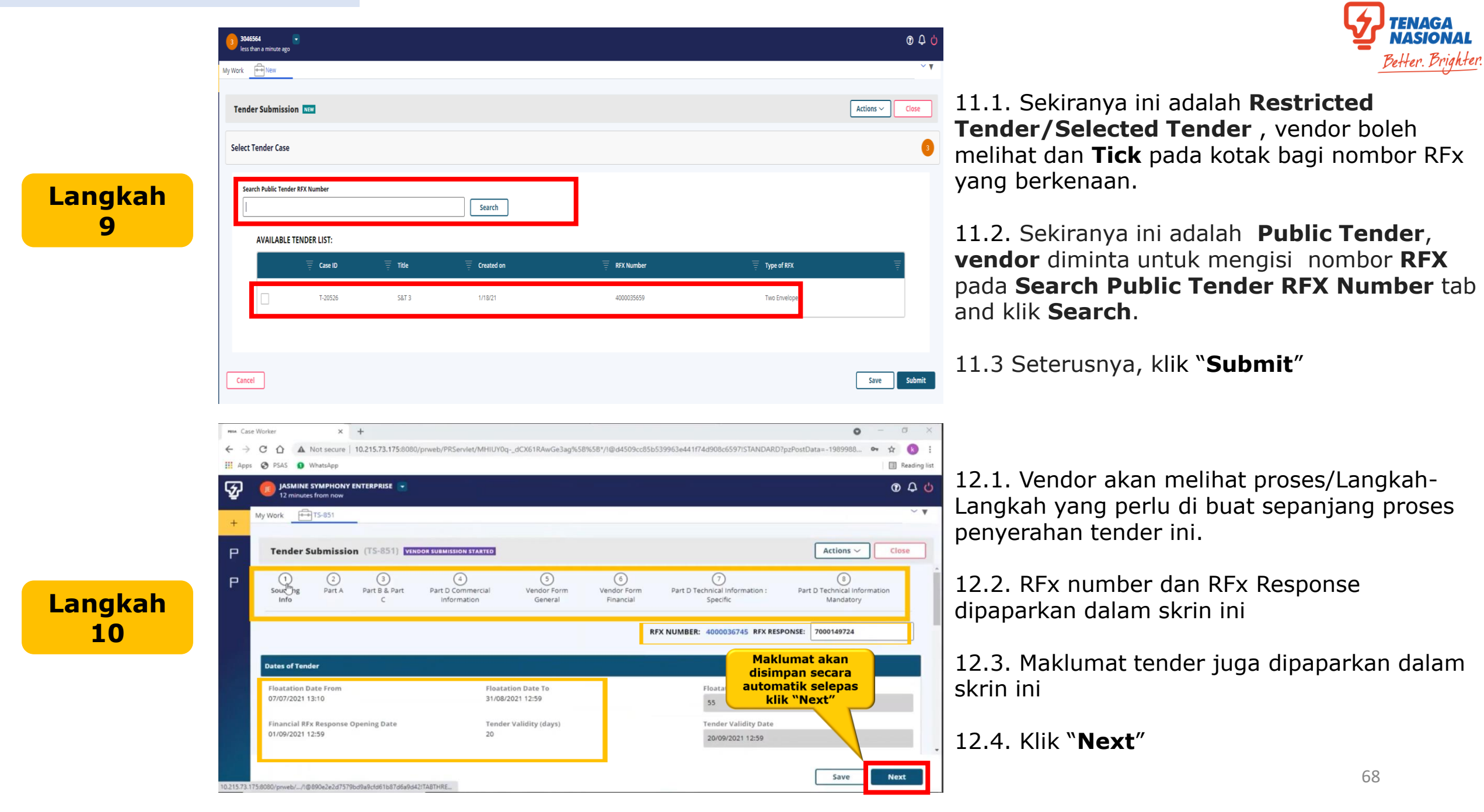

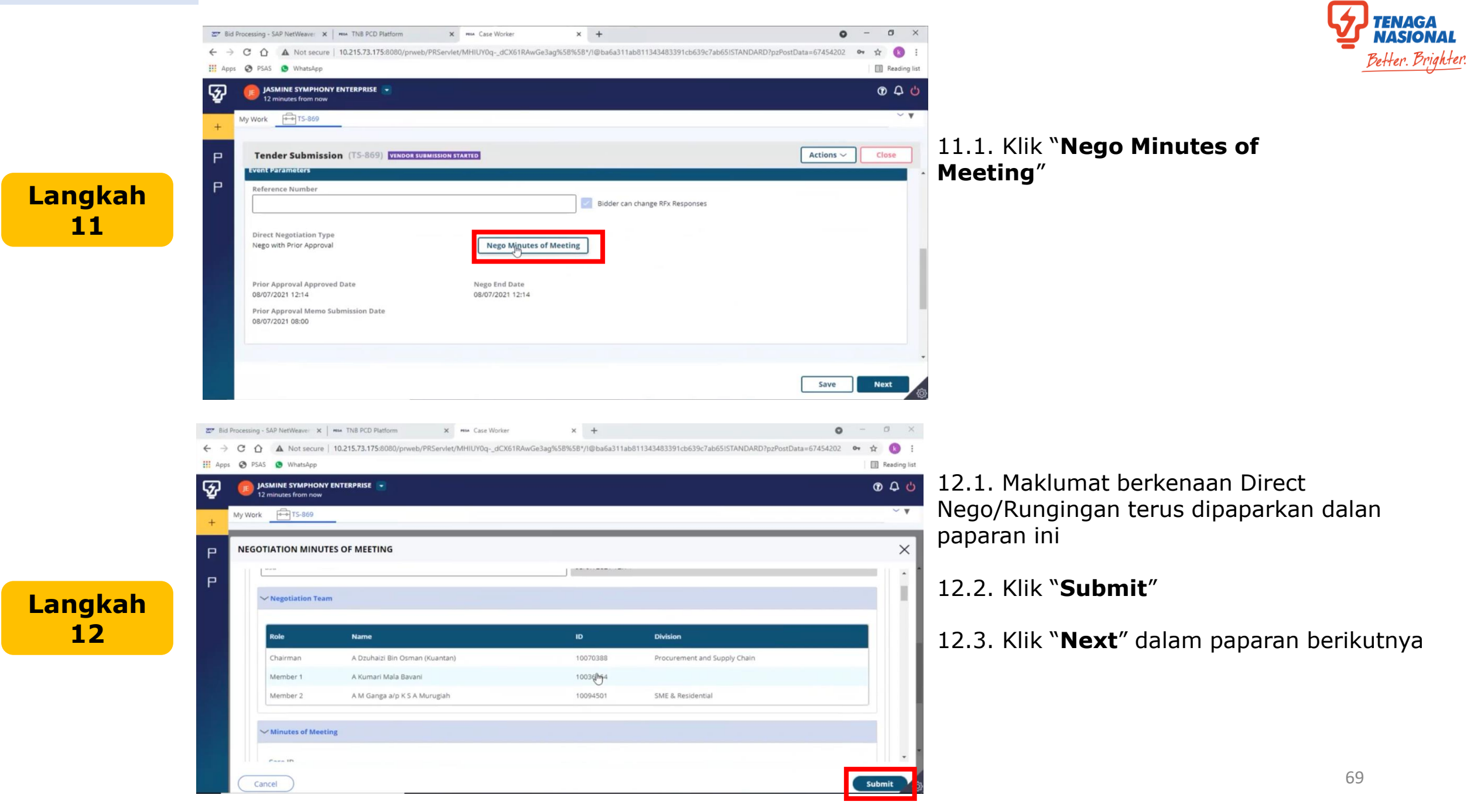

14

× +

JASMINE SYMPHONY ENTERPRISE

215.73.175:8080/prweb/\_\_/1@890e2e2d7579bd9a9cfd61b87d6a9d42ITABTHRE\_

12 minutes from now

🗧 🔶 🖸 🏠 Not secure | 10.215.73.175:8080/prweb/PRServlet/MHIUY0q-\_dCX61RAwGe3ag%58%58\*/I@d4509cc85b539963e441f74d908c6597ISTANDARD?pzPostData=-1989988... 🗣

REA Case Worker

5

III Apps 🔇 PSAS 🕦 WhatsApp

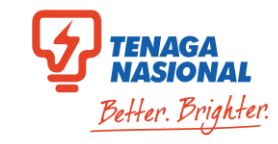

13.1. "Sourcing Info" sudah selesai

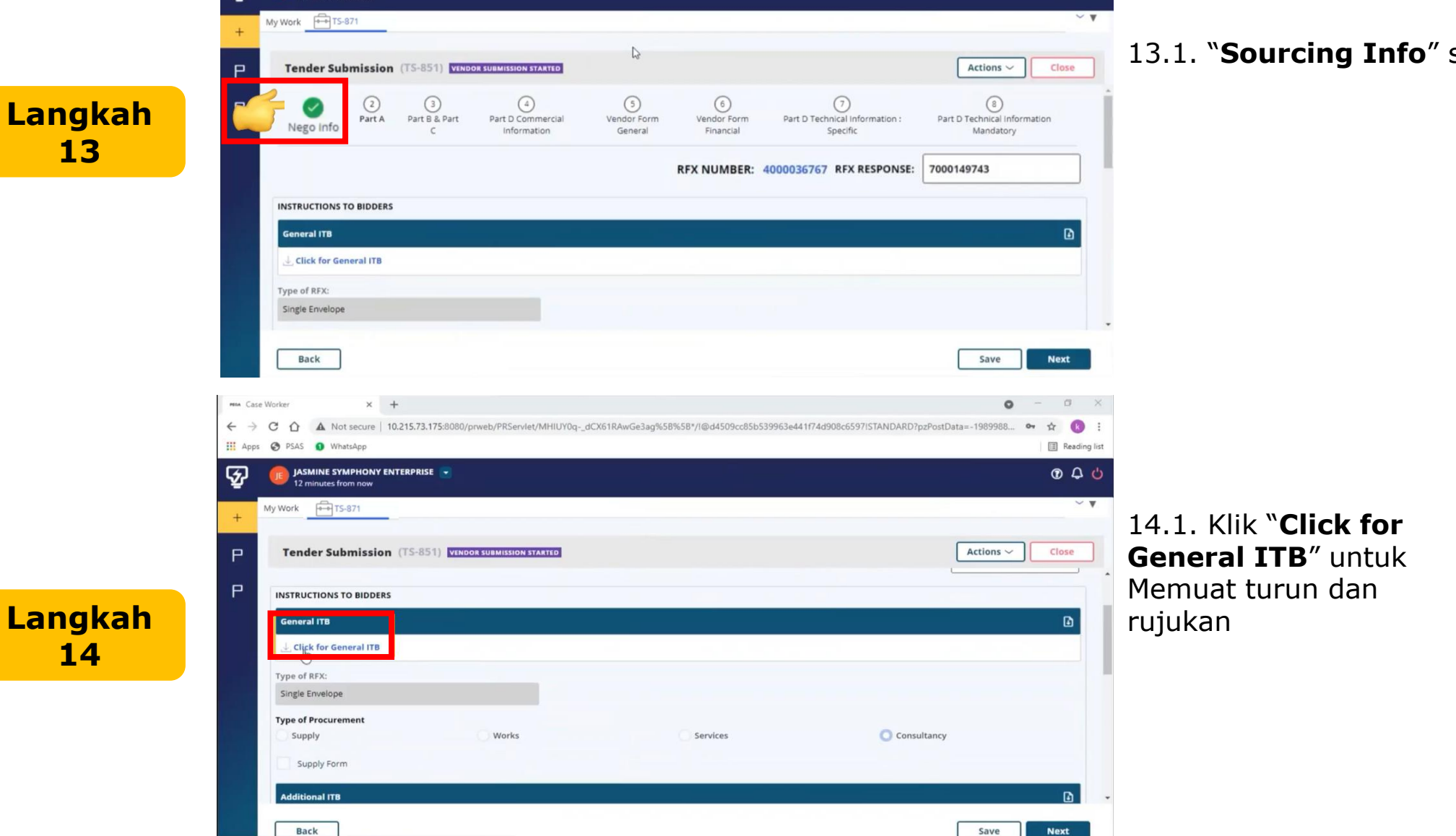

0 - 0 X

\$ R

Reading list

040

NO. TABLE OF CONTENTS GENERAL INFORMATION 2. TNB'S PROCUREMENT CODE OF CONDUCT 3. SUPPLIER SELF-SERVICE (SUS) PORTAL WEBSITE 4. E-TENDER FEE PAYMENT (ONLINE) 5. E-TENDER SUBMISSION 6. LANGUAGE OF TENDER 7. PRICING OF TENDER Contoh 10. 11 1 12. INSURANCES 13. THE BIDDER SHALL BE DULY INFORMED 14. TENDER CLARIFICATION 15. NOTIFICATION OF AWARD 16. TENDER WITHDRAWA 17. RIGHTS TO REJECT TENDER 18. ALTERNATIVE OFFER 1.0 GENERAL INFORMATION 1.1 This Instructions to Bidders (ITB) shall not form part of the contract for any of the successful biddere 1.2 The purpose of this ITB is to help the bidders to complete its tender and to notify the bidders of the requirement of this tender, so that the bidders can offer a fair and competitive prints to TMs and to fully understand the requirement (TNB under this tender. Failure to comply with the requirements stated herein, TNB reserves the right to reject the Tander.

INSTRUCTIONS TO BIDDERS (ITB)

GENERAL INSTRUCTIONS

1.

8.

9.

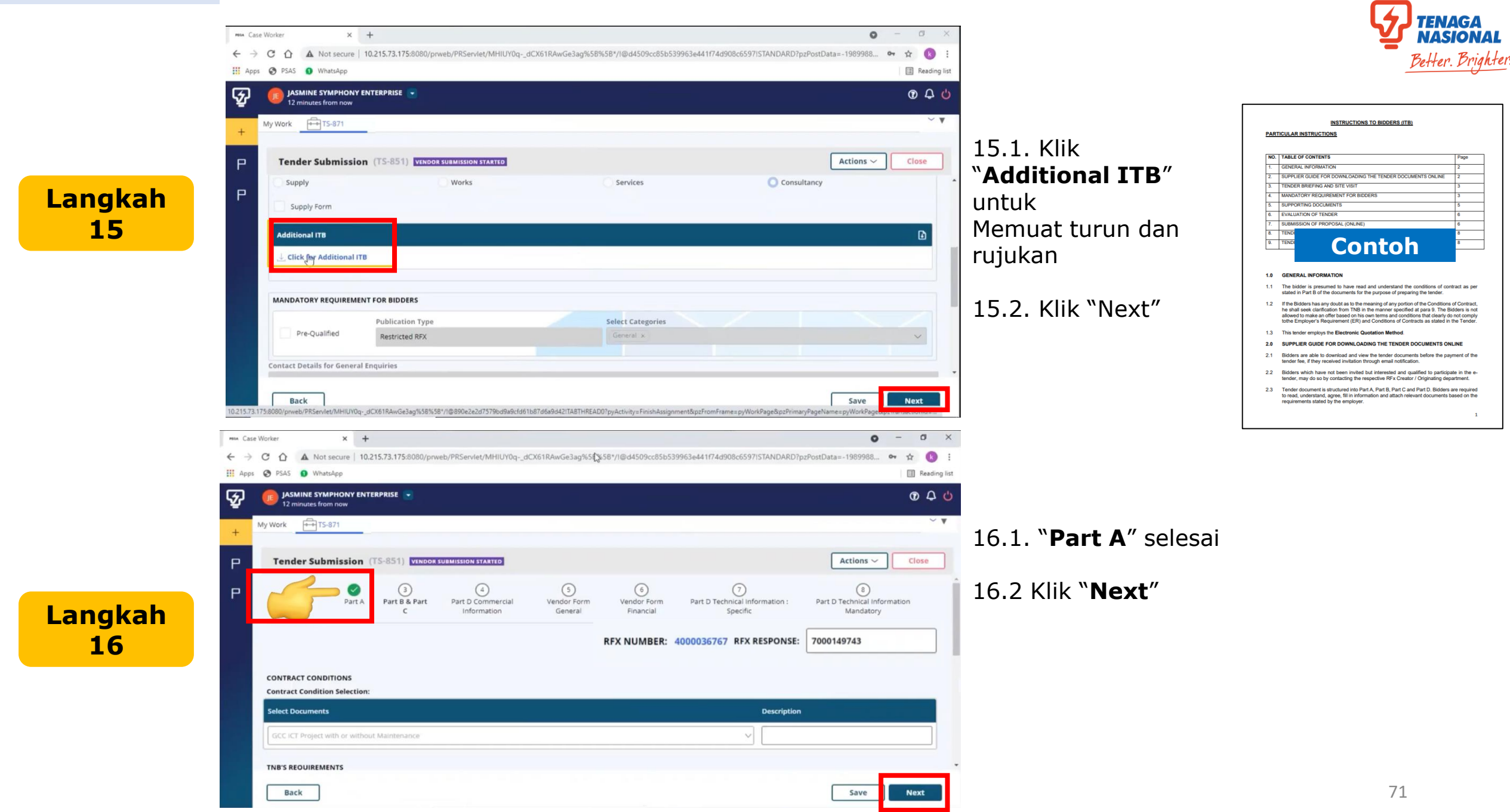

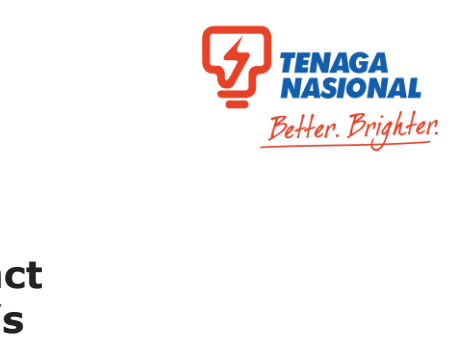

|        | mm         Case Worker         X         +           ←         →         C         △         ▲         Not secure         10.215.73.175:8080/prweb/PRServlet/MHIUY0qs           III         Apps         Ø         PSAS         ④         WhatsApp | ICX61RAwGe3ag%5899991/I@d4509cc85b539963e441f74d908c6597iSTANDARD?pzPost                              | ● - Ø X<br>tData=-1989988 ↔ ☆ 🔇 :<br>Reading list | Beffer. Brigh                                                  |
|--------|----------------------------------------------------------------------------------------------------|----------------------------------------------------------------------------------------------------|---------------------------------------------------|----------------------------------------------------------------|
|        | JASMINE SYMPHONY ENTERPRISE 💽                                                                                                    |                                                                                                    | <b>۲</b> ۵ ۵                                      |                                                                |
|        | + My Work + T5-871                                                                                                    |                                                                                                    | ~ ¥                                               |                                                                |
|        | P Tender Submission (TS-851) VENDOR SUBMISSION STARTED                                                                                                    |                                                                                                    | Actions ~ Close                                   | Conditions" dan "TNB's                                         |
| angkah | P Solution Part B & Part D Commercial Information                                                                                                    | (3) (6) (7)<br>Vendor Form Vendor Form Part D Technical Information : F<br>General Financial Specific | B Part D Technical Information Mandatory          | Requirements" dipaparkan.                                      |
| 17     |                                                                                                    | RFX NUMBER: 4000036767 RFX RESPONSE: 700                                                              | 00149743                                          | 17.2 " <b>Dart B&amp; C</b> " selesai                          |
|        | Generate & Fill Bill of Quantity<br>Are you eligible to charge SST ? ★                                                                                                    | Does this sourcing will involve foreign currency? *                                                   |                                                   | TT.2. Fait D& C Selesal                                        |
|        | O Yes O No                                                                                                    | Ves No                                                                                                |                                                   |                                                                |
|        |                                                                                                    |                                                                                                    | _                                                 |                                                                |
|        | Works / Services - abc                                                                                                    |                                                                                                    | Save Next                                         |                                                                |
|        | Men Case Worker X +                                                                                                    |                                                                                                    | • - • ×                                           |                                                                |
|        | ← → C ☆ ▲ Not secure   10.215.73.175:8080/prweb/PRServlet/MHIUY0qde                                                                                                    | 2X61RAwGe3ag%58%58*/l@d4509cc85b539963e441f74d908c6597lSTANDARD?pzPost                                | Data=-1989988 🕶 🖈 🚺 :<br>🕕 Reading list           |                                                                |
|        | JASMINE SYMPHONY ENTERPRISE                                                                                                    |                                                                                                    | @ Q 🖒                                             |                                                                |
|        | + My Work + T5-871                                                                                                    |                                                                                                    |                                                   | 18.1. Klik " <b>Yes</b> " atau " <b>No</b> " jika layak/tidak  |
|        | Tender Submission (TS-851) VENDOR SUBMISSION STARTED                                                                                                    | RFX NUMBER: 4000036767 RFX RESPONSE                                                                   | Actions ~ Close                                   | ayak untuk mengenakan SST                                      |
| angkah | Generate & Fill Bill of Quantity<br>Are you eligible to charge SST 7 *                                                                                                    | Does this sourcing will involve foreign currency? *                                                   | 1                                                 | 18.2. Klik " <b>Yes</b> " atau " <b>No</b> " jika Sourcing ini |
| 18     | Ves ONO                                                                                                    | Yes No                                                                                                | r                                                 | melibatkan/tidak melibatkan matawang asing                     |
|        | V Works / Services - abc                                                                                                    |                                                                                                    |                                                   |                                                                |
|        |                                                                                                    |                                                                                                    |                                                   |                                                                |
|        | Pricing Details Brand & Model Project Management                                                                                                    | Delivery Details                                                                                      |                                                   |                                                                |
|        | Back                                                                                                    |                                                                                                    | Save                                              | 72                                                             |
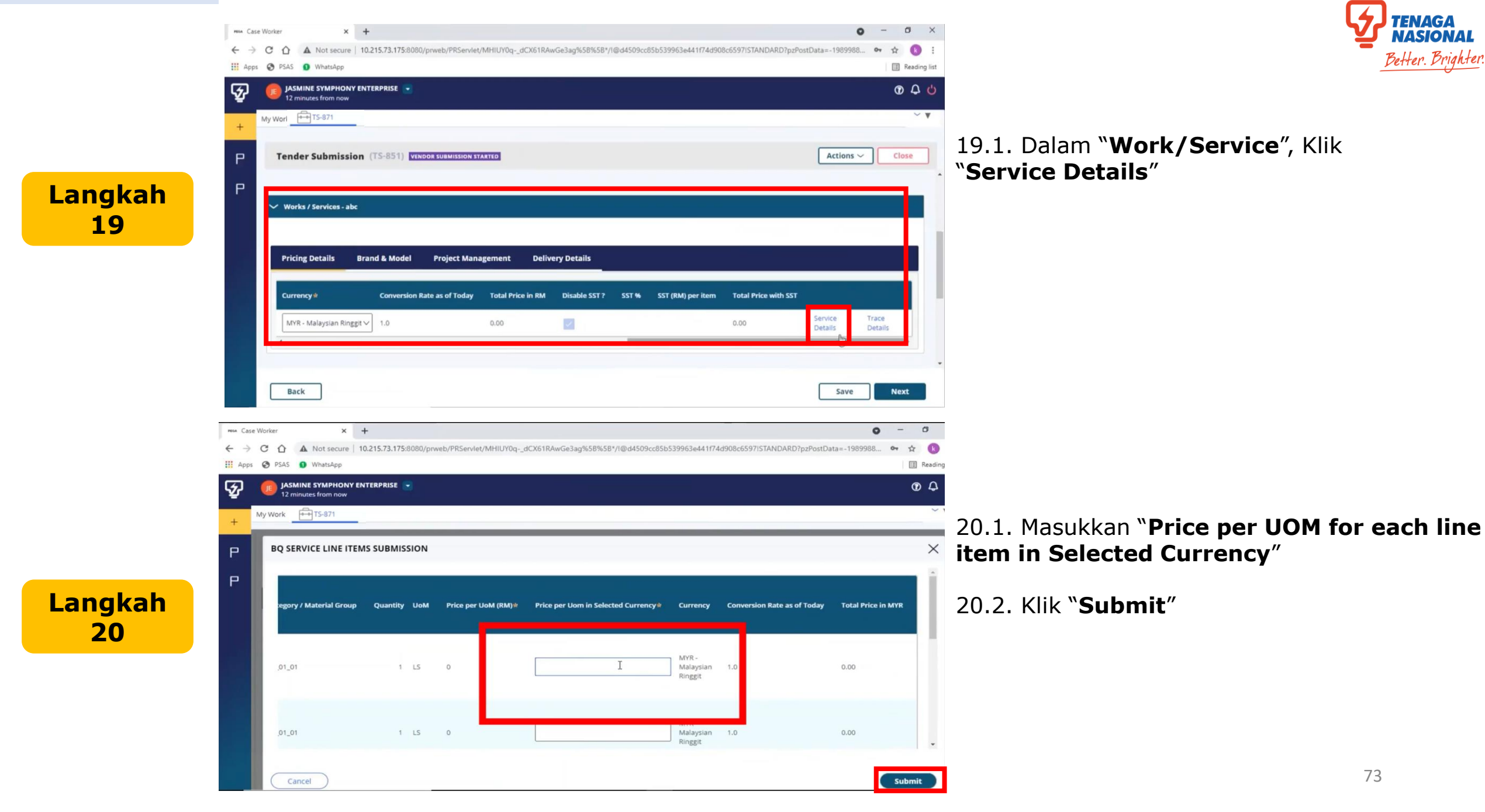

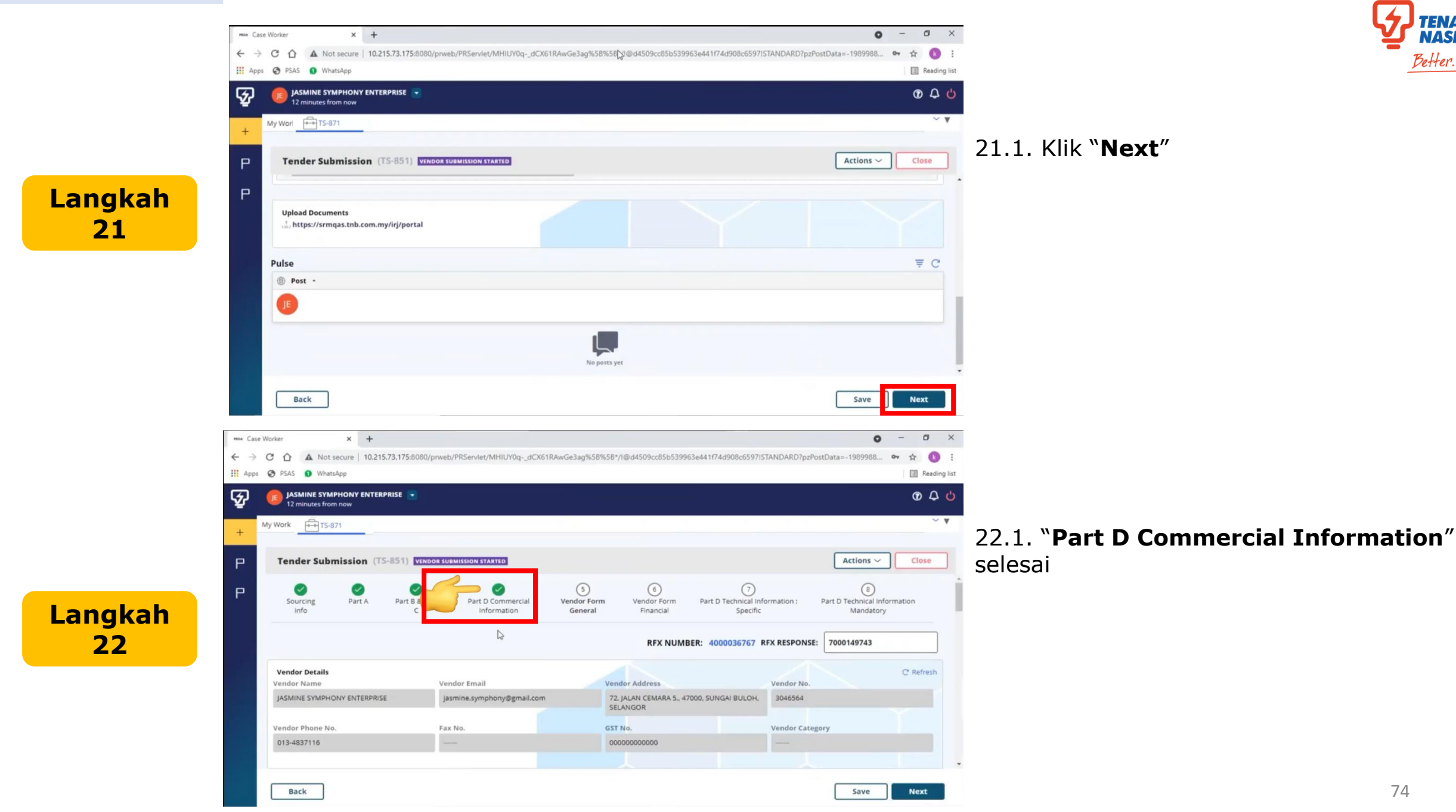

NASIONAI

Better. Brighter.

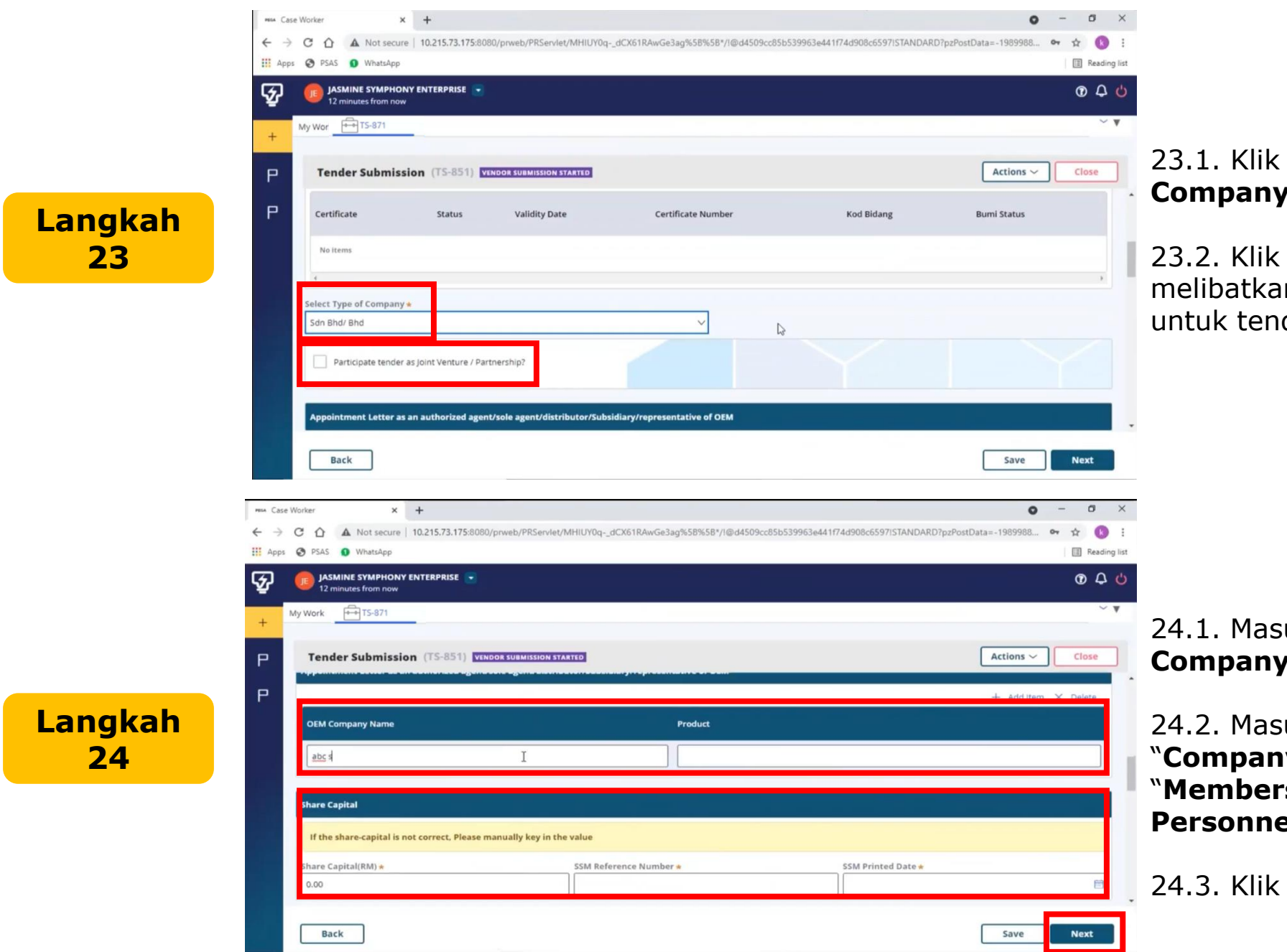

# Better, Brighter

#### 23.1. Klik dan pilih "Select Type of Company"

23.2. Klik kotak jika vendor melibatkan Joint Venture/Partnership untuk tender ini

24.1. Masukkan maklumat berkenaan "**OEM** Company Name" dan "Product"

24.2. Masukkan maklumat "Share Capital" "Company Details", "Shareholders", "Members of Board Directors" dan "Key Personnel"

24.3. Klik "Next"

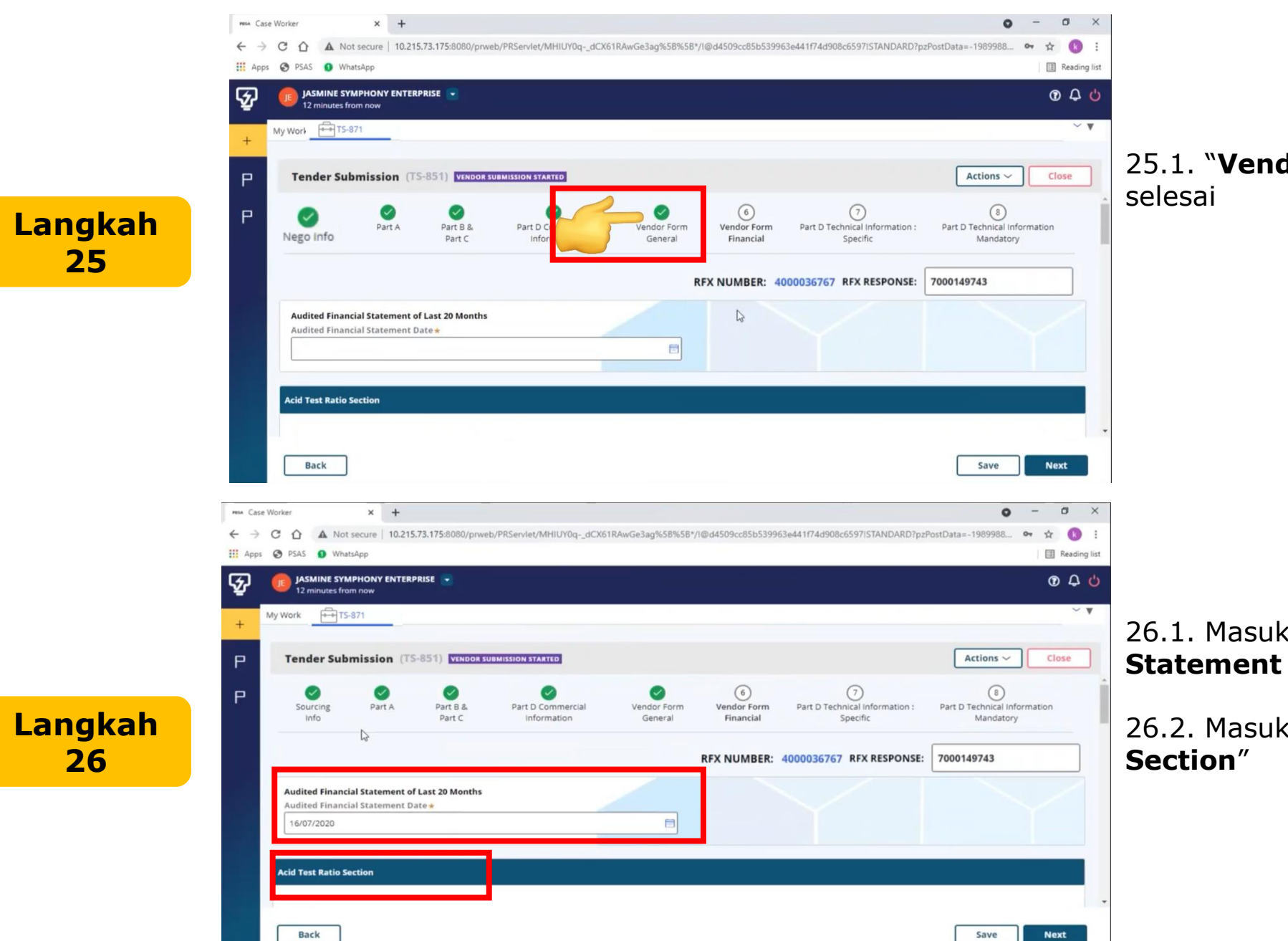

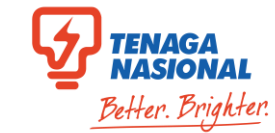

25.1. "Vendor Form General" selesai

# 26.1. Masukkan maklumat "Audited Financial Statement of Last 20 Months"

26.2. Masukkan maklumat "Acid Test Ratio Section"

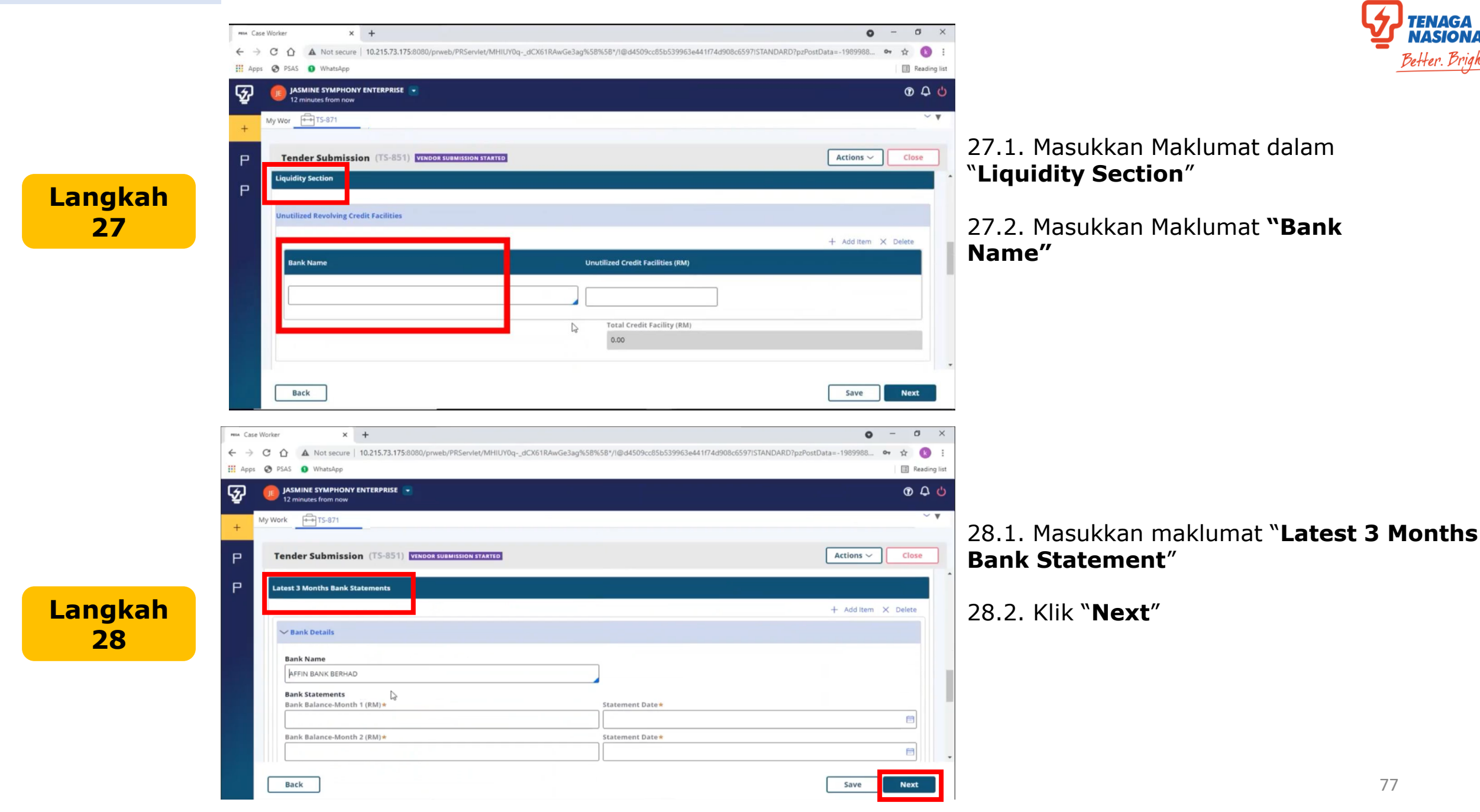

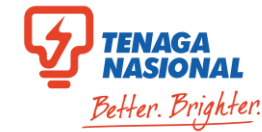

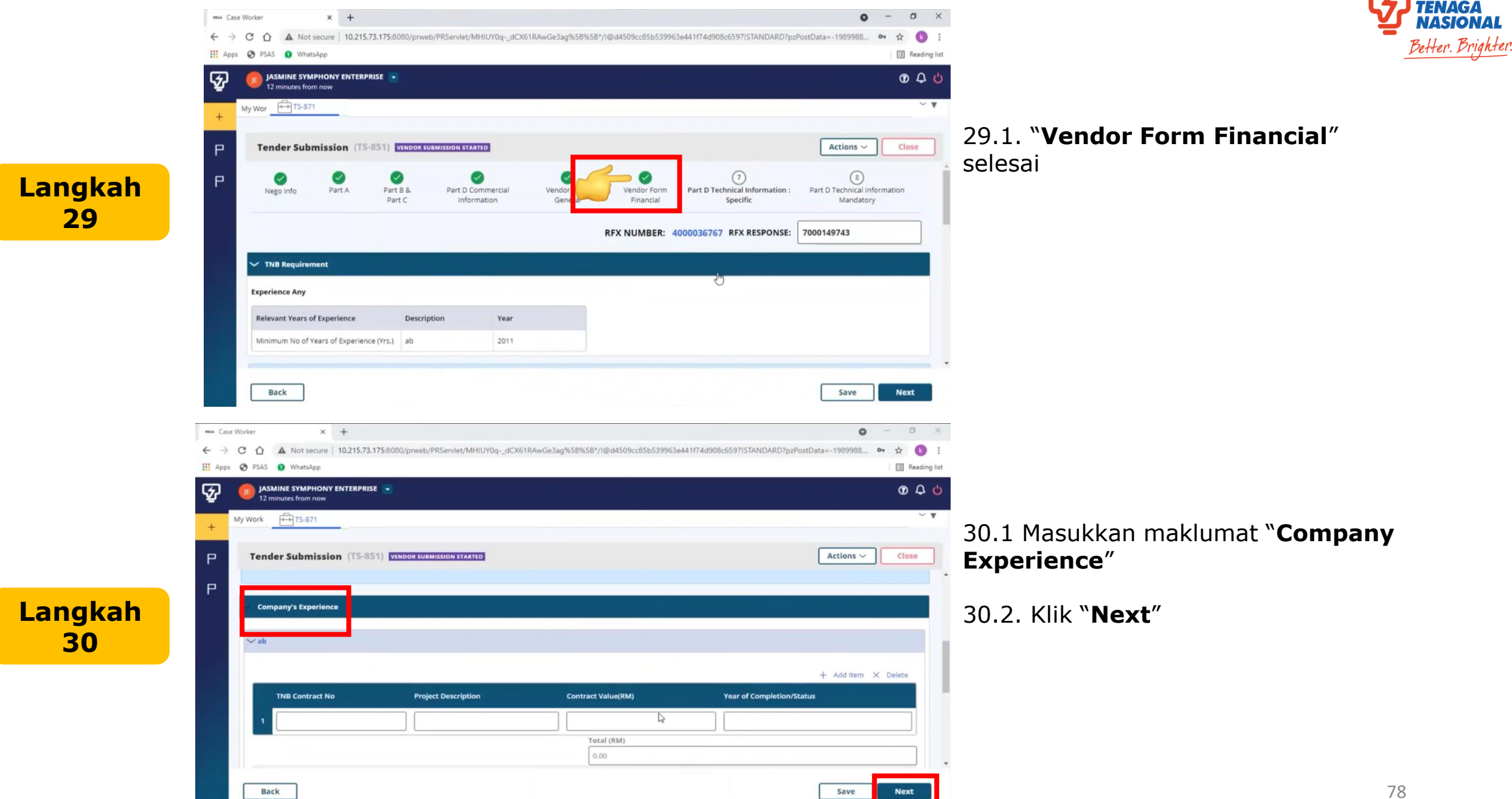

NASIONAI

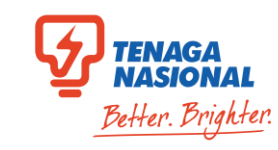

#### HIM Case Worker × + 0 o x C 🟠 🛦 Not secure | 10.215.73.175:8080/prweb/PRServlet/MHIUY0q-\_dCX61RAwGe3ag%58%58\*/I@d4509cc85b539963e441f74d908cc6597lSTANDARD?pzPostData=-1989988... $\leftarrow \rightarrow$ III Apps S PSAS 1 WhatsApp III Reading list JASMINE SYMPHONY ENTERPRISE 💌 O A C ନ୍ଦ 2 minutes from now My Wor TS-871 Close Tender Submission (TS-851) VENDOR SUBMISSION STARTED Actions ~ 0 (8) Ø Langkah Part D Commercial Vendor Form Nego Info Part A Part B & Part D Technical Information Part D Technical Information Mandatory Part C Information General Specific RFX NUMBER: 4000036767 RFX RESPONSE: 7000149743 SCOPE SCOPE COMPLETION PERIOD NOT MORE THAN Number V 111 abc Show Completion Period Back Save Finish × + 0 Ma Case Worker 0 6 A Not secure 10.215.73.175:8080/prweb/PRServlet/MHIUY0q-\_dCX61RAwGe3ag%58%58\*/I@d4509cc85b539963e441f74d908c6597ISTANDARD?pzPostData=-1989988... • I Reading list III Acos S PSAS 0 WhatsApp ନ୍ଦ JASMINE SYMPHONY ENTERPRISE 040 Versa" 12 minutes from nov My Work TS-871 Tender Submission (TS-851) VENDOR SUBMISSION STARTED P Р act with integrity in all our dealings with TNS. We exp 1) We shall perform all contri 2) We shall comply with TNB's code of busin No Litigation Case against TNB or Vice Versa We shall not conspire of A Yes No Contoh We have read and understand TNB's Integrity Pledge and it is our responsibility to abide by the rules. TNR if an employee, agent or director of TNR requests for any form of pr. Integrity Pact 8) We shall inform and ensure that our employees, agents 3) We shall indemnify TNR its officers employees servants and agents a Finish

#### 31.1. "Part D Technical Information:Specific" selesai

32.1 Klik "Yes" atau "No" untuk pilihan "No Litigation Case against TNB or Vice

32.2. Klik kotak selepas membaca perakuan integrity dan klik "Integrity Pack" untuk muat turun dan rujukan

32.3. Turunkan tanda tangan digital dalam kotak yang disediakan

32.4. Klik "Accept"

Save

Langkah 32

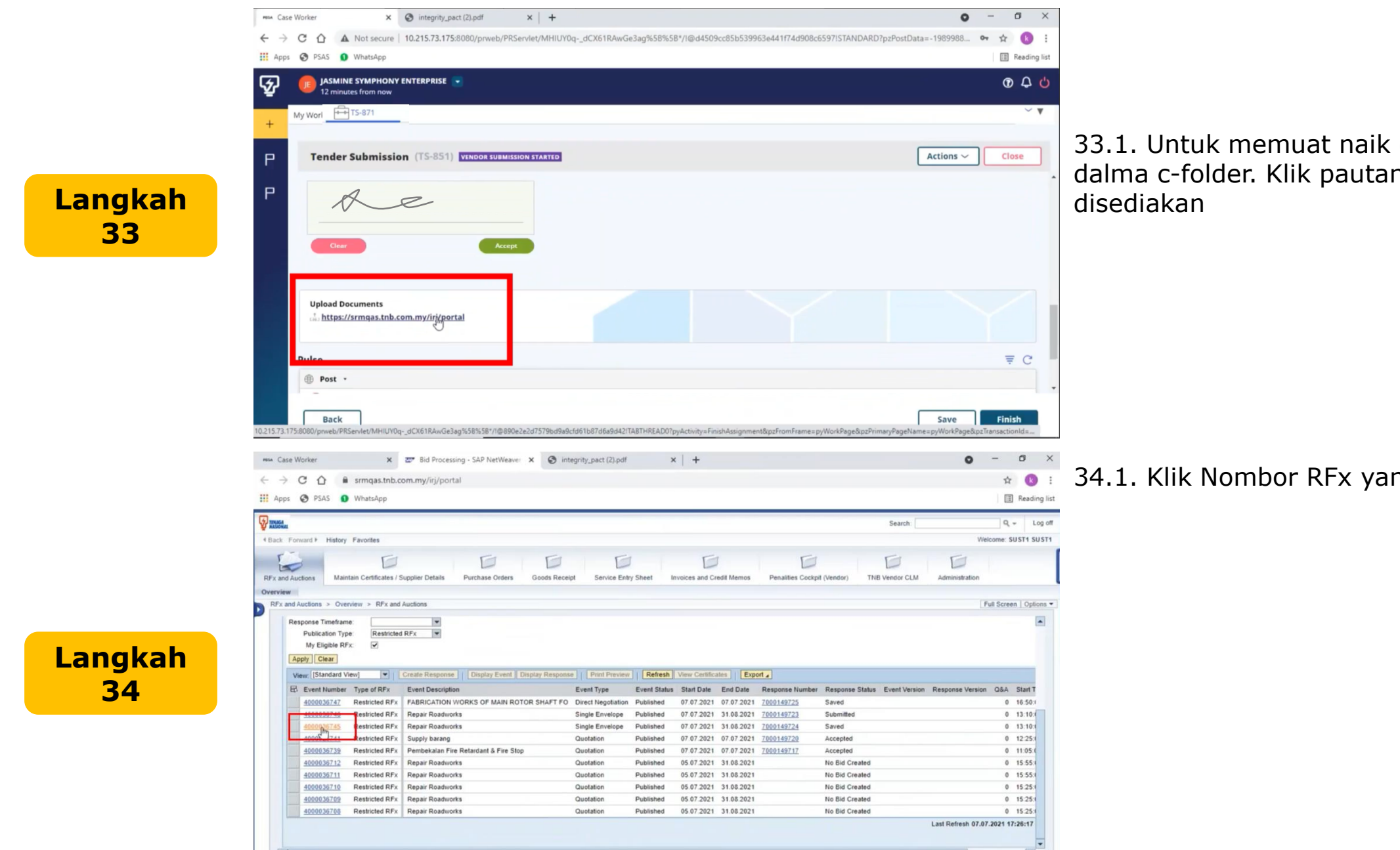

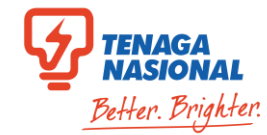

33.1. Untuk memuat naik dokumen di dalma c-folder. Klik pautan yang

34.1. Klik Nombor RFx yang berkenaan

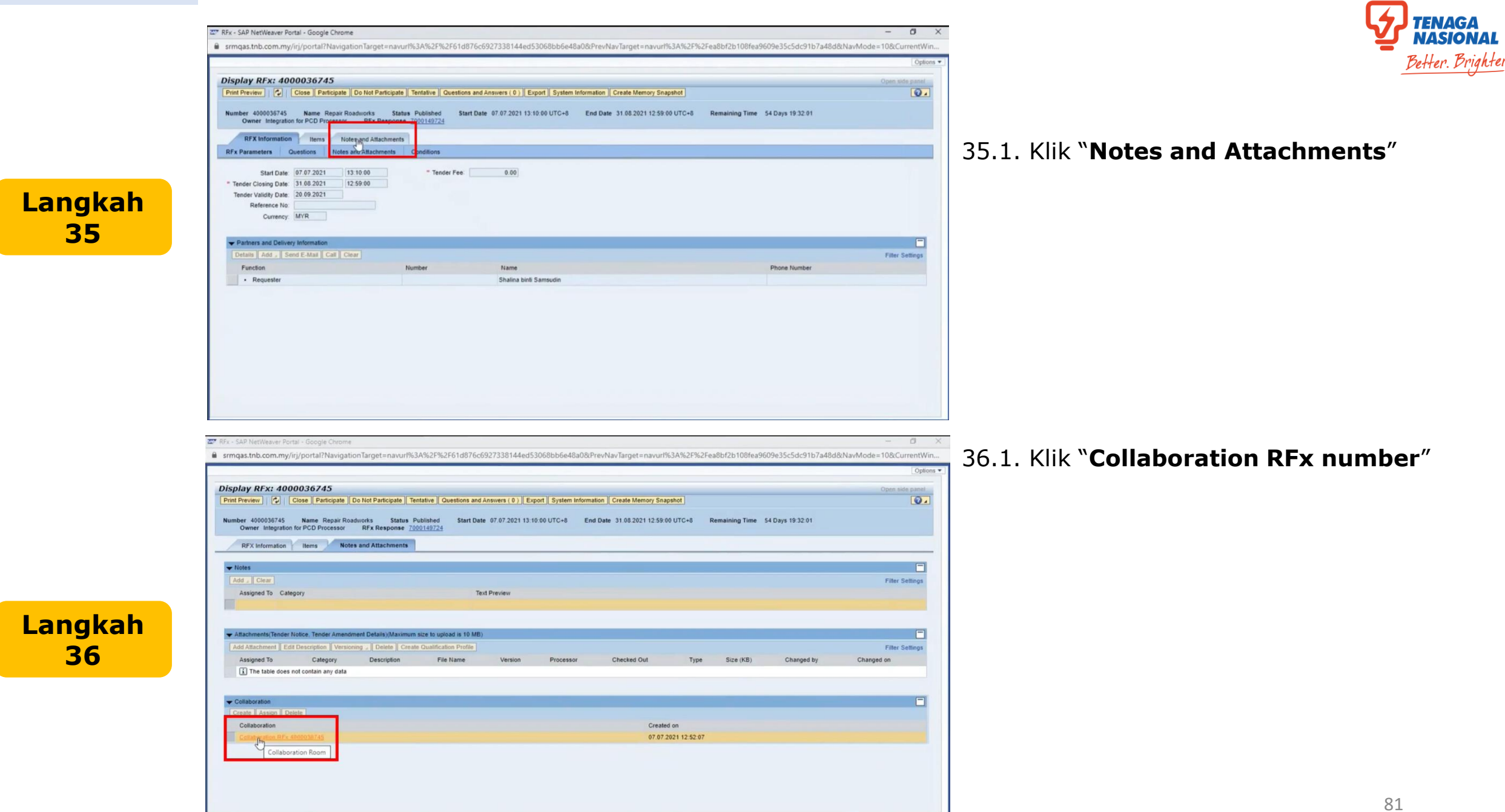

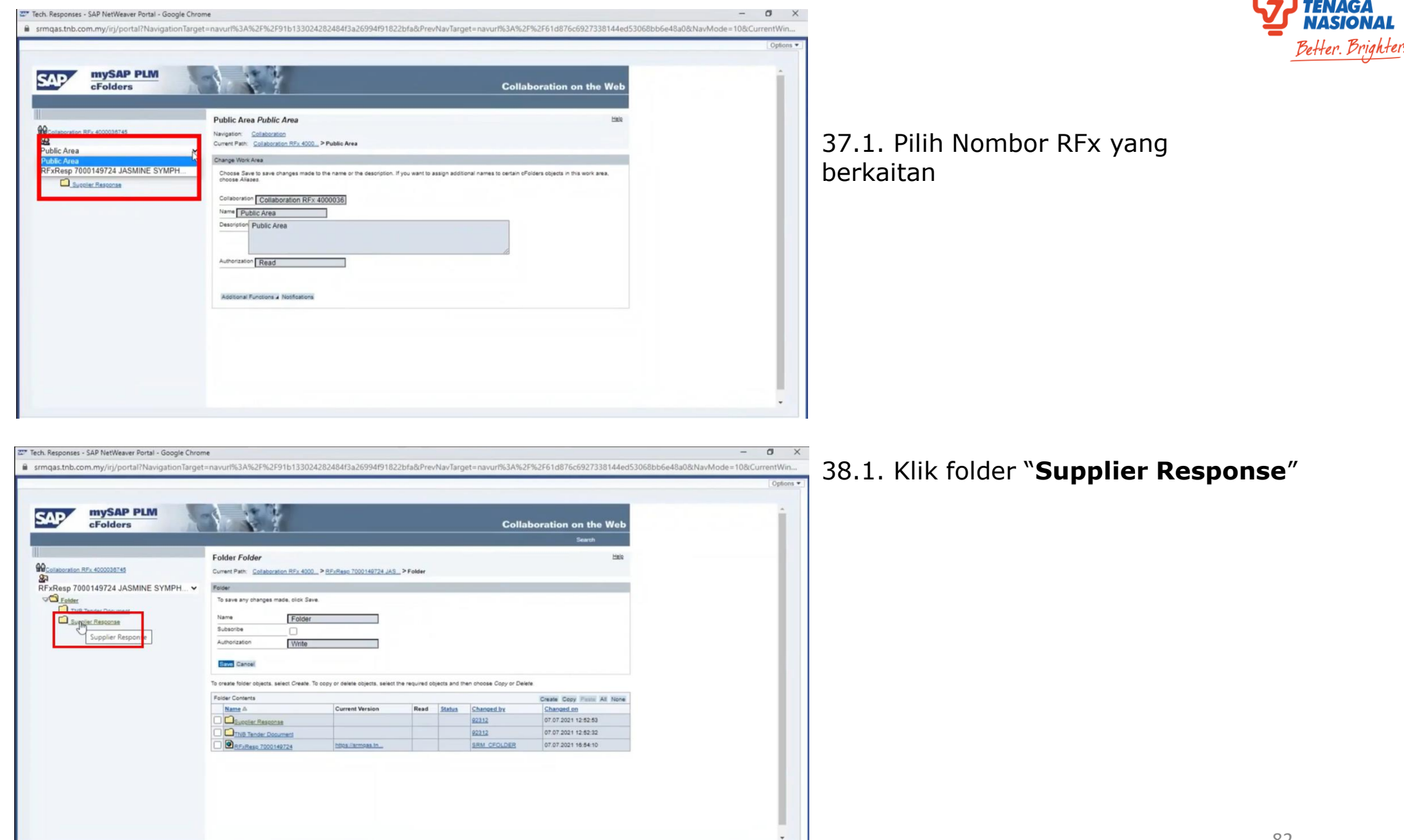

https://srmqas.tnb.com.my.4434/tfg300(bD1biz)pTMwMcZkPW1pbg==)/cbc\_rfc\_w/fol\_de.htm?p\_col\_id=005056A838111ED887DBE290097FDD48&p\_area\_id=005056A838111ED887E01C96AC531D48&p\_topic\_id=005056A838111ED887DBE6097062.

Langkah

37

NASIC

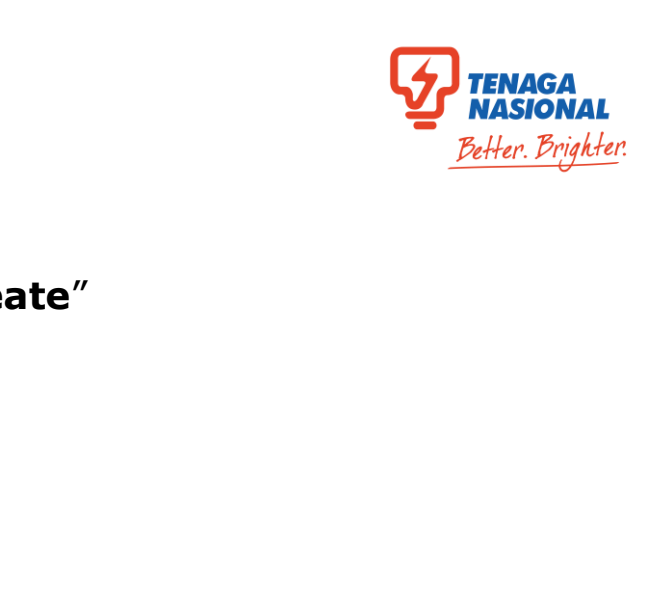

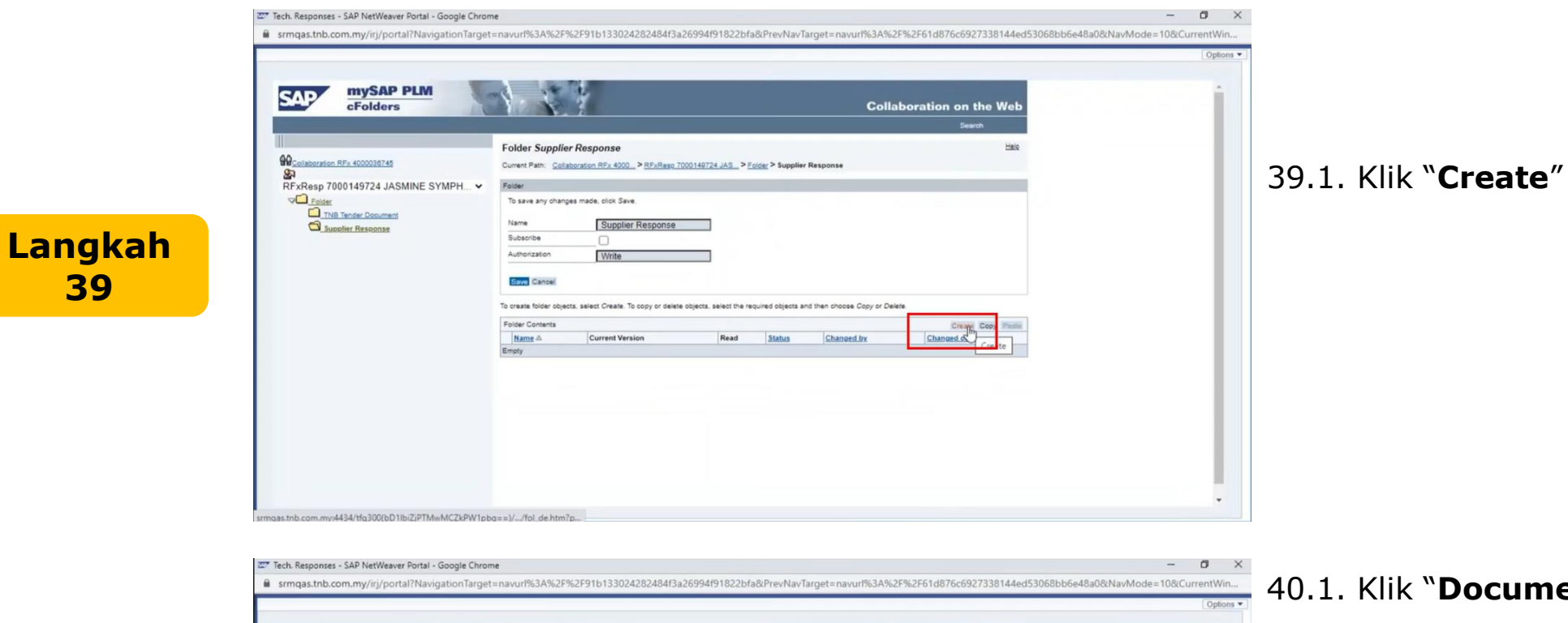

## Langkah **40**

39

40.1. Klik "Document" ----21.7 cFolders Collaboration on the Web 1 3 Create Object Hele Collaboration RFx 4000036745 Navigation: Folder Overview RFxResp 7000149724 JASMINE SYMPH... V Current Path: Collaboration RFx 4000. > RFxResp 7000149724 JAS... > Folder > Supplier Resconse > Create Object Frider Childer Control The Tender Document Cancel A document can contain any file in different versions noas.tnb.com.mv:4434/.../doc.de.create.htm?p.col.id=005056AB38111EDB87D...

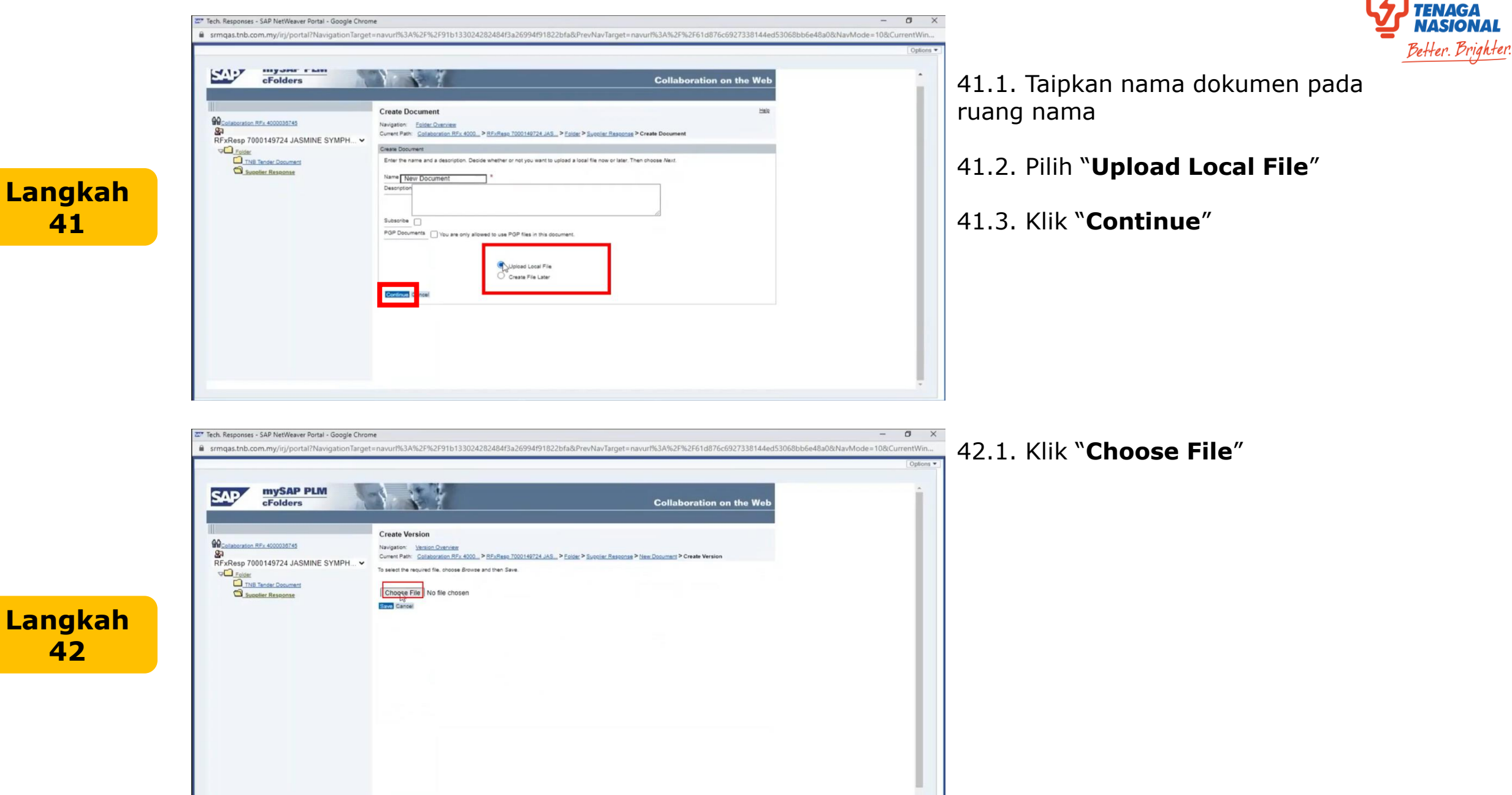

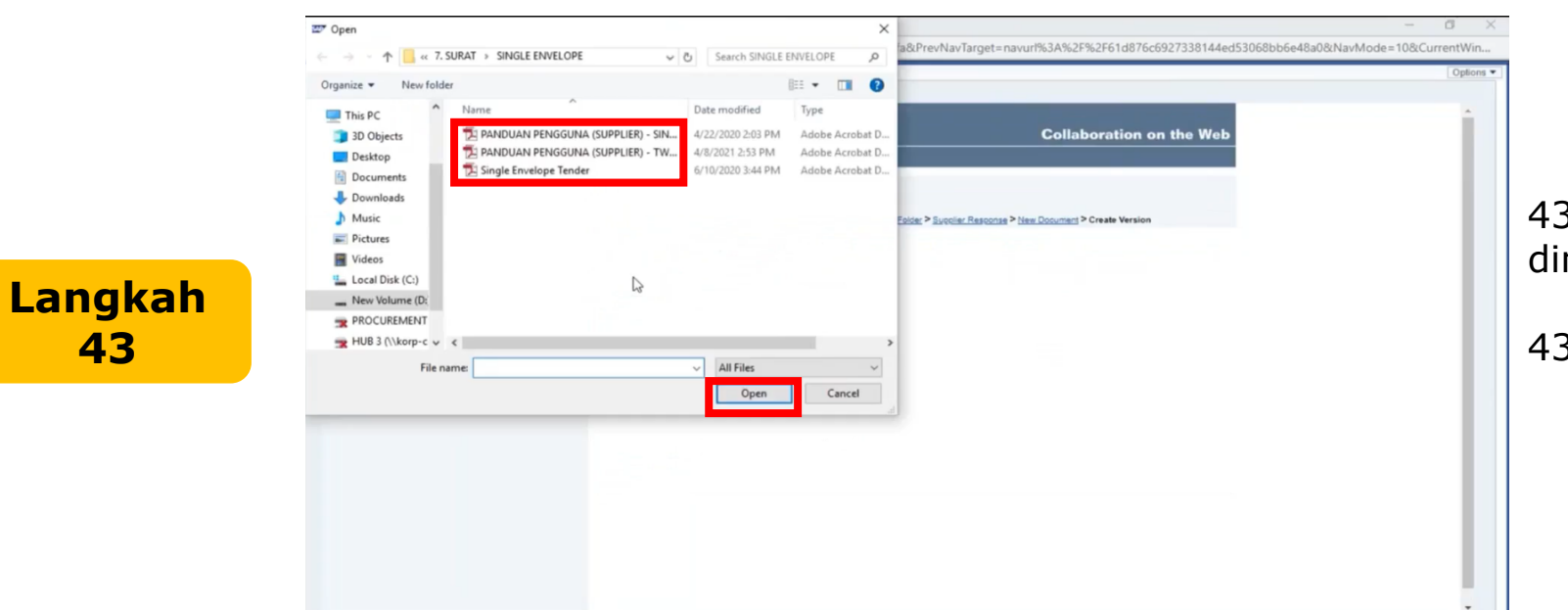

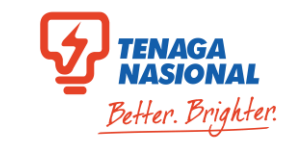

43.1. Pilih dokumen yang ingin dimuat naik

43.2. Klik "**Open**"

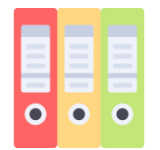

#### Senarai Dokumen yang diperlukan

- 1. Sebut harga selepas rundingan terus
- 2. Dokumen-dokumen lain yang berkaitan

Langkah

**44** 

Langkah

**45** 

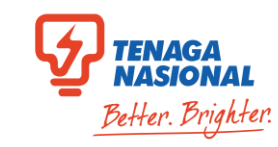

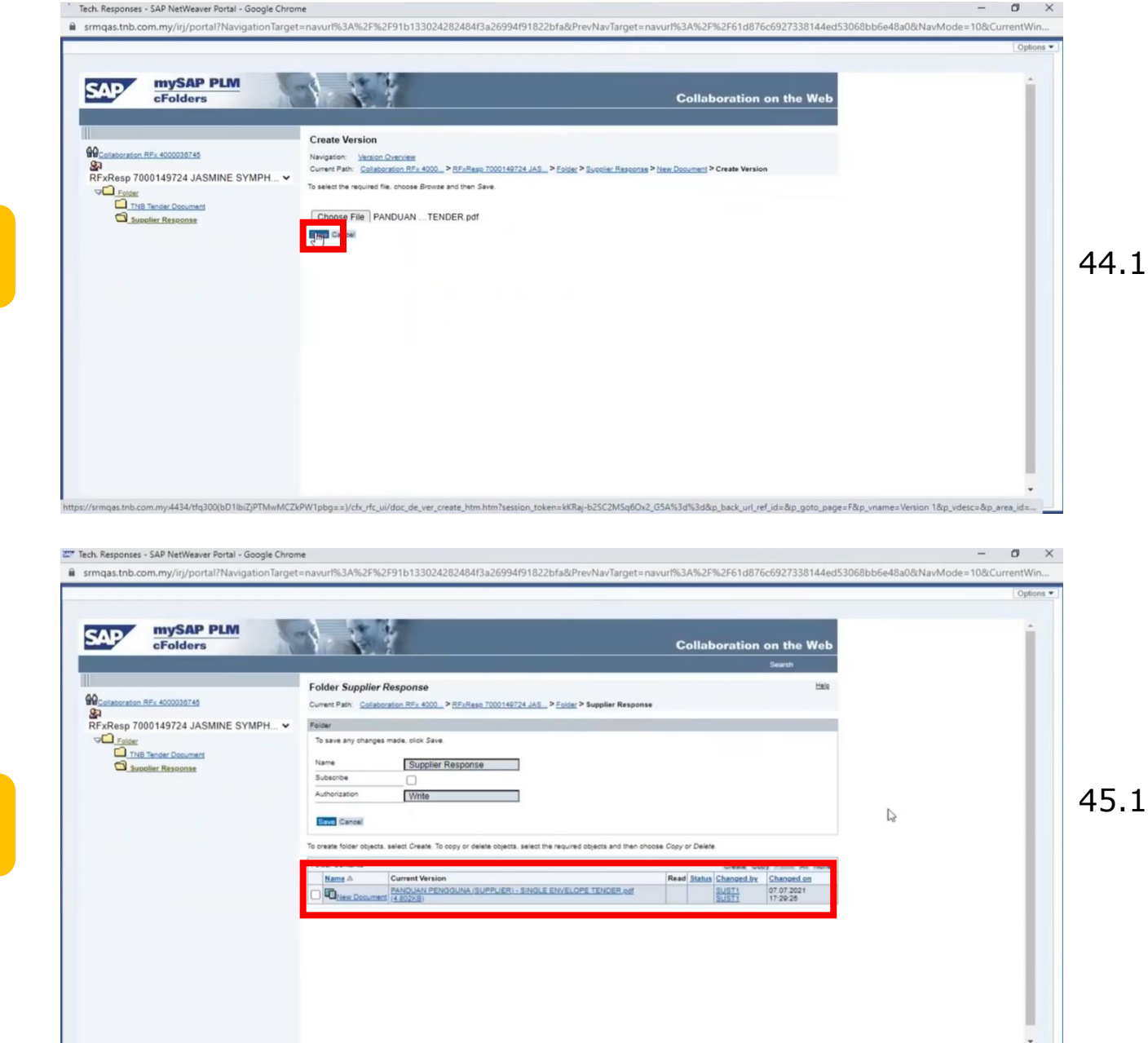

44.1. Klik "**Save**"

45.1. Dokumen berjaya dimuat naik

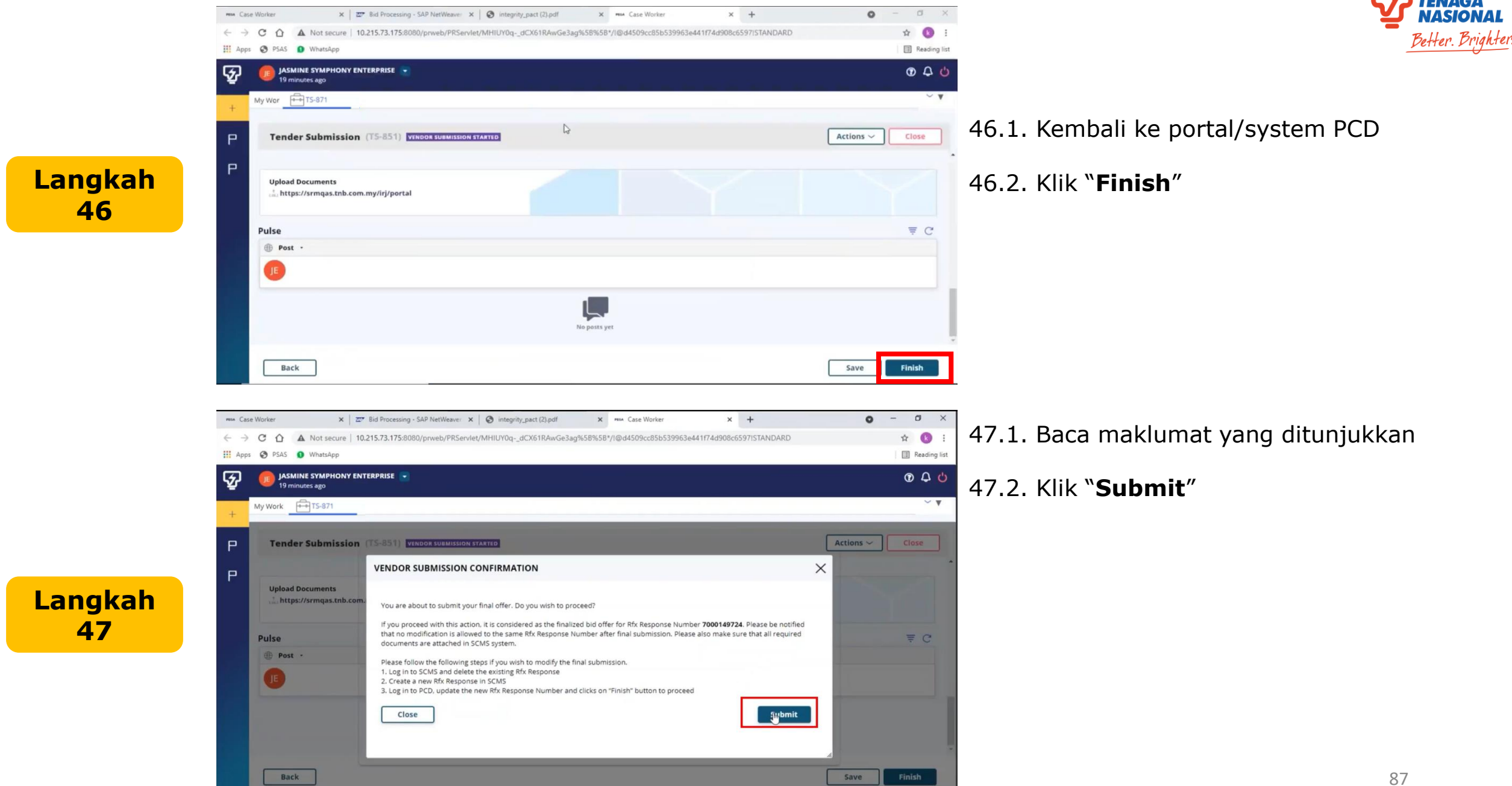

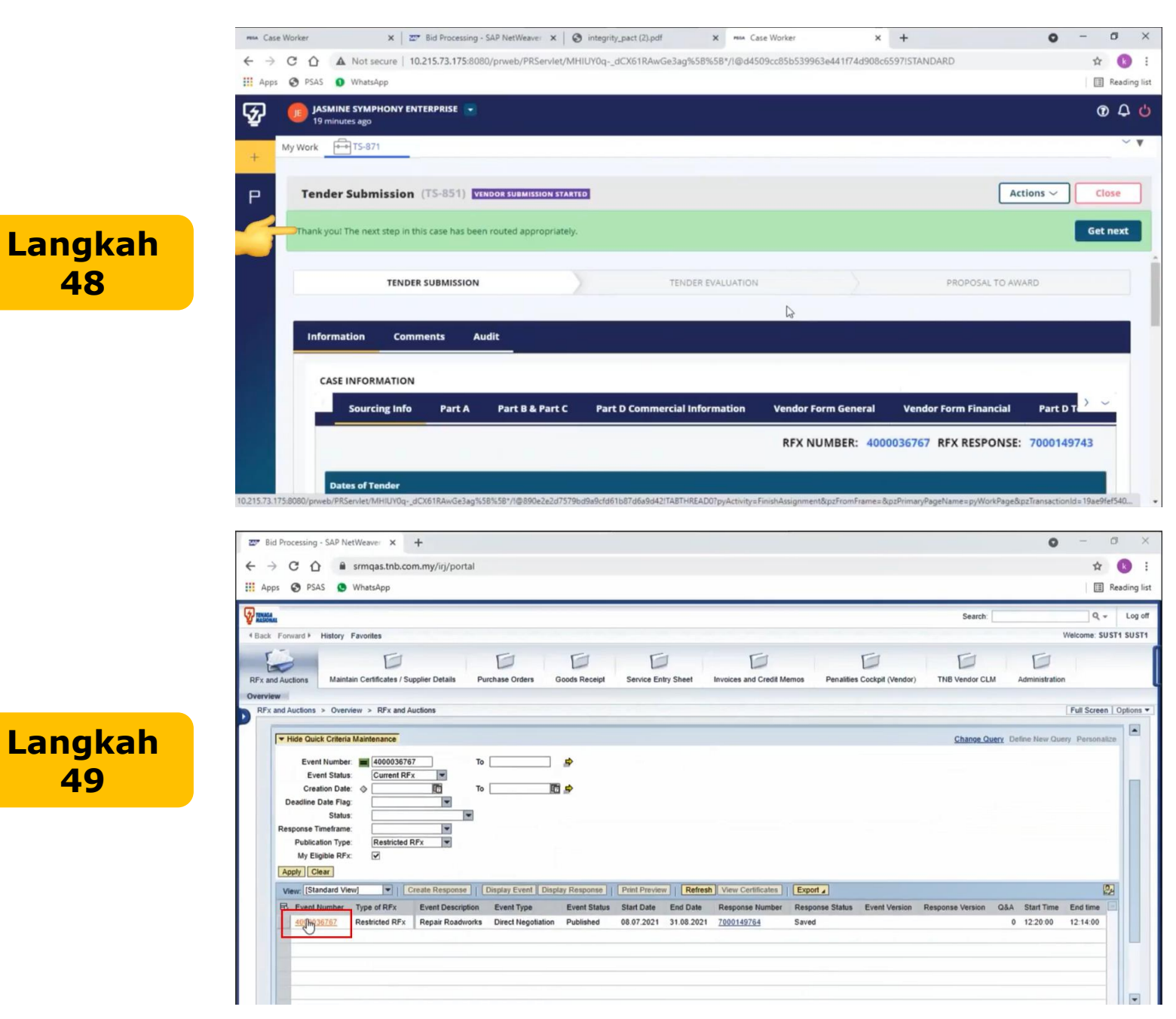

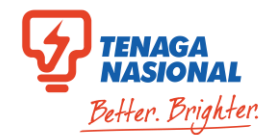

48.1. Anda telah Berjaya melakukan penyerahan tender.

49.1. Untuk menyemak status RFx. Kembali semula ke portal SCMS.

49.2. Klik nombor RFx

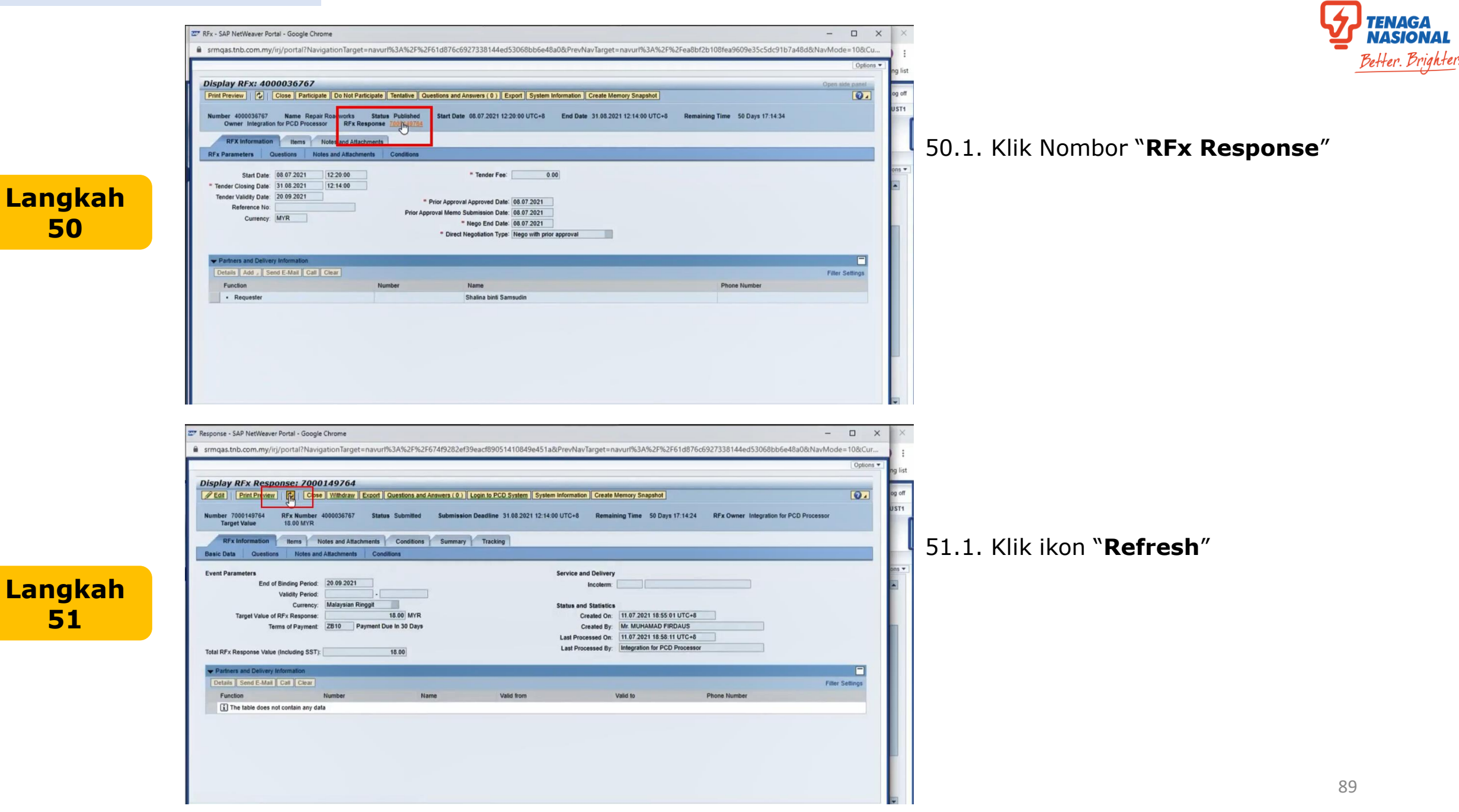

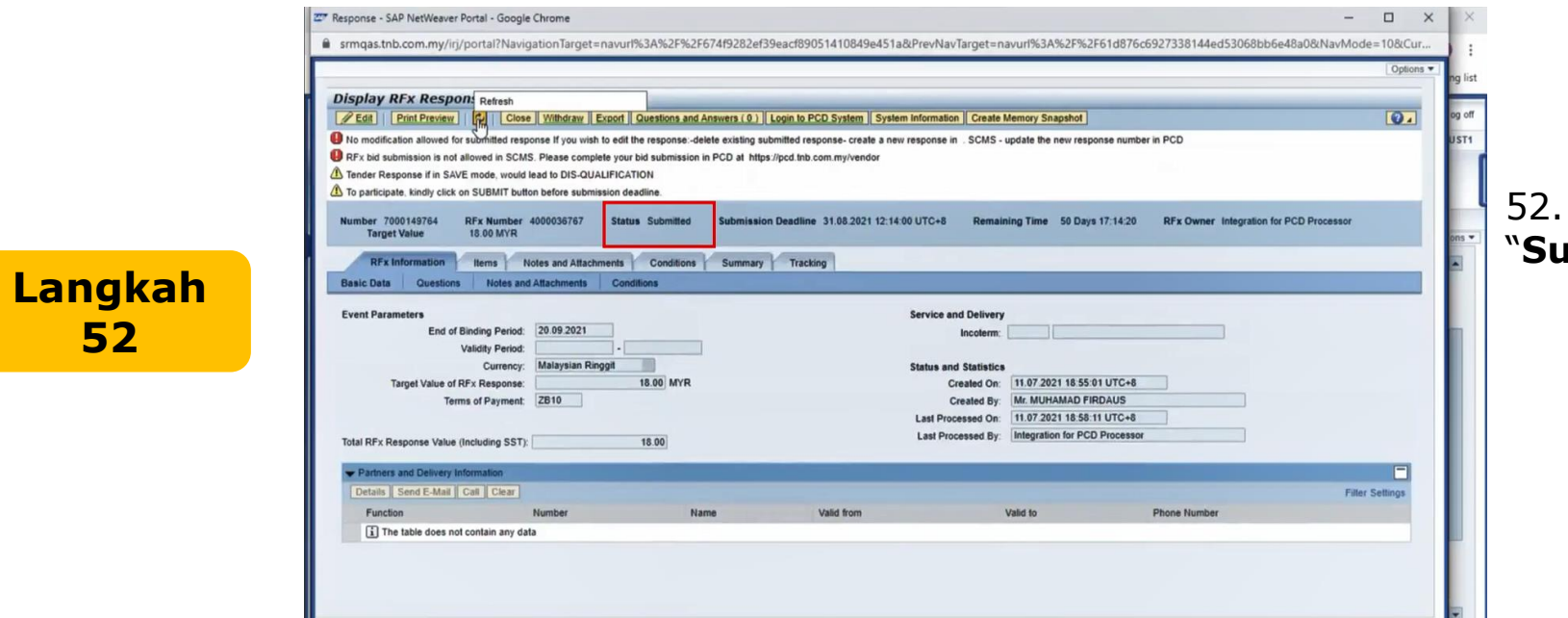

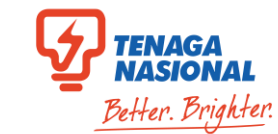

52.1. Status akan bertukar ke "**Submitted**"

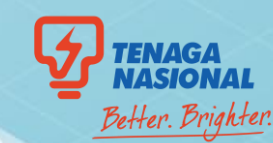

# PROCESS NO.4 Perubahan maklumat selepas membuat penyerahan tender

TINACA NAL

60

RFx and Auctions

Overview

Langkah

1

Langkah

2

← → C ① @ srmqas.tnb.com.my/irj/portal

REx and Auctions > Overview > REx and Auctions

Status

E Event Number Type of RFx

Maintain Certificates / Supplier Details

Restricted RFx

1

Restricted RFx

Restricted RFx

Restricted RFx

Restricted RFx

Restricted RFx

Restricted REv

III Apps 🚱 PSAS 🕓 WhatsApp

4 Back Forward ► History Favorites

Response Timeframe:

Apply Clear

Publication Type:

View: [Standard View]

4000036767

4000036766

4000036762

400003676

4000036759

4000036758

4000036757

My Eligible RFx:

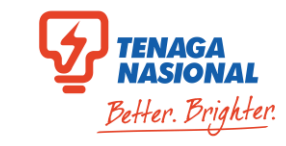

# 1.1. Pilih dan Klik Nombor RFx yang sama di dalam SCMS

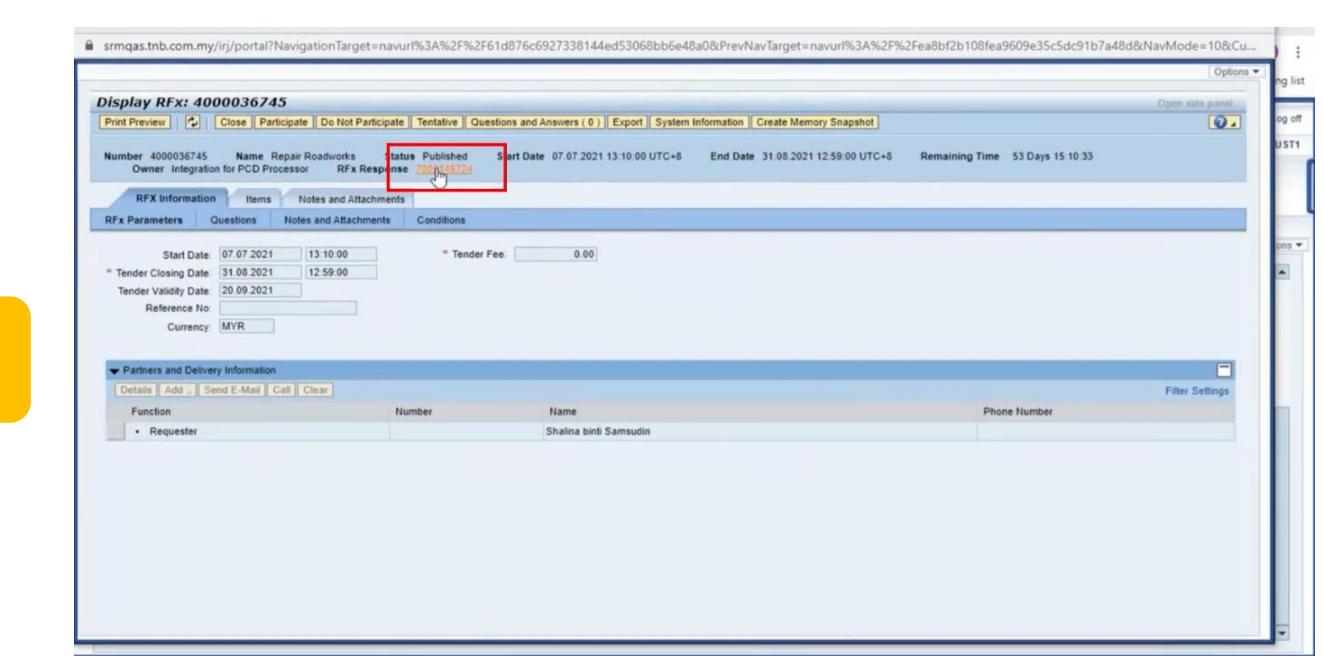

E

Goods Receipt

Create Response | Display Event | Display Response | Print Preview | Refresh View Certificates | Export

Published

Published

Published

Published

Published

Published

Purchase Orders

Event Type

Direct Negotiation

Single Envelope

Single Envelope

Quotation

Direct Negotiation Published

Single Envelope Published

Single Envelope Published

.

¥

Event Description

Repair Roadworks

Repair Roadworks

UAT Day 2

Restricted RFx UAT Day 2 Planned SA 1

tricted REx Repair Roadworks

stricted RFx Repair Roadworks

stricted RFx Repair Roadworks

UAT Day 2 - Planned SR 2

UAT Day 2 - Planned SA 3

UAT Day 2 - Planned SR 2 Quotation

E

Service Entry Sheet

Event Status Start Date End Date

08.07.2021

08.07.2021

07 07 2021

07 07 2021

07 07 2021

08 07 2021 31 08 2021

31.08.2021

09.07.2021

10.07.2021

10.07 2021

10 07 2021

10 07 2021

07.07.2021 31.08.2021 7000149723

07.07.2021 31.08.2021 7000149724

05 07 2021 08 07 2021 7000149699

D

Invoices and Credit Memos

7000149740

E

Penalities Cockpit (Vendor)

No Bid Created

No Bid Created

No Bid Created

No Bid Created

No Bid Created

No Bid Created

Saved

Saved

Saved

Submitted

Response Number Response Status Event Version Response Version Q&A Start Time End time

2.1. Klik nombor RFx Response

☆ 🚯 i

I Reading list

Q + Log off Welcome: SUST1 SUST1

Full Screen Options \*

2

12.14:00

12 16:00

08 52:00

23 14:00

0 12:20:00

0 12:20:00

0 08:54:00

0 23:17:00

Last Refresh 08.07.2021 21:36:34 UTC+8 Refresh 2

0 22:41:00 22:37:00

0 22:37:00 22:38:00

0 22:35:00 22:27:00

0 13:10:00 13:02:00

0 13:10:00 12:59:00

0 18.03.00 10.30.00

Search:

0

TNB Vendor CLM Administration

Presentation last saved: Just now

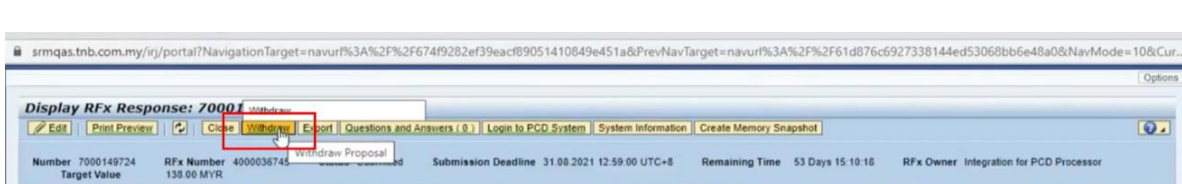

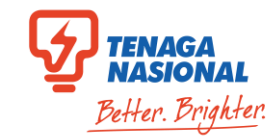

|              | Display RFx Response: 70001 withdraw         Plate         Pmt Preview         Code         Withdraw Proposal         Number 7000149724         Target Value         RFx Number 400003745         Withdraw Proposal         Submission Deadline 31.08.2021 12:59:00 UTC+8         Remaining Time       53 Days 15:10:16         RFx Owner Integration for PCD Processor         RFx Information       Notes and Attachments         Conditions       Summary         Tracking         Basic Data       Questions                                                                                                    | 3.1. Klik "Withdraw"                 |
|--------------|----------------------------------------------------------------------------------------------------|--------------------------------------|
| Langkah<br>3 | Event Parameters     Service and Delivery       End db linding Period:     20.09.2021       Validity Period:     Incolem:       Currency:     Malaysian Ringgit       Status and Statistics       Target Value of RFX Response     130.00 MVR       Cireabd On:     07.07.2021 16.54.09 UTC+8       Terms of Payment:     2810       Payment Due In 30 Days     Creabd On:       Ital RFx Response Value (Including SST):     136.00                                                                                                    |                                      |
|              | Partners and Delivery Information      Details Send E-Mail Call Clear      Function      Number      Name Valid from Valid from Valid to Phone Number      The table does not contain any data                                                                                                    |                                      |
|              | srmqas.tnb.com.my/trj/portal?NavigationTarget=navurt%3A%2F%2F674f9282ef39eact89051410849e451a&PrevNavTarget=navurt%3A%2F%2F61d876c6927338144ed53068bb6e48a0&NavMode=10&Curr.     Options     Display RFx Response: 7000149724     Const. Set for Deligion C ose Re-Submit Participate Do Not Participate Tentative Export Ouestions and Answers (0) Login to PCD System System Information     Create Memory Snapshot     RFx response 7000149724, Repair Roadworks) withdrawn     Number 7000149724, Repair Roadworks) withdrawn     Number 7000149724 IFX Kumber 4000036745 Status Submitted Submission Deadline 31.08.2021 12:59:00 UTC+8 Remaining Time S3 Days 15:10:18 RFx Owner Integration for PCD Processor     RFx Information Items Notes and Attachments Conditions     Summary Tracking     Basic Data Questions Notes and Attachments Conditions | 4.1. Klik <b>"Set for Deletion</b> " |
| Langkah<br>4 | Event Parameters     Service and Delivery       Event Parameters     Incoherm       Utildity Period:     20.09.2021       Utildity Period:     Malaysian Ringgit       Currency:     Malaysian Ringgit       Target Value of RFx Response:     138.00       Target Value of RFx Response Value (Including SST):     138.00       Total RFx Response Value (Including SST):     138.00       Last Processed Dr:     07.07.2021 17.35:13 UTC-8       Last Processed Dr:     Integration for PCD Processor                                                                                                    |                                      |
|              |                                                                                                    |                                      |

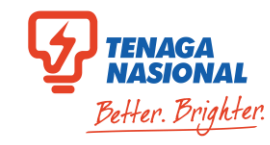

| Tender Response if in SAVE mode, w     To participate, kindly click on SUBMIT                                                                                                    | ould lead to DIS-QUALIFICATIO                                                                                                    | ine.                                                                                                    |                                                                                                    |                                                                                                    |                                                                                                    |                                                                                   |                                |      |                   |
|----------------------------------------------------------------------------------------------------|----------------------------------------------------------------------------------------------------|----------------------------------------------------------------------------------------------------|----------------------------------------------------------------------------------------------------|----------------------------------------------------------------------------------------------------|----------------------------------------------------------------------------------------------------|-----------------------------------------------------------------------------------|--------------------------------|------|-------------------|
| Number 7000149724 RFx Num<br>Target Value 138.00 M                                                                                                    | ber 4000036745 Status<br>/R                                                                                                    | Saved Submission Dea                                                                                                    | adline 31.08.2021 12:59:00 UTC+8                                                                                                    | Remaining Time 53 Days 15:10:0                                                                                                    | 2 RFx Owner Integration for PCD                                                                                                    | D Processor                                                                       |                                | 51   |                   |
| RFx Information Items Basic Data Questions Note                                                                                                    | Notes and Attachments and Attachments Conditi                                                                                                    | Conditions Summary                                                                                                    | Tracking                                                                                                    |                                                                                                    |                                                                                                    |                                                                                   | ons 🕶                          | 5.1. |                   |
| Event Parameters                                                                                                    | 20.09.2021                                                                                                    |                                                                                                    | Servie                                                                                                    | ce and Delivery                                                                                                    |                                                                                                    |                                                                                   |                                |      |                   |
| Validity Pe                                                                                                    | iod:                                                                                                    |                                                                                                    |                                                                                                    | Incoterm.                                                                                                    |                                                                                                    |                                                                                   |                                |      |                   |
| Curre<br>Target Value of RFx Respo                                                                                                    | ncy: Malaysian Ringgit<br>196: 13                                                                                                    | 8.00 MYR                                                                                                    | Statu                                                                                                    | created On: 07.07.2021 16:54:09 U                                                                                                    | TC+8                                                                                                    |                                                                                   |                                |      |                   |
| Terms of Payn                                                                                                    | ent: ZB10                                                                                                    |                                                                                                    | Last                                                                                                    | Created By: Mr. MUHAMAD FIRDAI<br>Processed On: 08.07.2021 21:48:51 U                                                                                                    | JS<br>TC+8                                                                                                    |                                                                                   |                                |      |                   |
| Total RFx Response Value (Including S                                                                                                    | ST): 1                                                                                                    | 0.00                                                                                                    | Last                                                                                                    | Processed By: Mr. MUHAMAD FIRDA                                                                                                    | JS                                                                                                    |                                                                                   |                                |      |                   |
| - Partners and Delivery Information                                                                                                    |                                                                                                    |                                                                                                    |                                                                                                    |                                                                                                    |                                                                                                    |                                                                                   |                                |      |                   |
| Details Send E-Mail Call Cle                                                                                                    |                                                                                                    |                                                                                                    |                                                                                                    |                                                                                                    |                                                                                                    | Filter Settings                                                                   |                                |      |                   |
| Function                                                                                                    | Number                                                                                                    | Name                                                                                                    | Valid from                                                                                                    | Valid to                                                                                                    | Phone Number                                                                                                    |                                                                                   |                                |      |                   |
| The table does not contain a                                                                                                    | γ data                                                                                                    |                                                                                                    |                                                                                                    |                                                                                                    |                                                                                                    |                                                                                   |                                |      |                   |
| The table does not contain as                                                                                                    | y cata                                                                                                    |                                                                                                    |                                                                                                    |                                                                                                    |                                                                                                    |                                                                                   | Ŧ                              |      |                   |
| The table does not contain as     srmqas.tnb.com.my/irj/portal??                                                                                                    | y <b>cata</b><br>lavigationTarget=navurl%                                                                                                    | 3A%2F%2F674f9282ef39                                                                                                    | eacf89051410849e451a&Previ                                                                                                    | NavTarget=navurl%3A%2F%2F61c                                                                                                    | 876c6927338144ed53068bb6e4                                                                                                    | 18a0&NavMode=10&Cur                                                               | ¥.                             |      |                   |
| The table does not contain as     srmqas.tnb.com.my/irj/portal??      Edit RFx Response: 70000                                                                                                    | lavigationTarget=navurf%                                                                                                    | 3A%2F%2F674f9282ef39                                                                                                    | eacf89051410849e451a&Previ                                                                                                    | NavTarget=navurf%3A%2F%2F61c                                                                                                    | 876c6927338144ed53068bb6e4                                                                                                    | 18a0&NavMode=10&Cur<br>Optiona •                                                  | r<br>i<br>ng list              |      |                   |
| The table does not contain as srmqas.tnb.com.my/irj/portal?t  Edit RFx Response: 70000 [Submit] [Read Only] [Post Preview                                                                                                    | lavigationTarget=navurf%<br>149724<br>L] Check Close Swe                                                                                                    | 3A%2F%2F674f9282ef39<br>Defets Export (moort ) Ga                                                                                                    | eacf89051410849e451a&Previ<br>eacf89051410849e451a&Previ<br>uestions and Answers ( 0 )   Login to                                                                        | NavTarget=navurf%3A%2F%2F61c<br>PCD System    System Information    Cire                                                                                                    | 1876c6927338144ed53068bb6e4<br>ate Memory Snapshot                                                                                                    | 18a0&NavMode=10&Cur<br>Options •                                                  | rg list                        |      |                   |
| The table does not contain as     srmqas.tnb.com.my/rj/portal?!      Edit RFx Response: 7000     Submit Read Only Print Previe     PR's bid submission is not allowed in     A finder Response if able mode mode                                                                                                    | lavigationTarget=navurf%                                                                                                    | 3A%2F%2F674f9282ef39<br>Defet Export (Gr<br>Charleman PCD at https://                                                                                                    | eacf89051410849e451a&Previ<br>uestions and Answers ( 0 ) [Login to<br>/pod linb com mylvendor                                                                            | NavTarget=navurl%3A%2F%2F61c<br>PCD System    System Information    Cre                                                                                                    | 876c6927338144ed53068bb6e4<br>ate Memory Snapshot                                                                                                    | 18a0&NavMode=10&Cur<br>Options •                                                  | ng list<br>og aff<br>JST1      |      |                   |
| The table does not contain as     srmqas.tnb.com.my/irj/portal?      Edit RFx Response: 7000      Submit Read Only [Print Preve      PFx bit submission is not allowed in     A Tender Response if in SAVE mode, w     A To participate, kindly click on SUBMIT                                                                                                    | lavigationTarget=navurf%<br><b>149724</b><br>CMS. Piease compilety your on<br>ouid lead to Discolut.FirCATM<br>button before submission deac                                                                                                    | 3A%2F%2F674f9282ef39<br>Defets Ex<br>Second I Insect 0<br>Second The Second In PCD at https://                                                                                                    | eacf89051410849e451a&Previ<br>uestions and Answers ( 0 ) [Login to<br>lipod Inb.com.my/vendor                                                                            | NavTarget=navurf%3A%2P%2F61c<br>PCD System    System Information    Cre                                                                                                    | 876c6927338144ed53068bb6e4<br>ate Memory Snapshol                                                                                                    | 18a0&NavMode = 10&Cur<br>Options •                                                | ng list<br>og aff<br>UST1      |      |                   |
| Strmqas.tnb.com.my/irj/portal??  Edit RFx Response: 7000 Submit Read Only Print Previe RFx bid submission is not allowed in Tender Response if in SAVE mode, w To participate, kindly cick on SUBMIT Number 70014972 RFx National 138.00 M                                                                                                    | avigation Target= navur%<br>149724<br>Check Close Sive<br>SCM5. Please complete your of<br>ould lead to DIS-OUALIFICATIC<br>button before submission deac<br>ber 4000036745 Status<br>VR                                                                                                    | 3A%2F%2F674f9282ef39<br>Dete: Ex ot Import Qu<br>Tradmission in PCD at https://<br>N<br>line.<br>Saved Submission Dea                                                                                                    | eacf89051410849e451a&Previ<br>uestions and Answers ( 0 ) [ Login to<br>lipcd this com my/vendor<br>addine 31.08 2021 12:59:00 UTC+8                                      | NavTarget=navurf%3A%2F%2F61c<br>PCD System    System information    Cre<br>Remaining Time    53 Days 15 99 53                                                                                                    | 876c6927338144ed53068bb6e4<br>ate Memory Snapshot ]<br>RFx Owner Integration for PCD                                                                                                    | 18a0&NavMode=10&Cur<br>Options •<br>Processor                                     | ng list<br>og aff<br>UST1      | 6.1. | Klik " <b>D</b> e |
| The table does not contain as     simqas.tnb.com.my/irj/portal?N     Edit RFx Response: 7000     Submt] Read Only [Print Preue     PRFx bit submission is not allowed in     A Tender Response if in SAVE mode, w     To participate, kindly click on SUBMT     Number 7000149724 RFx Num     Target Value 138.080M     RFx Information Items     Responder Onter Print Preue                                                                                                    | avigationTarget=navurf%                                                                                                    | 3A%2F%2F674f9282ef39<br>Defet Exot I Import Co<br>Technology of the set of the set<br>ine.<br>Saved Submission Dea<br>Conditions Summary                                                                                                    | eac189051410849e451a&Previ<br>uetBons and Answers ( 0 ) [ Login to<br>ipcd Inb com mylvendor<br>idline 31.08.2021 12.59.00 UTC+8<br>Tracking                             | NavTarget=navurl%3A%2P%2F61c<br>PCD System    System Information    Cre<br>Remaining Time 53 Days 15 09.53                                                                                                    | 876c6927338144ed53068bb6e4<br>ate Memory Snapshot                                                                                                    | 18a0&NavMode = 10&Cur<br>Options •<br>Processor                                   | v<br>ng list<br>og off<br>UST1 | 6.1. | Klik " <b>D</b> e |
| The table does not contain as     srmqas.tnb.com.my/irj/portal?N     Edit RFx Response: 70000     Submit: Read Only: Print Preview     Frit of submission is not allowed in     Tender Response if in SAVE mode, w     To participate, kindly click on SUBMIT     Number 700149724 RFx Num     Target Value     RFx Information Items     Basic Data Questions Note                                                                                                    | avigationTarget=navurl%<br>149724<br>I Check Close Sme<br>CMS Please complete your B<br>ould lead to DIS-QUALIFICATIC<br>button before submission deac<br>ber 4000036745 Status<br>R<br>Notes and Attachments Condition                                                                                                    | 3A%2F%2F674f9282ef39                                                                                                    | eacf89051410849e451a&Previ<br>uestions and Answers ( 0 ) [Login to<br>"pcd linb com my/vendor<br>idline 31.08.2021 12.59.00 UTC+6<br>Tracking                            | NavTarget=navur%3A%2F%2F61c<br>PCD System    System Information    Cre<br>Remaining Time 53 Days 15 09 53                                                                                                    | 876c6927338144ed53068bb6e4<br>ate Memory Snapshol                                                                                                    | I8a0&NavMode = 10&Cur<br>Options •<br>Processor                                   | ng list<br>og aff<br>UST1      | 6.1. | Klik " <b>D</b> e |
| Srmqas.tnb.com.my/irj/portal?N     Edit RFx Response: 70000     Submit Read Only Print Previe     PFx bit Automission is not allowed in     Tender Response if in SAVE mode, w     To participate, kindly click on SUBMIT     Number 700148724 RFx Num     RFx Information Hems     Basic Data Questions Note     Event Parameters     End of Binding Pe                                                                                                    | avigation Target = navurl%<br>149724<br>( Check Close Syre<br>SCMS. Please complete your B<br>ouid lead to DIS-QUALIFICATIC<br>button before submission deac<br>ber 400036745 Status<br>Notes and Attachments<br>a and Attachments Condition<br>tod: 20.09.2021                                                                                                    | 3A%2F%2F674f9282ef39                                                                                                    | eacf89051410849e451a&Previ<br>uestions and Answers ( 0 ) [ Login to<br>ipcd Inb com my/vendor<br>dline 31.08 2021 12 59.00 UTC+8<br>Tracking                             | NavTarget=navur1%3A%2F%2F61c<br>PCD System    System Information    Cre<br>Remaining Time 53 Days 15 09 3<br>ce and Delivery<br>Incotem.                                                                                                    | 876c6927338144ed53068bb6e4<br>ate Memory Snapshot                                                                                                    | 18a0&NavMode = 10&Cur<br>Options •<br>Processor                                   | ng list<br>og aff<br>UST1      | 6.1. | Klik " <b>D</b> e |
| Strmqas.tnb.com.my/irj/portal?N  Edit RFx Response: 70000 Submit Read Only Print Previe Prix Debumision is not allowed in To participate, kindly click on SUBMT Number 700148724 RFx Nue Target Value RFx Information Hems Basic Data Questions Note Event Parameters End of Binding Pe Validity Pe Validity Pe V | avigation Target = navurl%<br>149724<br>( Check Close Syre<br>CMS. Please complete your B<br>ouid lead to DIS-QUALIFICATIC<br>button before submission deac<br>ber 400036745 Status<br>Notes and Attachments Condit<br>ind: 20.09.2021<br>ind: 20.09.2021                                                                                                    | 3A%2F%2F674f9282ef39<br>Defets Loot Incort Or<br>Secretation PCD at https://<br>Ninc.<br>Saved Submission Dea<br>Conditions Summary<br>pris                                                                                                    | eacf89051410849e451a&Previ<br>uestions and Answers ( 0 ) [ Login to<br>ipcd Inb com my/vendor<br>dline 31.08 2021 12 59.00 UTC+6<br>Tracking                             | NavTarget=navur1%3A%2F%2F61c<br>PCD System    System Information    Cre<br>Remaining Time 53 Days 15 09-53<br>ce and Delivery<br>Incolerm.                                                                                                    | 876c6927338144ed53068bb6e4<br>ate Memory Snapshot                                                                                                    | I8a0&NavMode = 10&Cur<br>Options •<br>Processor                                   | ng list<br>og aff<br>UST1      | 6.1. | Klik " <b>D</b> o |
| Srmqas.tnb.com.my//rj/portal?N     Edit RF:x Response: 70000     Submit Read Only Printervice     Pr: bit submission is not allowed in     Tender Response if in SAVE mode, w     To participate, kindly click on SUBMIT     Number 700149724 RFx Num     Target Value 133.00 M     RFx information Hems     Basic Data Questions Note     Event Parameters     End of Binding Pe     Validby Pe     Curre     Target Value of FFx Resp                                                                                                    | lavigation Target=navurl%  149724  CMS. Please complete your m ouid lead to DIS-QUALIFICATIC button before submission dead ber 400036745 Status  Notes and Attachments  and Attachments  Condit  idd: 20.09.2021  idd: 20.09.2021   | 3A%2F%2F674f9282ef39  Peter Loot Incort O                                                                                                    | eac189051410849e451a&Previ<br>uestions and Answers ( 0 ) [ Login to<br>iped Inb com my/vendor<br>dline 31.08 2021 12:59:00 UTC+8<br>Tracking<br>Servic<br>Status         | NavTarget=navurt%3A%2F%2F61c PCD System    System information    Cre Remaining Time 53 Days 15 09.3: ce and Delivery Incotern:  a and Statistics Created On: [07.07.2021 18:54 09 UT                                                                                            | 876c6927338144ed53068bb6e4<br>ate Memory Snapshot                                                                                                    | 18a08:NavMode = 108:Cur<br>Options •<br>Processor                                 | ng list<br>og aff<br>UST1      | 6.1. | Klik " <b>D</b> e |
| Srmqas.tnb.com.my//rj/portal?N     Edit RF:x Response: 70000     Submit Read Only Print Periot     Submit Read Only Print Periot     Prix bit submission is not allowed in     To participate, kindly click on SUBMIT     Number 700149724 RFx Num     Target Value 138.00 M     RFx information Hems     Basic Data Questions Note     Event Parameters     End of Binding Pe     Validity Pe     Curre     Target Value of RFx Responer     Target Value of RFx Responer     Target Value of RFx Respone     | lavigation Target=navurl%  149724  CMS. Please complete your m ould lead to DIS-QUALIFICATIC bullon before submission dead ber 400036745 Status  Notes and Attachments  Notes and Attachments  iod: 20.09.2021                                                                                                    | 3A%2F%2F674f9282ef39  Peter EL of Incort Of Secretarion PCD at https:// ince. Saved Submission Dea Conditions Summary ons  3.00 MYR                                                                                                    | eacf89051410849e451a&Previ<br>uestions and Answers ( 0 ) [ Login to<br>iped Inb com my/vendor<br>dline 31.08 2021 12:59:00 UTC+8<br>Tracking<br>Servic<br>Status         | NavTarget=navurf%3A%2F%2F61c PCD System    System information    Cre Remaining Time 53 Days 15 09.33 ce and Delivery Incotem:  Created On: 07 07 2021 16 54 09 UT Created Gy: Mr. MUHAMAD FIRDAL Development On: 060 27 302 31 16 54 09 UT Created Gy: Mr. MUHAMAD FIRDAL       | 876c6927338144ed53068bb6e4 ate Memory Snapshot RFx Owner Integration for PCD C+8 S C+8 S C | 18a08:NavMode = 108:Cur<br>Options •<br>Processor                                 | ng list<br>og aff<br>UST1      | 6.1. | Klik " <b>D</b> e |
| Srmqas.tnb.com.my/irj/portal??      Edit RFx Response: 70000 Submit Read Only Print Previe     RFx bid submission is not allowed in     Tonder Response if in SAVE mode, u     To participate, kindy Click on SUBMIT     Number 7000149724 RFx Nam     Target Value     RFx information Items     Basic Data Question Note     Event Parameters     End of Binding Pa     Validby Pa     Curre     Target Value of RFx Respo<br>Target Value of RFx Respo<br>Tensor Payn     Total RFx Response Value (Including)                                                                                                    | avigation Target= navur?%  I49724 Check Close Syre Check Close Syre Check  | 3A%2F%2F674f9282ef39                                                                                                    | eact89051410849e451a&Previ<br>uestions and Answers ( 0 ) Login to<br>figod the com my/vendor<br>adline 31.08.2021 12:59:00 UTC+8<br>Tracking<br>Servic<br>Statur<br>Last | NavTarget=navurt%3A%2F%2F61c PCD System System information Cre Remaining Time 53 Days 15 00 53 ce and Delivery Incolerm. Created On: 07 07 2021 16 54 09 UT Created Dy: Mr. MUHAMAD FIRDAL Processed D: 067 2021 21 45 51 UT Processed By: Mr. MUHAMAD FIRDAL                   | 876c6927338144ed53068bb6e4           ate Memory Snapshot           I         RFx Owner Integration for PCD           C+8                                                                                                    | I8a08:NavMode = 108:Cur<br>Options •<br>Processor                                 | ng list<br>og off<br>UST1      | 6.1. | Klik " <b>D</b> o |
| Strmqas.tnb.com.my/iri/portal??  Edit RFx Response: 7000 Submit Read Only Print Preview RFx bid submission is not allowed in To participate, kindly click on SUBMT Number 7000149724 Target Value Target Value RFx Information RFx Information RFx Informatio | avigation Target= navur?%  I49724 Check Close Syre Check Close Syre Check Close Syre Check Close Syre Conditional Conditional  | 3A%2F%2F674f9282ef39 Delets Export moot of moot of moot of the second model of the second model of the sec | eact89051410849e451a&Previ<br>uestions and Answers ( 0 ) Login to<br>figod the com my/vendor<br>adline 31.08.2021 12:59:00 UTC+8<br>Tracking<br>Status<br>Last           | NavTarget=navurt%3A%2F%2F61c PCD System System information Cre Remaining Time 53 Days 15 00 53 ce and Delivery Incolerm. and Statistics Created On: 07 07 2021 16 54 09 UT Created By: Mr. MUHAMAD FIRDAL PRocessed By: Mr. MUHAMAD FIRDAL                                      | 876c6927338144ed53068bb6e4 ate Memory Snapshot  RFx Owner Integration for PCD  C+8 S C+8 S C+8 S                                                                                                    | I8a08:NavMode = 108:Cur<br>Options •<br>Processor                                 | ng list<br>og off<br>UST1      | 6.1. | Klik " <b>D</b> o |
| The table does not contain as     srmqas.tnb.com.my/irj/portal??      Edit RFx Response: 70000     Submit Read Only Pint Preve     Fr bit submitsion is not allowed in     To participate. kindly citic on SUBMI     NumTarget Value of Binking Pie         To and citize and the submitsion is not allowed in     To participate. kindly citic on SUBMI     NumTarget Value of Binking Pie         Catal Citizet         End of Binding Pie         Validity Pie         Catal Citizet         Target Value of RFx Respon         Target Value of RFx Respon         Total RFx Response Value (Including 1:         Partners and Delivery Information         Cotains. Sond Even         Sond E-Mail Citizet                                                                                                    | avigation Target = navurl% I49724 Check Close Sys CMS. Please complete your to ouid lead to DIS-OUALFICATIC builton before submission deac ber 4000036745 Status Notes and Attachments Condit and Attachments Condit iod: 20.09.2021 iod: 20.09.2021 iod: 11 iod: 21.09.2021 iod: 12 iod: 12 i | 3A%2F%2F674f9282ef39 Determine Conditions Saved Submission Deal Conditions Saved Submission Deal Conditions Saved Submission Deal Conditions Saved Submission Deal Conditions Saved Submission Deal Conditions Saved Submission Deal Conditions Conditions Co | eac189051410849e451a&Previ<br>uestions and Answers ( 0 ) Login to<br>ipod this com my/vendor<br>dline 31.08.2021 12.59.00 UTC+8<br>Tracking<br>Servic<br>Statu<br>Last   | NavTarget=navurt%3A%2P%2F61c PCD System    System information    Cre Remaining Time    S3 Days 15 00 53 ce and Delivery Incolem Created On:    07 07 2021 16 54 09 UT Created By:    Mr: MUHAMAD FIRDAL Processed On:    Mr: MUHAMAD FIRDAL Processed By:    Mr: MUHAMAD FIRDAL | 876c6927338144ed53068bb6e4           ate Memory Snapshot           ate Memory Snapshot           B         RFx Owner Integration for PCD           C+6         C           S         C+6           S         C+8           S         C+8                                                                                                    | IBa08:NavMode = 108:Cur<br>Options •<br>Processor<br>Processor<br>Filter Settings | ng list<br>og aff<br>UST1      | 6.1. | Klik " <b>D</b>   |

Langkal 5

Langkal 6

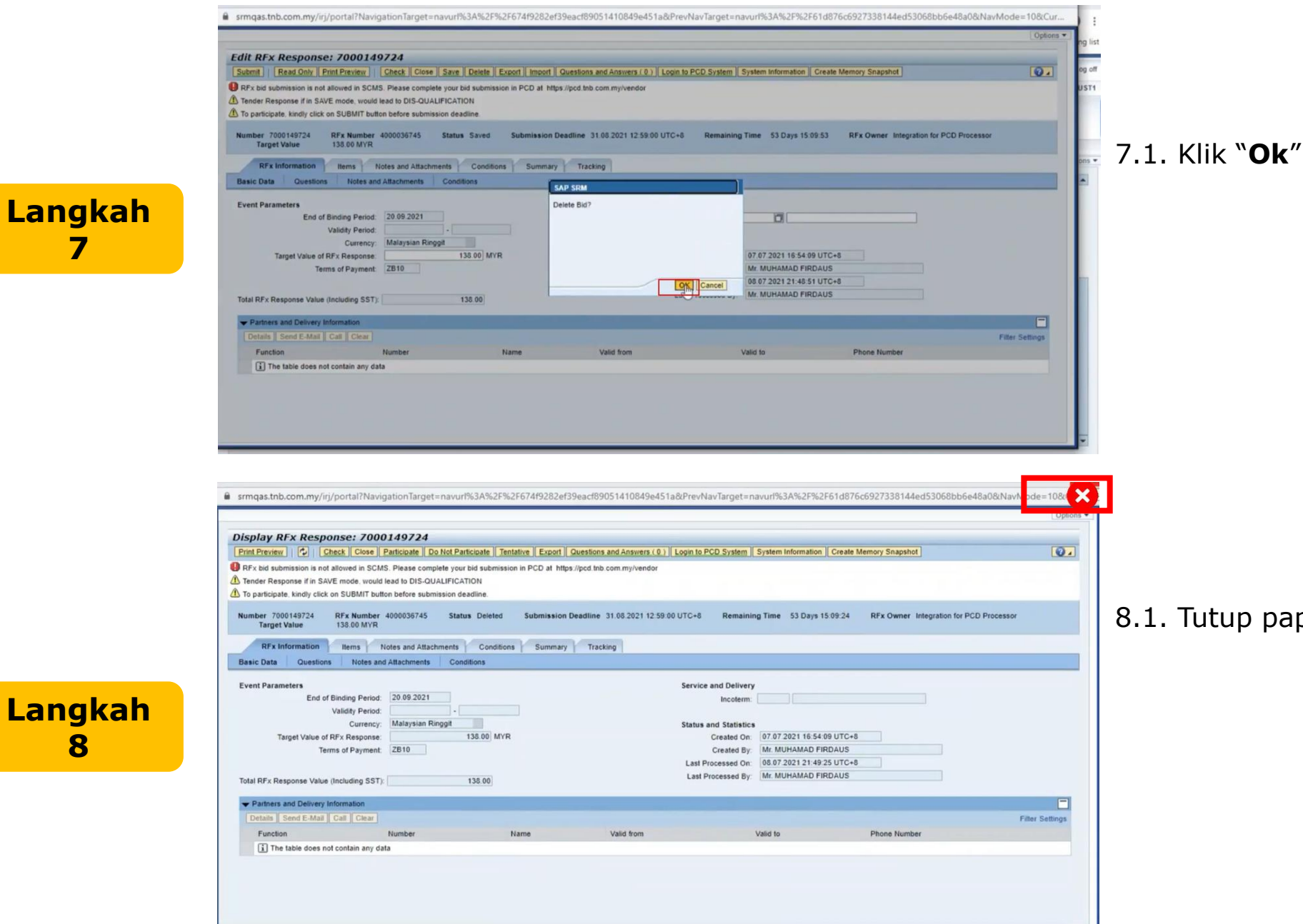

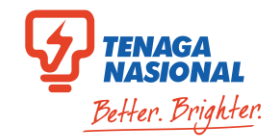

8.1. Tutup paparan

Langkah 8

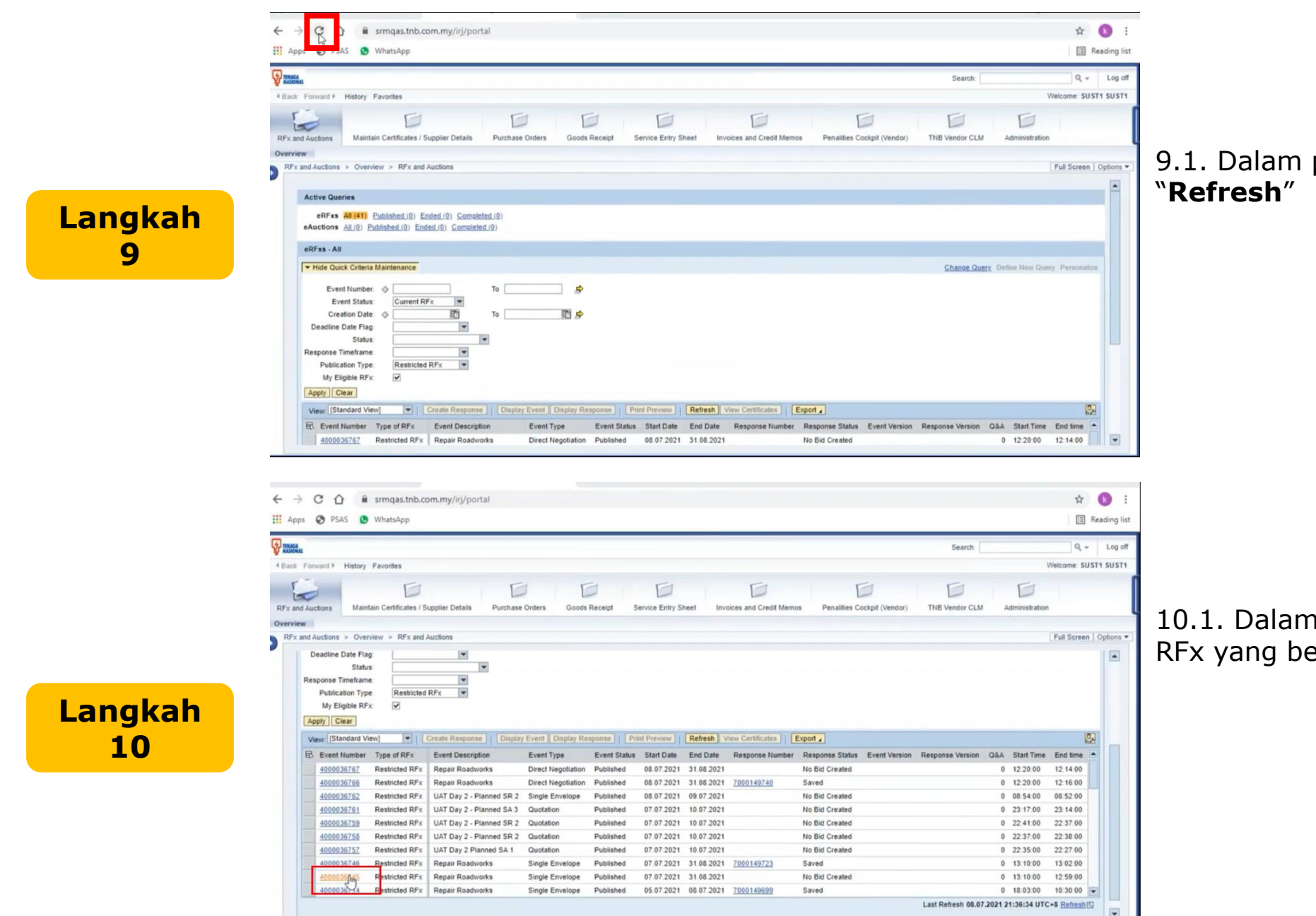

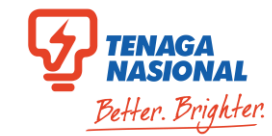

9.1. Dalam paparan asal, klik butang "**Refresh**"

10.1. Dalam paparan yang sama, klik nombor RFx yang berkaitan

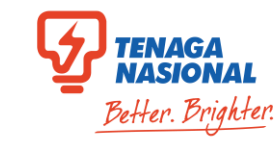

#### srmgas.tnb.com.my/iri/portal?NavigationTarget=navurl%3A%2F%2F61d876c6927338144ed53068bb6e48a0&PrevNavTarget=navurl%3A%2F%2Fea8bf2b108fea9609e35c5dc91b7a48d&NavMode=10&Cu... Options Display RFx: 4000036745 Print Preview Close Participate Do Not Participate Tentat uestions and Answers (0) Export System Information Create Memory Snapshot 0. Create Response Number 4000036745 Name Repair Roadworks Status Published Start Date 07.07.2021 13:10:00 UTC+8 End Date 31:08:2021 12:59:00 UTC+8 Remaining Time 53 Days 15:08:06 Owner Integration for PCD Processor RFX Information Items Notes and Attachments RFx Parameters Questions Notes and Attachments Conditions \* Tender Fee: 0.00 Start Date: 07.07.2021 13:10:00 \* Tender Closing Date: 31.08.2021 12:59:00 Tender Validity Date: 20.09.2021 Langkah Reference No. Currency: MYR 11 + Partners and Delivery Information Filter Settings Function Number Name Phone Number Requester Shalina binti Samsudin srmgas.tnb.com.my/iri/portal?NavigationTarget=navurl%3A%2F%2F51af699227bdb0d00818dbf3cf4a76ae&PrevNavTarget=navurl%3A%2F%2F61d876c6927338144ed53068bb6e48a0&NavMode=10&Cu. Options Create RFx Response: 7000149742 0. Submit Read Only Print Preview Check Cose Srig. Deler Export Import Questions and Answers (0) Login to PCD System System Information Create Memory Snapshot RFx bid submission is not allowed in SCMS. Please complete you Save Document CD at https://pcd.tnb.com.my/vendor Total value should not be 0.00 Please select applicable SST tax rate at Item Details > Item Data > SST Rate Tender Response if in SAVE mode, would lead to DIS-QUALIFICATION A To nationate kindly click on \$118MIT hutton hefore submission deadling Number 7000149742 RFx Number 4000036745 Status Saved Submission Deadline 31.08.2021 12:59:00 UTC+8 Remaining Time 53 Days 15:07:54 RFx Owner Integration for PCD Processor 0.00 MYR Target Value RFx Information Items Notes and Attachments Conditions Summary Tracking Basic Data Questions Notes and Attachments Conditions Langkah **Event Parameters** Service and Delivery End of Binding Period: 20.09.2021 Incoterm: Validity Period: 12 Currency: Malaysian Ringgit Status and Statistics Created On: 08.07.2021 21:51:04 UTC+8 Target Value of RFx Response: 0.00 MYR Created By Mr. MUHAMAD FIRDAUS Terms of Payment: ZB10 Payment Due In 30 Days Last Processed On: 08.07.2021 21:51:04 UTC+8 Last Processed By: Mr. MUHAMAD FIRDAUS Total RFx Response Value (Including SST): 0.00 + Partners and Delivery Information Filter Setting: Function Name Valid from Valid to Phone Number Number i The table does not contain any data

### 11.1. klik "Create Response"

12.1. Klik "Save"

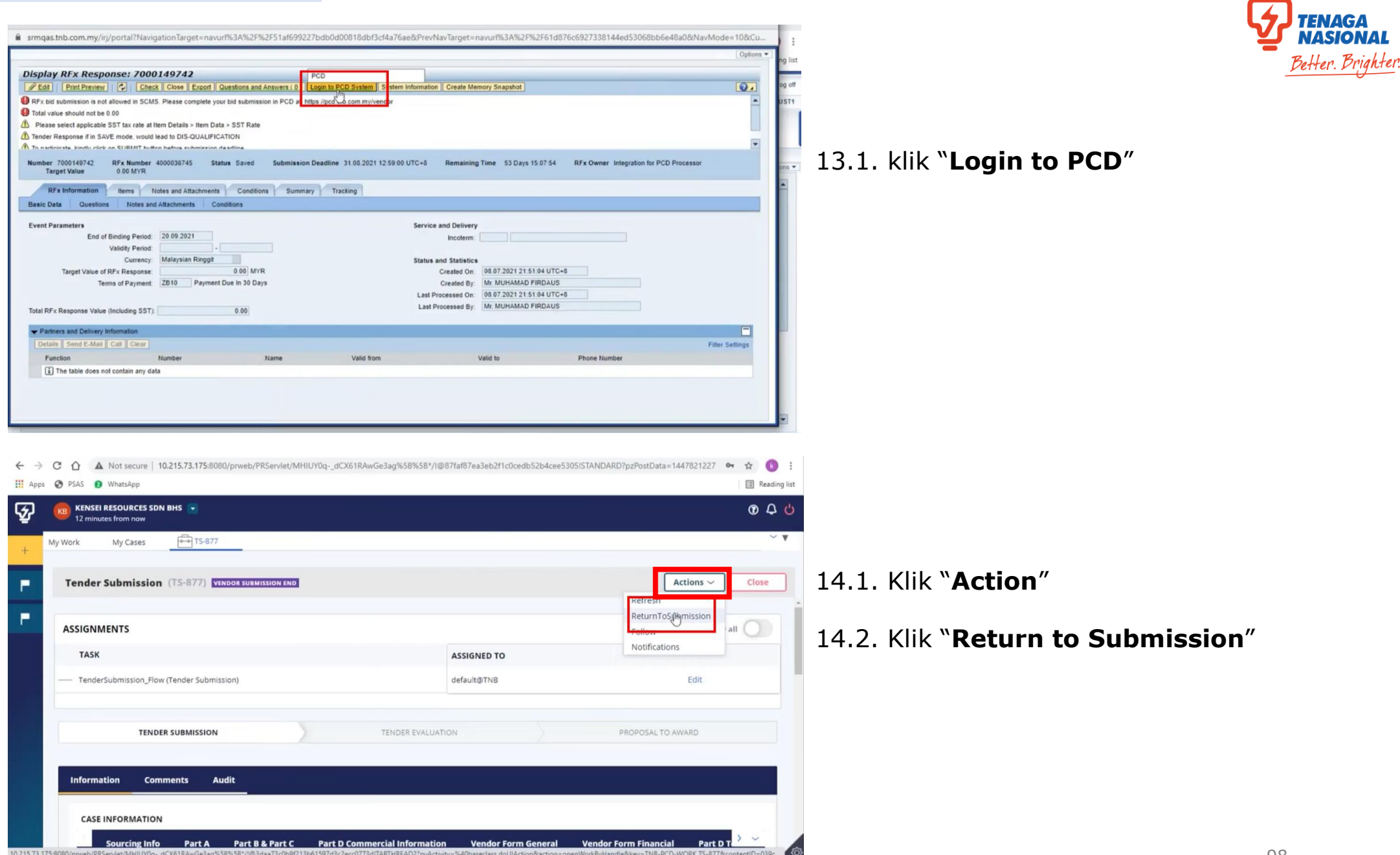

Langkah 14

Langkah

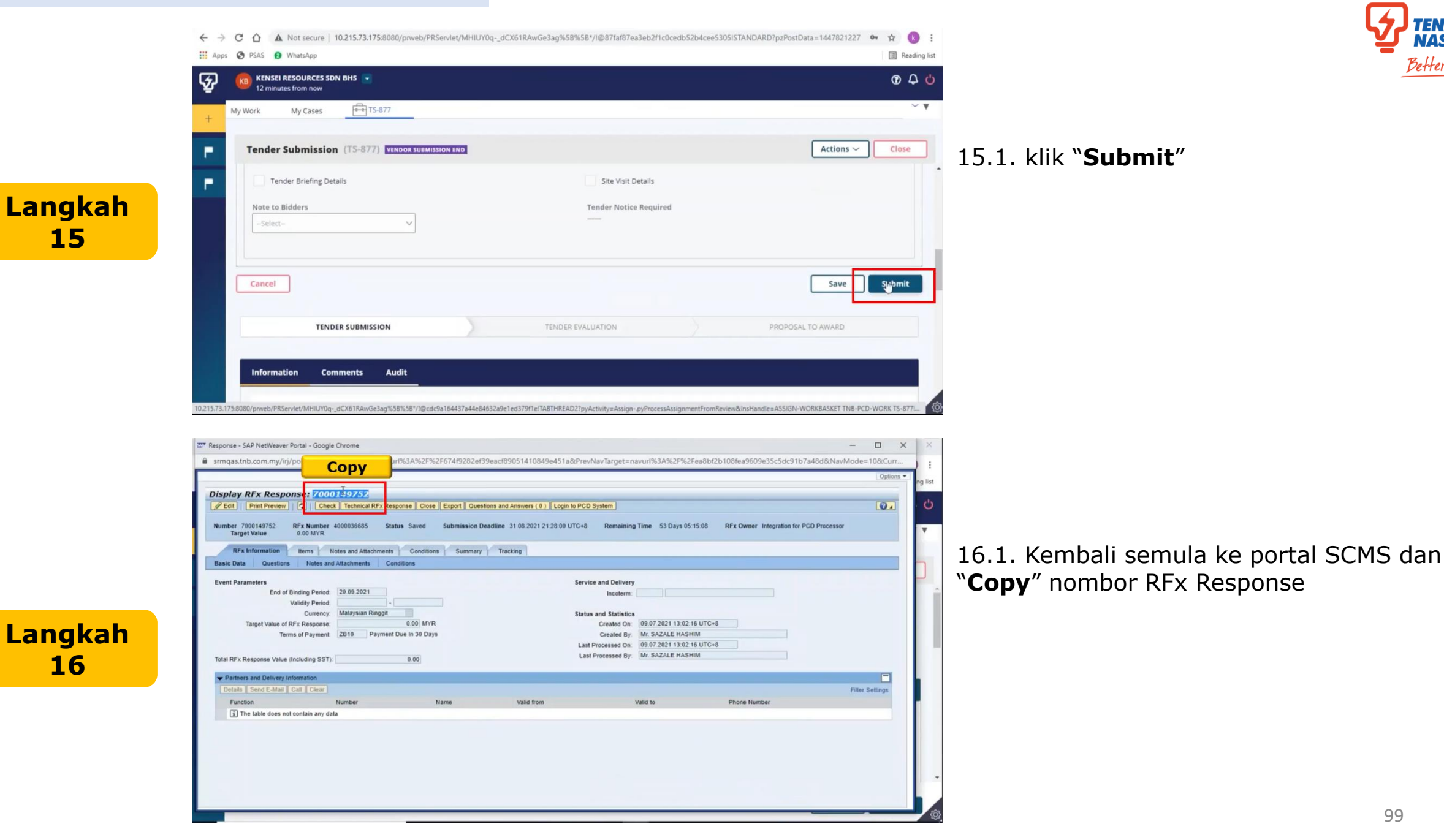

Better, Brighter

Langkah

17

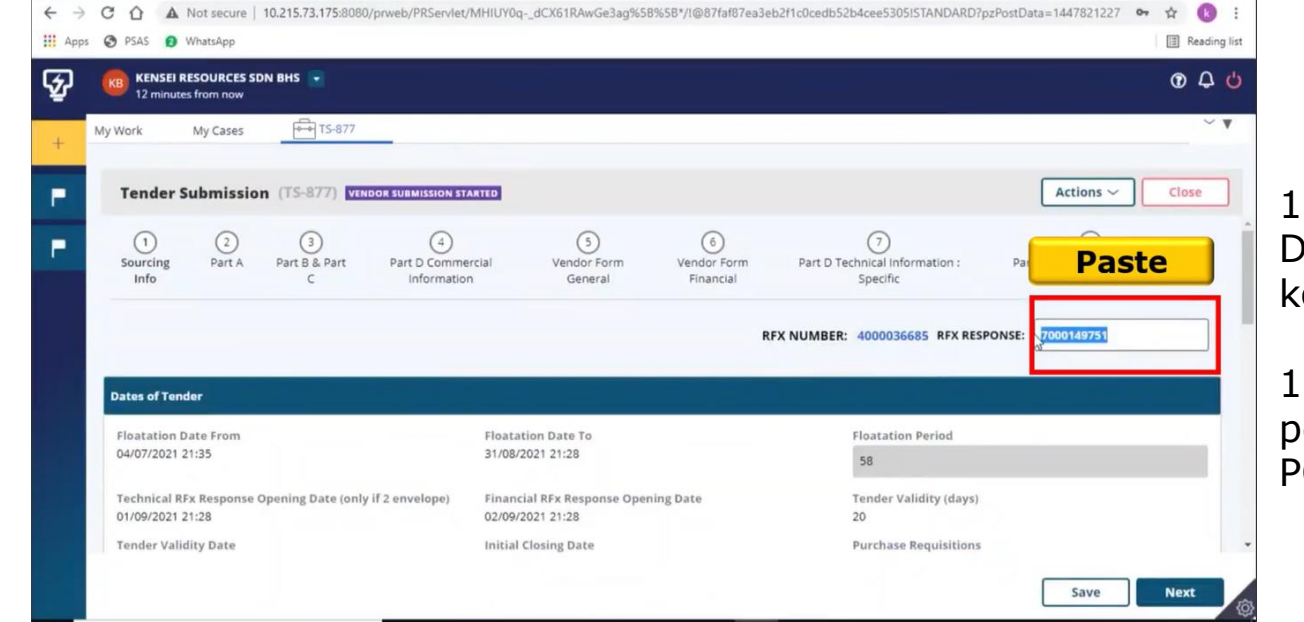

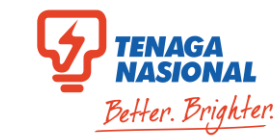

17.1. Kembali semula ke portal PCD Dan "**Paste**" Nombor RFx Response di kotak ini

 Anda kini boleh membuat penambahbaikkan yang diinginkan dalam portal PCD

# PERINGATAN

| No. | Perkara                                                                                                    |  |
|-----|----------------------------------------------------------------------------------------------------|--|
| 1   | Sebelum menekan butang " <b>Create Respons</b> e", sila pastikan Jika " <b>Owner</b> " menunjukkan ianya bukan "Integrated for PCD Processor", sila buat penyerahan tender dengan proses "Sekarang/AS-IS" (Sila Rujuk Carta Alir).                                                                                                    |  |
| 2   | Muat naik dokumen boleh dilakukan di penghujung proses penyerahan tender ini.                                                                                                    |  |
| 3   | Sila pastikan semua dokumen dan maklumat yang dimasukkan adalah tepat dan sahih.                                                                                                    |  |
| 4   | Sebelum menekan butang " <b>Submit</b> " di penghujung proses penyerahan tender, sila baca maklumat yang dipaparkan.<br>Setelah tender tersebut Berjaya diapungkan/dihantar, sebarang perubahan maklumat dalam penyerahan tender tidak dibenarkan.<br>Sekiranya perubahan ingin dilakukan bagi maklum balas Tender yang telah dihantar. Maklum balas Tender tersebut perlu dibatalkan/diubah melalui SCMS.<br>Rujuk panduan " <b>Perubahan maklumat selepas penyerahan tender</b> " |  |

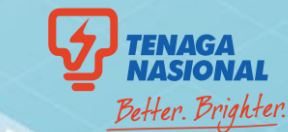

P

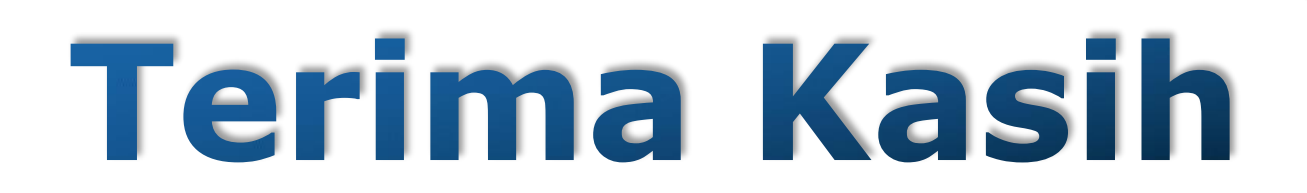

Untuk sebarang pertanyaan, sila hubungi:

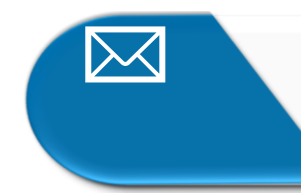

ssdproc@tnb.com.my

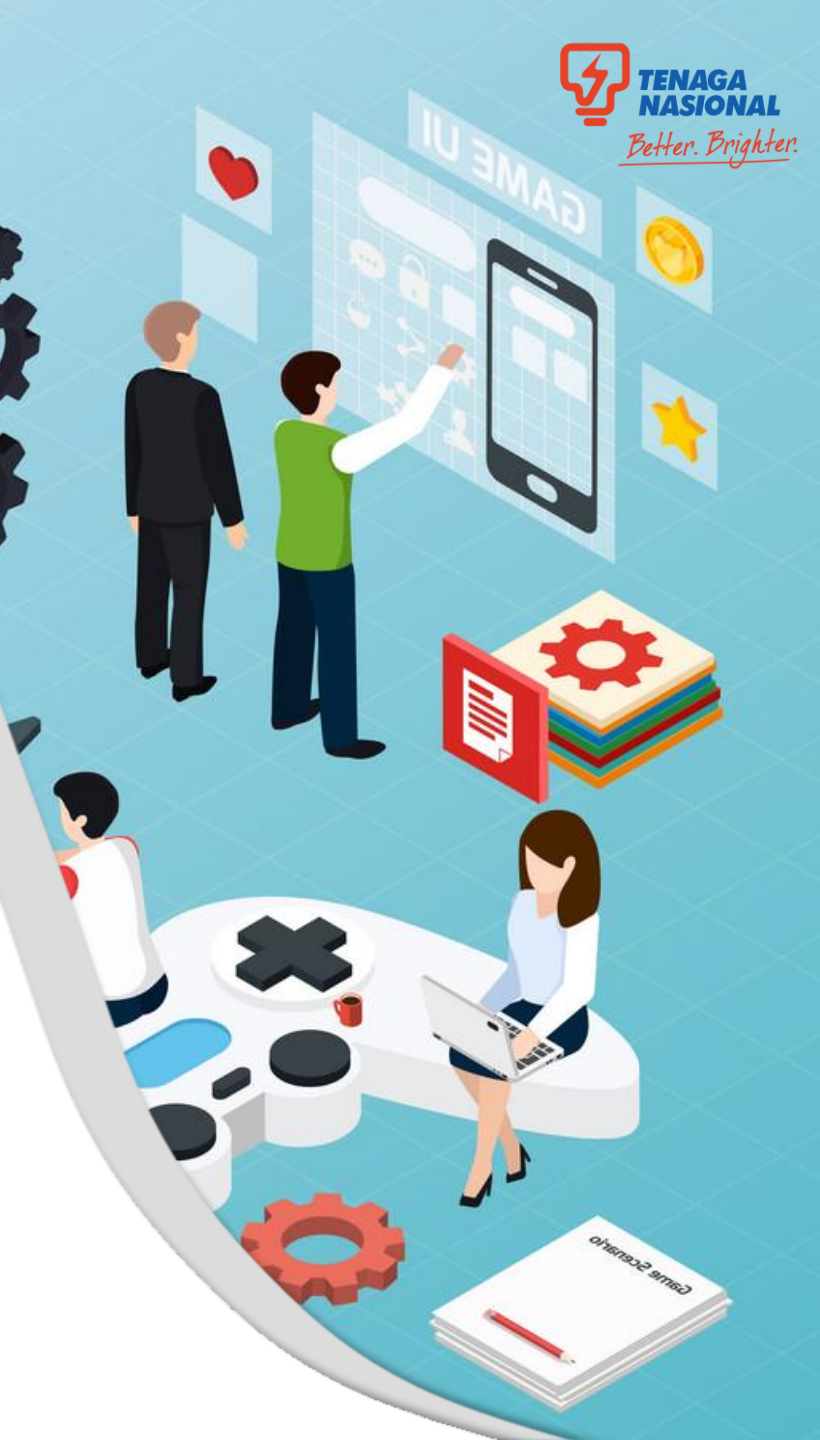